# SBIネオトレー マー・ジット情

Copyright © SBI Neotrade Securities Co., Ltd. All Rights Reserved.

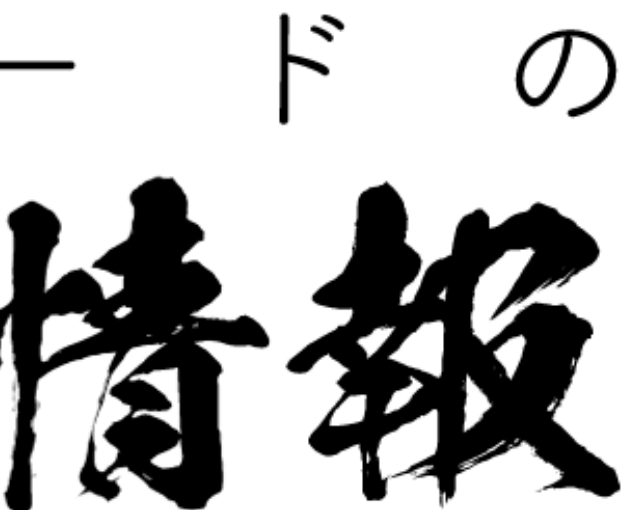

# 目次

| ●起動方法/特徴                    | ••• 3    | ●事象一覧               |
|-----------------------------|----------|---------------------|
| ●画面表示                       | ••• 4    | ▶ 新值銘柄一覧            |
| ●銘柄検索                       | • • • 6  | ▶ <u>特別気配一覧</u>     |
| ●個別銘柄情報                     |          | ● <u>ETF · REIT</u> |
| ▶価格・指標                      | ••• 7    | ●銘柄異動               |
| ▶ <u>チャート・株主優待</u>          | • • • 8  | ▶ <u>新規公開銘柄 予定</u>  |
| ▶決算・信用証金・現在値一覧・日足           | ••• 9    | ▶ <u>売買停止銘柄・ファ</u>  |
| ● <u>ガジェット</u>              | •••10    | ▶ <u>合併・資本異動・単</u>  |
| ● <u>主要指標</u>               | •••11    | ▶上場廃止・上場廃止          |
| ●国内指標                       |          | ●先物・OP              |
| ▶ <u>市況トップ</u>              | · · · 12 | ▶ <u>先物0P相場</u>     |
| ▶ <u>指数一覧・騰落レシオ</u>         | •••13    | ▶ <u>先物相場(日中)/</u>  |
| ▶<br>投資部門別売買状況・決算発表カレンダー    | •••14    | ▶ <u>オプションサマリ/z</u> |
| ●ランキング                      |          | ▶ <u>日経225オプショ</u>  |
| ▶ <u>ランキングサマリ</u>           | •••15    | ●海外指標・為替            |
| ▶ <u>株式ランキング</u>            | •••16    | ● <u>ニュース</u>       |
| ▶ <u>信用残ランキング</u>           | •••17    | ●ツール                |
| ▶ <u>業種別指数ランキング・決算ランキング</u> | •••18    | ▶ 株主優待検索            |
| ●信用証金                       |          | ▶ 銘柄比較              |
| ▶信用残・証金残                    | •••19    | ▶ <u>スクリーニング</u>    |
| ▶ 逆日歩・株不足・規制・日々公表銘柄         | •••20    |                     |

|                         | • | • | • | 21 |
|-------------------------|---|---|---|----|
|                         | • | • | • | 22 |
|                         | • | • | • | 23 |
|                         |   |   |   |    |
| <u>定・過去</u>             | • | • | • | 24 |
| <u>ァイナンス銘柄・安定操作可能期間</u> | • | • | • | 25 |
| 単元株数変更・上場部変更            | • | • | • | 26 |
| 止猶予・商号変更・整理・管理          | • | • | • | 27 |
|                         |   |   |   |    |
|                         | • | • | • | 28 |
| /(夜間)                   | • | • | • | 29 |
| / <u>オプション建玉</u>        | • | • | • | 30 |
| <u>ョン相場(日中/夜間)</u>      | • | • | • | 31 |
|                         | • | • | • | 32 |
|                         | • | • | • | 34 |
|                         |   |   |   |    |
|                         | • | • | • | 35 |
|                         | • | • | • | 36 |
|                         | • | • | • | 37 |

01. 起動方法

# 「マーケット情報」では、ニュースや個別銘柄情報等の投資に関する情報が得られます

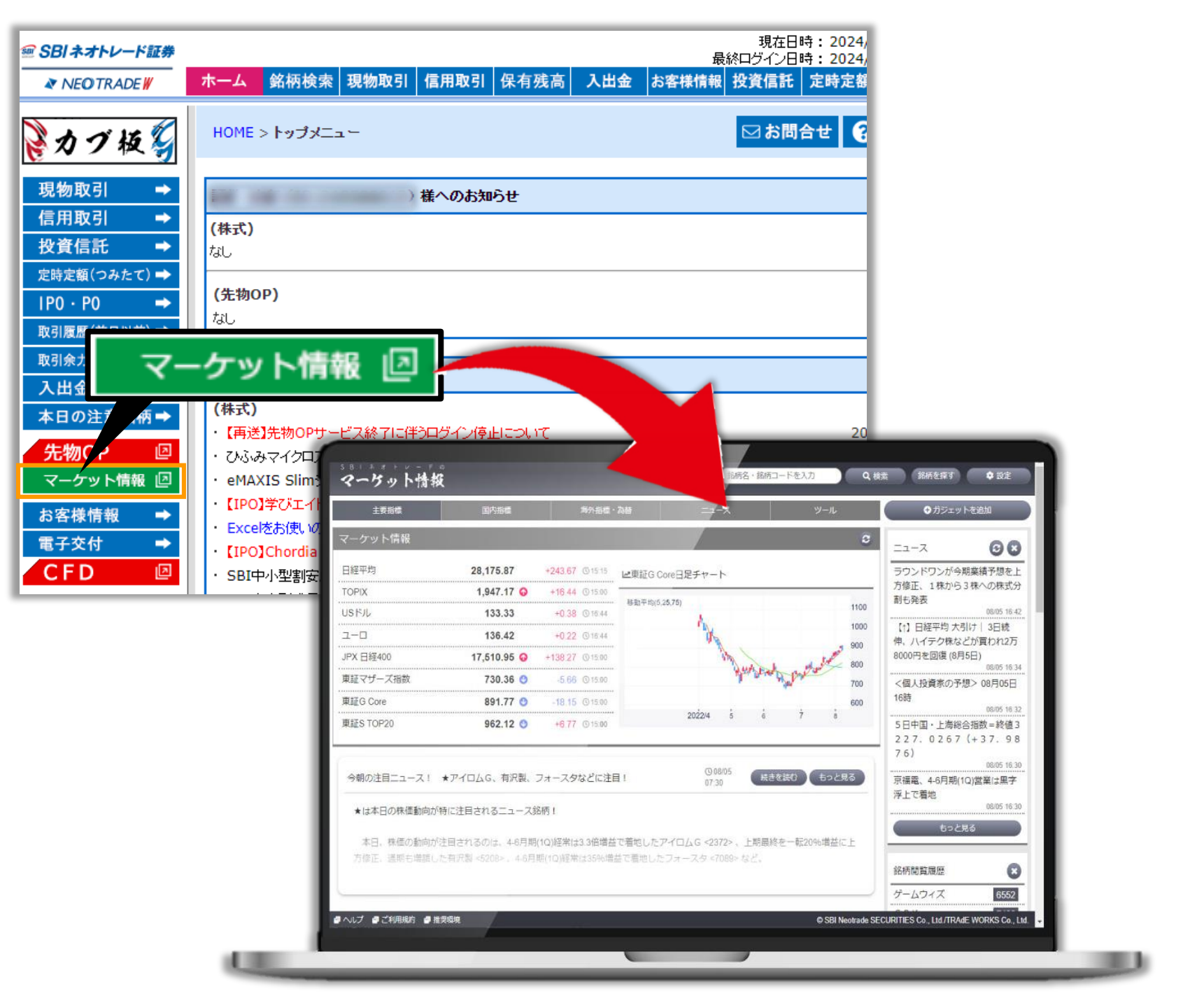

- ■個人投資家の愛用者も多い
- ・企業の決算速報
- ・寄り前の成行注文ランキング
- ・信用残ランキング
- ・株主優待発表銘柄一覧
- ・株式評論家の市況分析
- スクリーニング機能

■カブ板で銘柄登録した情報が連携できる

「株探」「みんなの株式」提供のニュースを配信

・取引時間中に定時配信されるテクニカル達成銘柄情報

etc...

■条件等をカスタマイズして銘柄抽出ができる

■権利月や優待品の種類で絞込が可能な株主優待検索

02. 画面表示

# ●検索フォーム

個別銘柄の検索やスクリーニングによる絞り込みができます

| ❷メニュー─覧                                                 | s B I ネオトレード<br>マーケット情報                             | ¢<br>¢                                                                                                    |                                                  |                                     | (銘                                               |
|---------------------------------------------------------|-----------------------------------------------------|----------------------------------------------------------------------------------------------------|--------------------------------------------------|-------------------------------------|--------------------------------------------------|
| 各項目からそれぞれの                                              | 主要指標                                                | 国内指標                                                                                                    | 海外指標                                             | · 為替                                | ニュース                                             |
| 詳細メニューへ遷移します                                            | マーケット情報                                             |                                                                                                    |                                                  |                                     |                                                  |
|                                                         | 日経平均                                                | 38,385.73                                                                                                    | +29.67 @15:15                                    | ▲ 日経平均日足チ・                          | <b>∀</b> −►                                      |
|                                                         | ΤΟΡΙΧ                                               | 2,730.88 🔮                                                                                                    | -0.07 @15:0                                      |                                     |                                                  |
| <b>3</b> 主要指標一覧                                         | USドル                                                | 156.04                                                                                                    | - <b>0.41</b>                                    | 移動平均(5,25,75)                       |                                                  |
|                                                         | ユーロ                                                 | 168.96                                                                                                    | - <b>0.28</b> (© 16:49                           |                                     |                                                  |
| フリックすると4本値や                                             | JPX 日経400                                           | 24,873.22 🔮                                                                                                    | +15.68 © 15:00                                   |                                     | カーソルを                                            |
|                                                         | 東証G250指数                                            | 643.52 🔮                                                                                                    | - <b>15.74</b> © 15:00                           | poly to                             | 標のチャ-                                            |
|                                                         | ,<br>東証G Core                                       | 825.20 📀                                                                                                    | - <b>11.68</b> (© 15:00                          |                                     |                                                  |
|                                                         | 東証S TOP20                                           | 1,122.31 🕢                                                                                                    | - <b>17.67</b> ©15:00                            | 2023/11 12                          | 2024/1 2                                         |
| <b>④ニュース</b> 株式見通しや注目の銘柄、 決算情報、ランキングなど、 注目度の高い内容が表示されます | 今朝の注目ニュース!<br>★は本日の株価動向か<br>本日、株価の動向か<br>益・上期計画を超過し | <ul> <li>★ i – p   u g、恵和、株</li> <li>*特に注目されるニュース銘</li> <li>*注目されるのは、今期経常</li> <li>/た恵和 &lt;4251&gt;、今期経常</li> </ul> | 春本チなどに注目!<br>3柄!<br>宮は4倍増で3期ぶり最高<br>宮は2期連続最高益で実行 | 弱益更新を見込む i<br>質増配、株式分割 <sup>1</sup> | ③ 05/15<br>07:30<br>- p l u g <4177<br>や自社株買いも発表 |
|                                                         | 14日の米株式市場の株                                         | 既況、NYダウ反発 米CP                                                                                                    | ■Ⅰ公表控え持ち高調整                                      | Ż                                   | () 05/15<br>08:15                                |
|                                                         | 14日の米株式市場                                           | では、NYダウが前日比1                                                                                                    | 26.60ドル高の3                                       | 万9558.11                            | ドルと反発した。                                         |
|                                                         | ● ヘルプ ●ご利用規約 ● 打                                    | <b>推</b> 奨環境                                                                                                    |                                                  |                                     |                                                  |

Copyright © SBI Neotrade Securities Co., Ltd. All Rights Reserved.

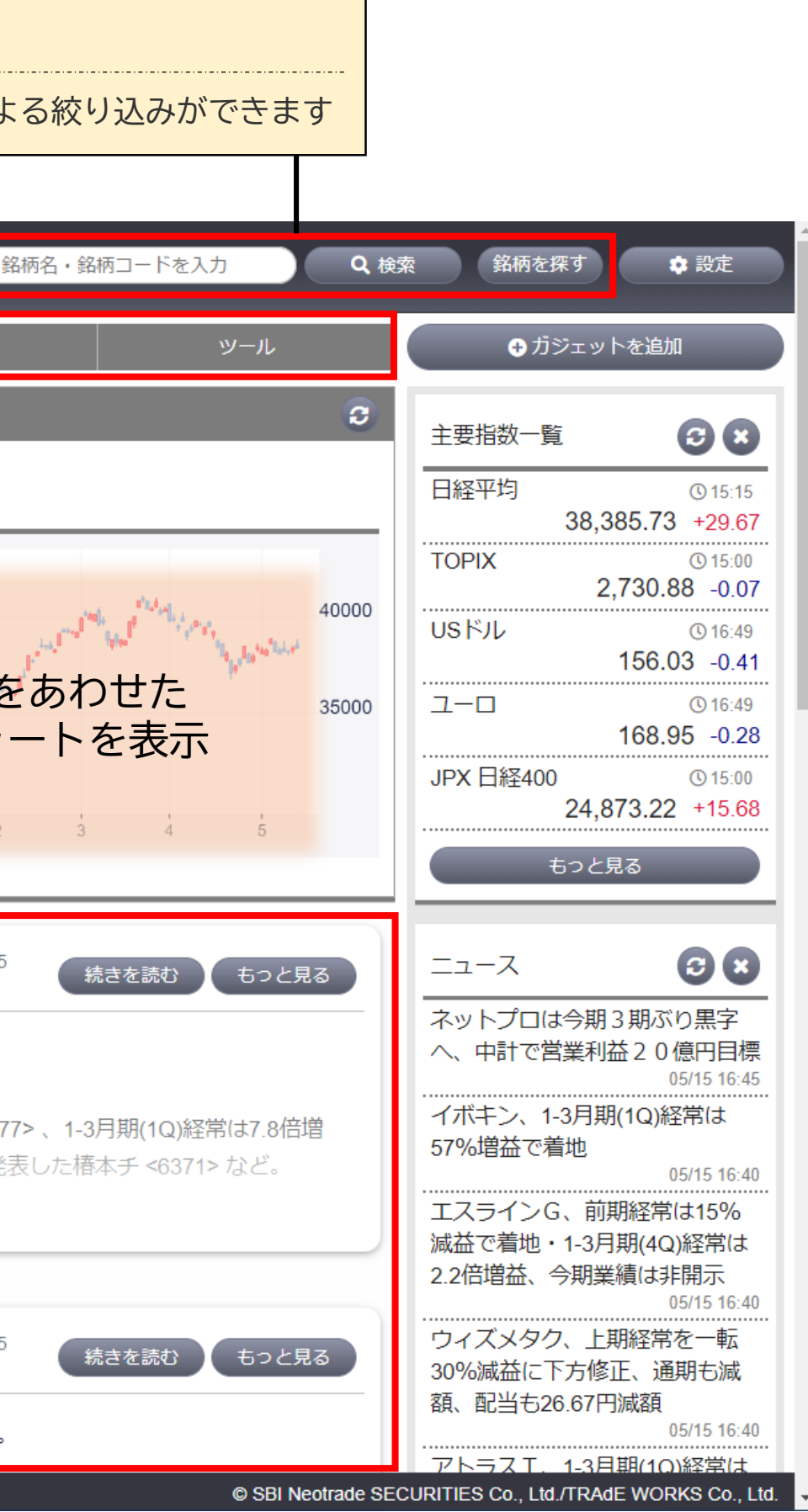

# 02. 画面表示

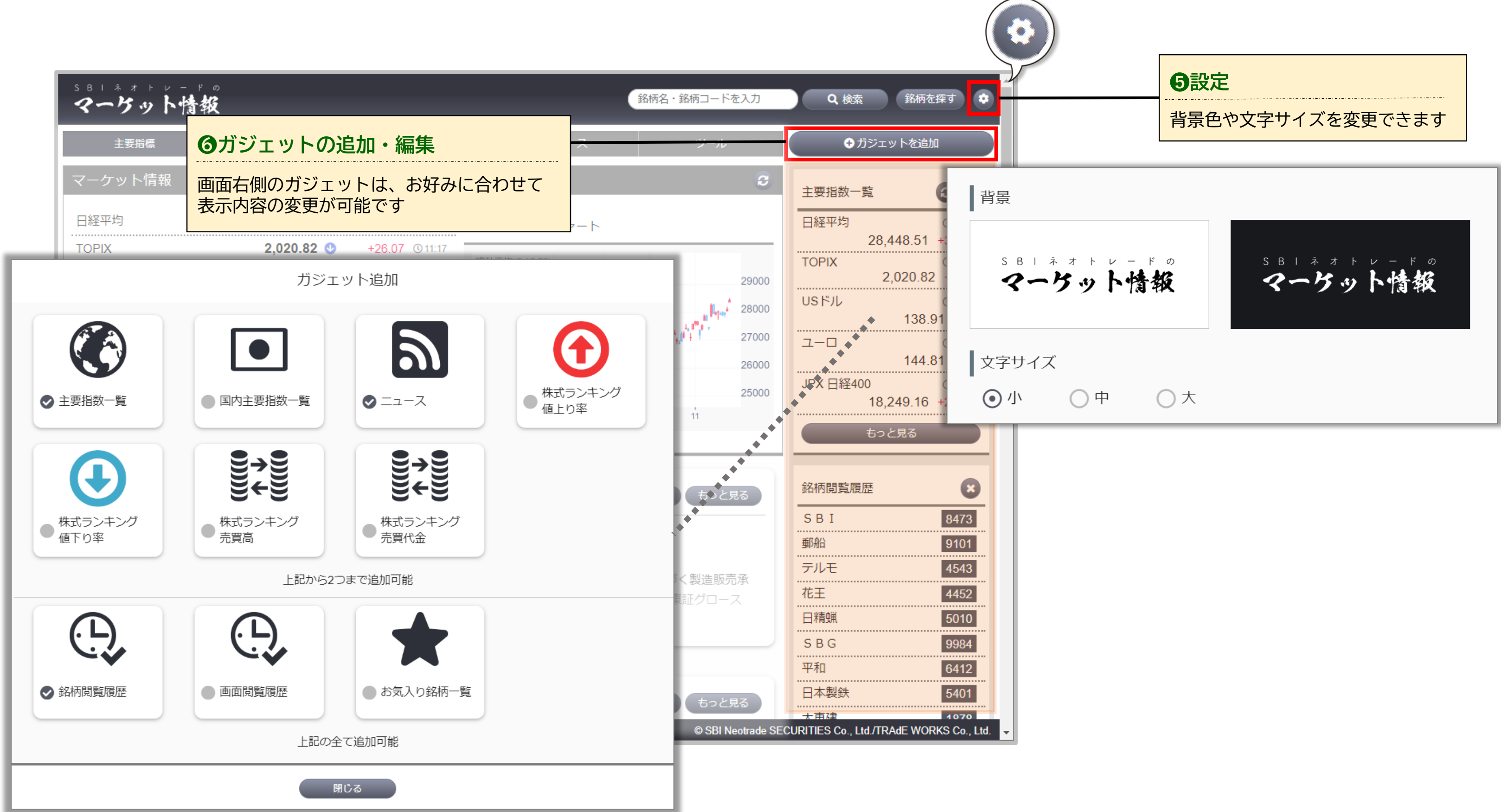

Copyright © SBI Neotrade Securities Co., Ltd. All Rights Reserved.

# 03. 銘柄検索

# 画面上部の検索項目から、気になる銘柄を調べることができます。 検索した銘柄の決算・優待情報・ニュースの他、信用証金や日足ヒストリカルもご覧いただけます。

## ●画面右上に銘柄名または銘柄コードを入力し、

# Q 検索 またはEnterキーを押下します。

### s B I ネオトレードの マーケット情報 銘柄名・銘柄コードを入力 Q 検索 銘柄を探す 🔅 🕂 ガジェットを追加 主要指標 海外指標·為替 マーケット情報 3 🗙 日経平均 9 11:30 8473 Q 検索 186.56 TOPIX 9 11:30 USドル +9.11 28000 USドル ① 11:33 ユーロ 144.11 +0.04 (11:33 135.60 +0.14 JPX 日経400 17,854.04 🔮 +95.99 (11:30 27000 ユーロ ① 11:33 26000 東証マザーズ指数 792.06 😡 +6.59 (11:30 144.13 +0.06 25000 JPX 日経400 ① 11:30 東証G Core 953.79 🕜 +9.07 (11:30 17,854.04 +95.99 2022/7 8 12 東証S TOP20 989.75 😱 +0.93 (11:30 もっと見る ②検索結果が表示されるので、 詳細 をクリックします。

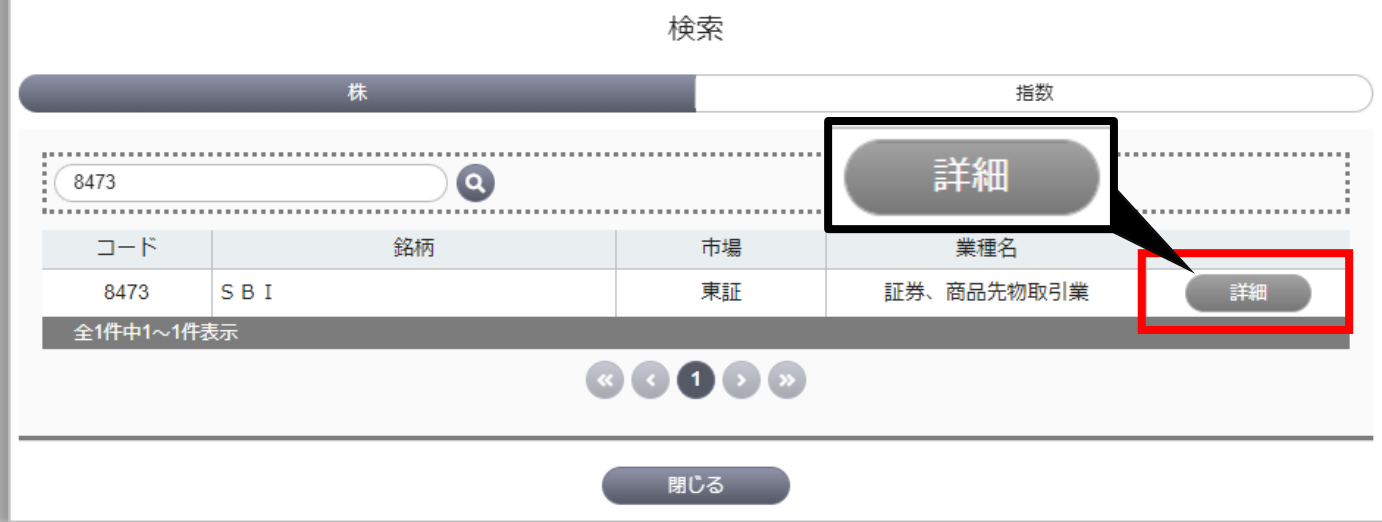

## ❸銘柄詳細画面が表示されるので、タブを切り替えて各項目を確認できます。

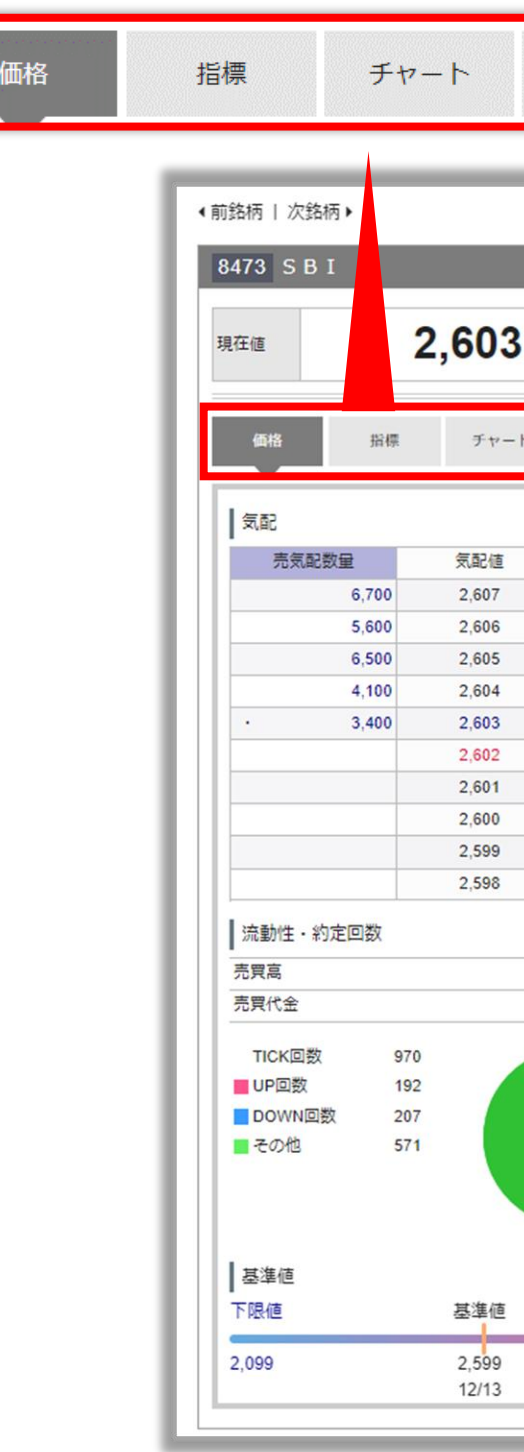

| 株主優待         | ニュース                            | 決算                      | 信用証金                          | 現在値一覧 | 日足 |
|--------------|---------------------------------|-------------------------|-------------------------------|-------|----|
| 銘柄           | 詳細                              | 商品先物取引業 売買単4            | <b>送</b><br>立:100株 2          |       |    |
| • (+0.15 %)  | 株主優待情報 🗗 銘柿                     | 防比較 🖻                   |                               |       |    |
| ト 株主優待 ニュ    | ース 決算                           | 信用証金 現在值一覧              | 日足                            |       |    |
|              | ■<br>取引所、<br>貸借信用<br>2022/5 6 7 | 監理/整理<br>銘柄区分、          | 区分、業<br>売買単位<br>2500<br>2400  | 種名、   |    |
| 505 700 #    | 「指標」                            | 2 603                   | 3 400                         |       |    |
| 1,320.860 百万 | 買気配                             | 2,603                   | 500                           |       |    |
|              | 始値<br>高値<br>安値                  | 2,615<br>2,627<br>2,600 | © 09:00<br>© 09:02<br>© 12:32 |       |    |
|              | VWAP<br>古运的店                    | 2,611.9440              |                               |       |    |
|              | 但近於他<br>任初本宣結                   | 2,599                   | 2022/12/13                    |       |    |
|              | 午初不高恒                           | 3,3/5                   | 2022/03/29                    |       |    |
|              | 中初本文ie<br>PFD                   | 2,382                   | 2022/00/20                    |       |    |
| 上限値          | PRD                             | 0.70                    | 16                            |       |    |
| 3.100        | 利回り                             | 0.70                    | %                             |       |    |
| 3,100        |                                 |                         |                               |       |    |

# 04. 個別銘柄情報:価格・指標

価格

気配、日足チャート、流動性・約定回数、指標

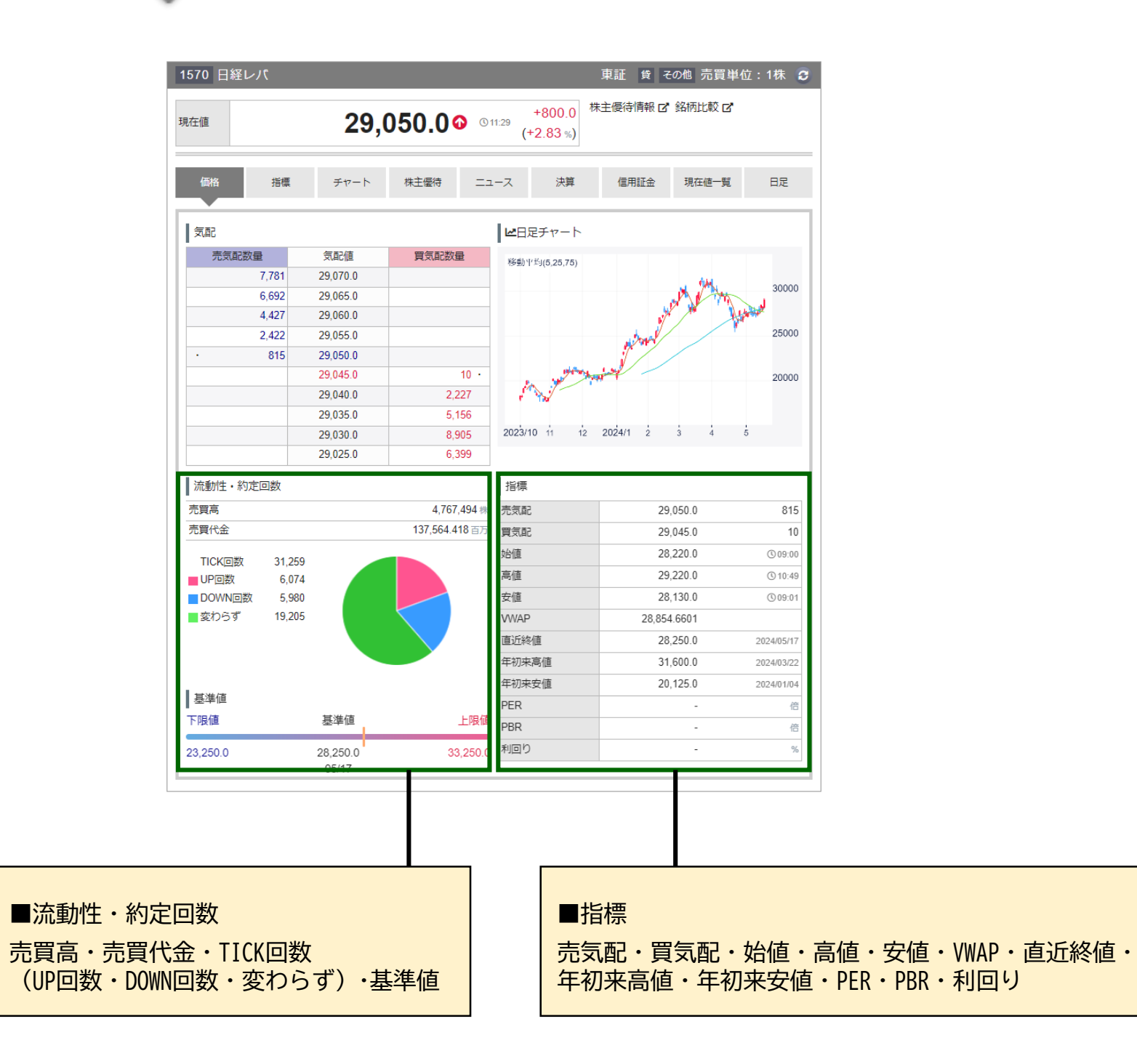

| 8473 S B I<br>現在値<br>価格 揣信                                                                                                    | <b>3,994.0</b>                                                                                               | 東証 P 貸 証券、商品先物取<br>+93.0<br>(+2.38%) 株主優待情報[                                                                                                    | 調業売買単位:100株 3<br>3 銘柄比較 C<br>現在唯一覧 日足                                                                                                    | 上場米高値<br>基準値上限<br>3ヶ月前月末終値<br>当日高値<br>現在値                                                                                                    |
|----------------------------------------------------------------------------------------------------|----------------------------------------------------------------------------------------------------|----------------------------------------------------------------------------------------------------|----------------------------------------------------------------------------------------------------|----------------------------------------------------------------------------------------------------|
| 指標         PER         PBR         ROE         配当利回り         益利回り         益利回り         基新権利落         株主総会         決算期         決算発表予定日         配当落日         中配落日         企業情報         企業情報         企業電         四半期報告書         有価証券報告書         配当支払 | - (#<br>0.90) (#<br>7.66) %<br>- %<br>301,889,807 (#<br>2024/06/27<br>03/31<br>-<br>2025/03/28<br>2024/09/27 | <ul> <li>株価位置</li> <li>HICH</li> <li>上場来高値</li> <li>基準値上限</li> <li>3ヶ月前月末終値</li> <li>当日高値</li> <li>現在値</li> <li>現石値</li> <li>現石値</li> <li>現石値</li> <li>現本絶値</li> <li>13週移動平均</li> <li>5日移動平均</li> <li>5日移動平均</li> <li>5日移動平均</li> <li>6ヶ月前月末終値</li> <li>塁期ごールデンクロス</li> <li>長期ゴールデンクロス</li> <li>長期ゴールデンクロス</li> <li>長期ゴールデンクロス</li> <li>長期ゴールデンクロス</li> <li>長期ゴールデンクロス</li> <li>長期ゴールデンクロス</li> <li>長期ゴールデンクロス</li> <li>長期デッドクロス</li> </ul> | 3,330,000.0 2001/02/16<br>4,601.0 -<br>4,025.0 2024/02/29<br>4,019.0 2024/05/20<br>3,994.0 2024/05/20<br>3,997.0 2024/05/70<br>3,901.0 2024/05/77<br>3,896.0 -<br>3,805.0 2024/04/70<br>3,805.0 2024/04/70<br>3,825.0 2024/04/70<br>3,825.0 2024/04/70<br>3,813.5 -<br>3,653.6 -<br>3,207.0 2023/11/70<br>3,201.0 -<br>2,888.0 2023/07/25<br>2,691.0 2023/05/70<br>475.0 2012/10/11 | 短期ゴールデンクロス<br>当日安値<br>前週末終値<br>13週移動平均<br>5日移動平均<br>前月末終値<br>短期デッドクロス<br>25日移動平均<br>26週移動平均<br>26週移動平均<br>基準値下限<br>6ヶ月前月末終値<br>長期ゴールデンクロス<br>長期デッドクロス<br>上場来安値 |
| 採用指数       売買単位       最低投資額       時価総額       住所       代表者名       URL                                                                                                    | 10000017900179<br>100000<br>101000<br>101000-000<br>1000000000<br>100000000                                  | LOW                                                                                                    |                                                                                                    | 使利ポイント     配当金の支払い日を確認する場合は、     企業情報 > 配当支払をご覧ください。                                                                                                    |

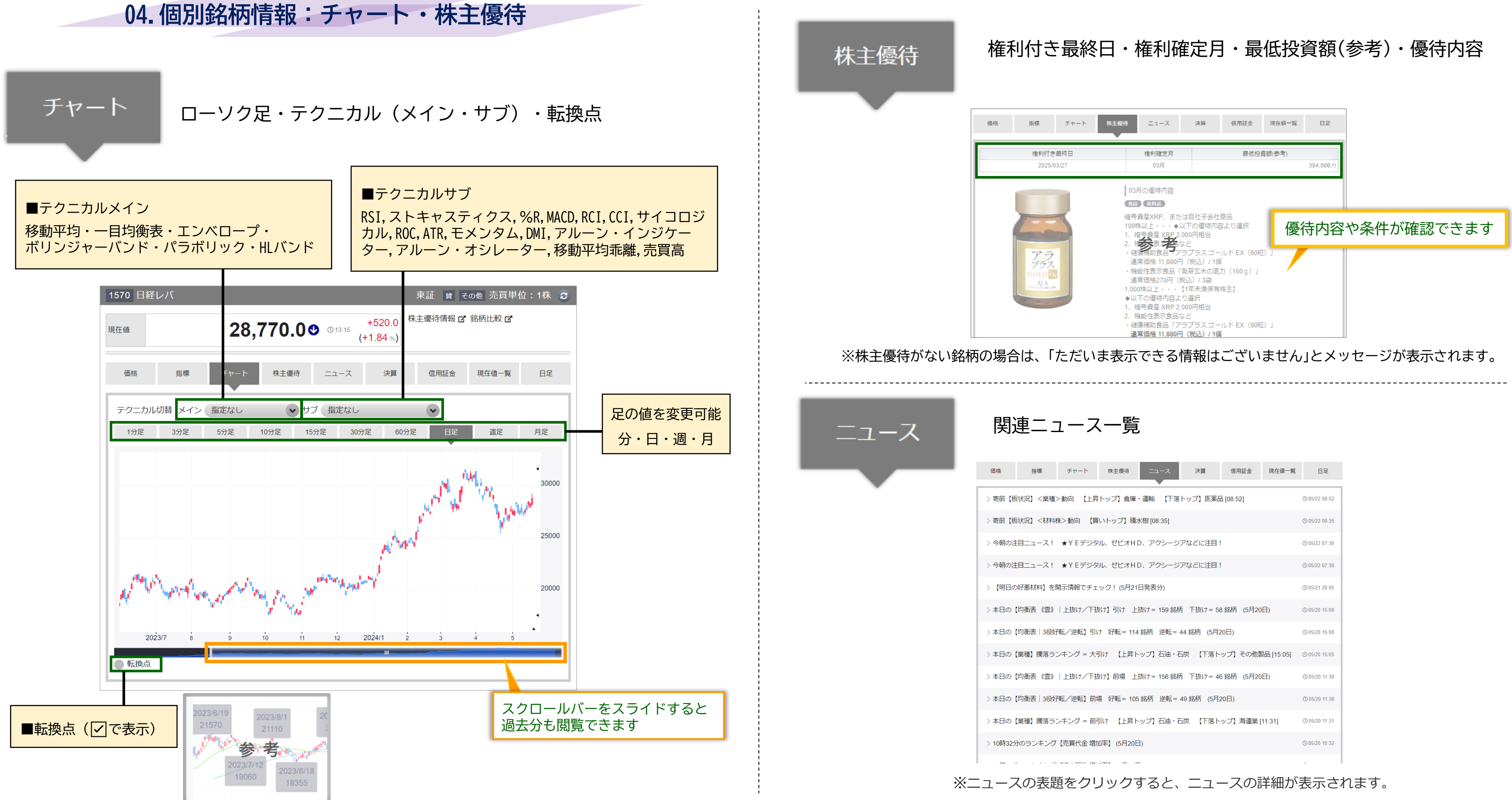

Copyright © SBI Neotrade Securities Co., Ltd. All Rights Reserved.

| 格     | 指標        | チャート      | 株主優待      | ג-ב        | 決算         | 信用証金       | 現在値一覧      | 日足                   |  |
|-------|-----------|-----------|-----------|------------|------------|------------|------------|----------------------|--|
| 寄前【栃  | 「状況」 <業種) | >動向 【上昇   | トップ】 倉庫   | ・運輸 【下落    | 〜ップ】医薬品    | ₫ [08:52]  |            | O 05/22 08:52        |  |
| 寄前【栃  | 秋況】 <材料   | 株>動向 【買   | いトップ】積れ   | 水樹 [08:35] |            |            |            | ③ 05/22 08:35        |  |
| ∲朝の注  | 目ニュース!    | ★YEデジタ    | ル、ゼビオH[   | D、アクシージフ   | アなどに注目!    |            |            | () 05/22 07:30       |  |
| ∲朝の注  | 目ニュース!    | ★YEデジタ    | ル、ゼビオH[   | D、アクシージJ   | アなどに注目!    |            |            | @ 05/22 07:30        |  |
| 【明日の  | 好悪材料】を    | 開示情報でチェ   | ック! (5月21 | 日発表分)      |            |            |            | <b>(</b> 05/21 20:00 |  |
| 日の    | 【均衡表 《雲》  | 上抜け/下抜    | は】引け 上    | 抜け= 159 銘柄 | 下抜け= 58    | 3 銘柄 (5月20 | 日)         | © 05/20 15:08        |  |
| 日の    | 【均衡表 3役好  | 子転/逆転】引け  | ナ 好転= 114 | 4銘柄 逆転=4   | 4 銘柄 (5月2  | 20日)       |            | @ 05/20 15:08        |  |
| 日の    | 【業種】騰落ラ   | ンキング = 大引 | は 【上昇ト    | ップ】石油・石    | 炭 【下落ト     | ップ】その他襲    | 製品 [15:05] | @ 05/20 15:05        |  |
| 日の    | 【均衡表 《雲》  | 上抜け/下抜    | は】前場 上    | 抜け= 156 銘柄 | 下抜け= 40    | 6 銘柄 (5月20 | 日)         | © 05/20 11:38        |  |
| 日の    | 【均衡表 3役好  | 子転/逆転】前場  | 昜 好転=105  | ;銘柄 逆転= 4  | 19 銘柄 (5月2 | 20日)       |            | © 05/20 11:38        |  |
| 日の    | 【業種】騰落ラ   | ンキング = 前引 | け 【上昇ト    | 〜ップ】 石油・石  | 炭 【下落ト     | ップ】海運業     | 11:31]     | @ 05/20 11:31        |  |
| 0時32分 | うのランキング   | 【売買代金 増加  | I率】(5月20日 | 3)         |            |            |            | O5/20 10:32          |  |
|       |           |           |           |            |            |            |            |                      |  |

# se SBIネオトレード証券

# 04. 個別銘柄情報:決算・信用証金・現在値一覧・日足

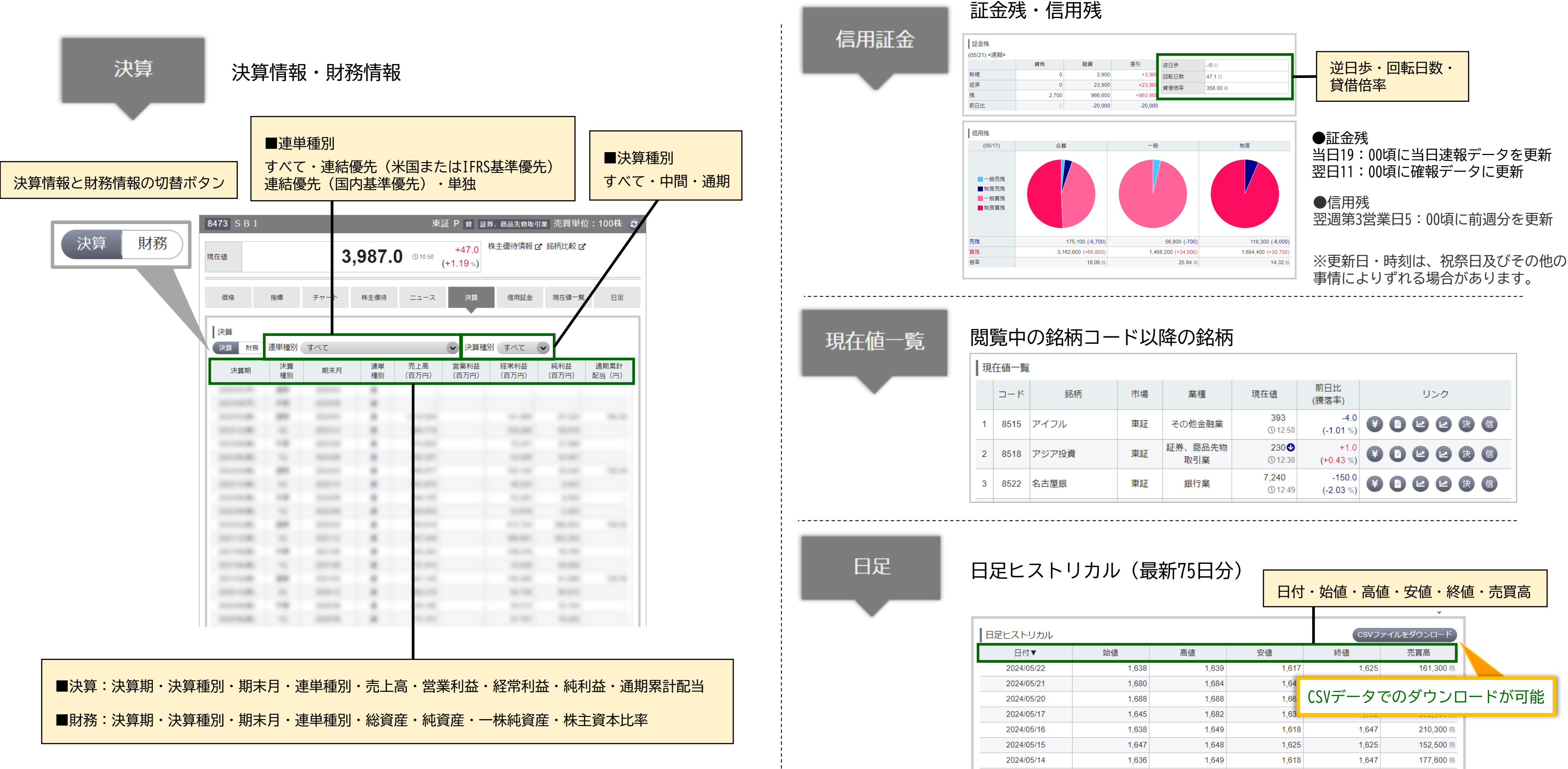

| ĺ |       |    |                |                   |                     |   |     |  |  |   |   |
|---|-------|----|----------------|-------------------|---------------------|---|-----|--|--|---|---|
|   | 銘柄    | 市場 | 業種             | 現在値               | 前日比<br>(騰落率)        |   | リンク |  |  |   |   |
|   | アイフル  | 東証 | その他金融業         | 393<br>() 12:50   | -4.0<br>(-1.01 %)   | ¥ |     |  |  | 決 | 信 |
|   | アジア投資 | 東証 | 証券、商品先物<br>取引業 | 230♥<br>€ 12:30   | +1.0<br>(+0.43 %)   | ¥ |     |  |  | 決 | 信 |
|   | 名古屋銀  | 東証 | 銀行業            | 7,240<br>(© 12:49 | -150.0<br>(-2.03 %) | ¥ |     |  |  | 決 | 信 |

|        |       |       |                     |        | Ψ          | _      |
|--------|-------|-------|---------------------|--------|------------|--------|
| - リカル  |       |       |                     | CSVフ   | ァイルをダウンロード |        |
| রু⊾    | 始値    | 高値    | 安値                  | 終値     | 売買高        |        |
| /05/22 | 1,638 | 1,639 | 1,617               | 1,625  | 161,300 株  |        |
| /05/21 | 1,680 | 1,684 | 1,64 <mark>-</mark> |        |            |        |
| /05/20 | 1,688 | 1,688 | 1,66                | CSVデータ | でのダウンロ     | コードが可能 |
| /05/17 | 1,645 | 1,682 | 1,63                | · ,    |            |        |
| /05/16 | 1,638 | 1,649 | 1,618               | 1,647  | 210,300 株  |        |
| /05/15 | 1,647 | 1,648 | 1,625               | 1,625  | 152,500 株  |        |
| /05/14 | 1,636 | 1,649 | 1,618               | 1,647  | 177,600 株  |        |

# ガジェットを追加すると、右側に固定で表示させることができます。 よく見る情報などを素早く確認が可能となります。

## ●「ガジェットを追加」をクリックします。

05. ガジェット

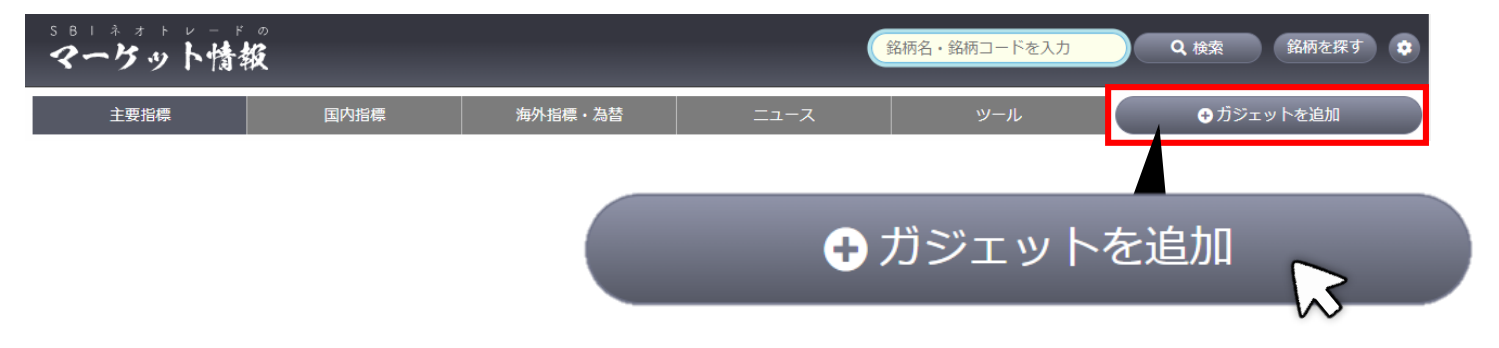

## ❷追加したい項目を選択します。

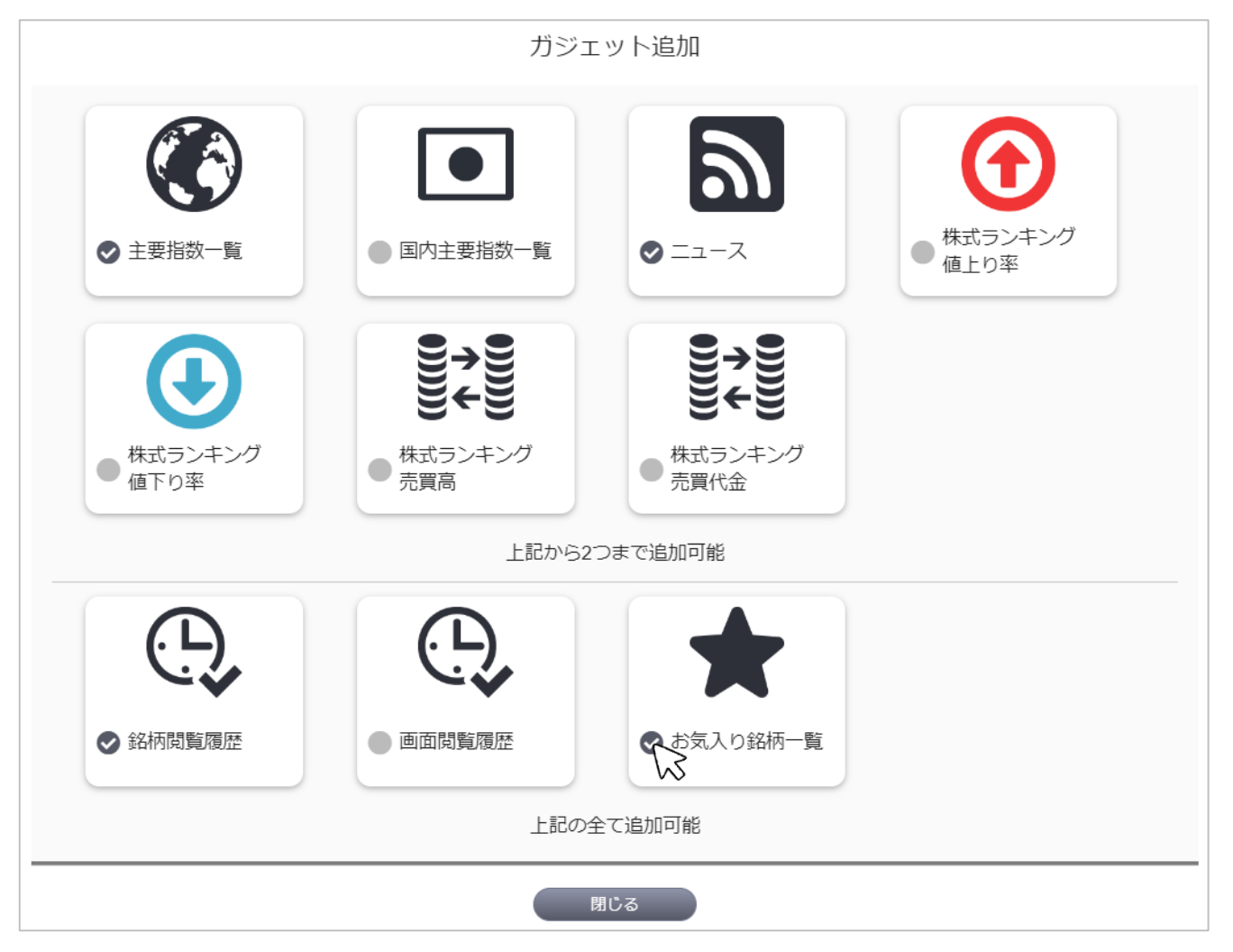

## ❸右側に選択した項目が表示されます。ドラッグ&ドロップで並び替えられます。

| SB1キオトレードの<br>マーケット情報 |             |                  |
|-----------------------|-------------|------------------|
| 主要指標                  | 国内指標        | 海外指標・為替          |
| マーケット情報               |             |                  |
| 日経平均                  | 38,617.10   | -329.83 @15:15   |
| TOPIX                 | 2,737.36 🔮  | -22.36 (3 15:00  |
| USFIL                 | 156.45      | +0.26 (3) 18:24  |
| ם–ב                   | 169.64      | +0.11 © 18:24    |
| JPX 日経400             | 24,987.93 🔮 | -212.02 (© 15:00 |
| 東証G250指数              | 624.66 😍    | -8.75 © 15:00    |
| 東証G Core              | 777.98 🔮    | -17.59 © 15:00   |
| 東証S TOP20             | 1,112.22 🔮  | -4.18 (© 15:00   |

今朝の注目ニュース! ★YEデジタル、ゼビオHD、アクシージアなどに注目! 05/22 07:30

### ★は本日の株価動向が特に注目されるニュース銘柄!

本日、株価の動向が注目されるのは、豊田自動織機と物流業界のDX化で業務提携するYEデジタル <2354>、発行済み 株式数(自社株を除く)の6.79%にあたる300万株(金額で40億円)を上限に自社株買いを実施するゼビオHD <8281>、株主

### 2 1 日の米株式市場の概況、米経済の軟着陸期待続きNYダウ反発

21日の米株式市場では、NYダウが前日比66.22ドル高の3万9872.99ドルと反発した。米連邦準備制度 理事会(FRB)の高官からは早期の利下げに対し慎重な発言が出たものの、米経済の軟着陸期待が引き続き全体相場の 支えとなった。一方、米エヌビディア<NVDA>の決算発表を控えて模様眺めの雰囲気もあり、積極的に上値を追う姿勢は 限られた。

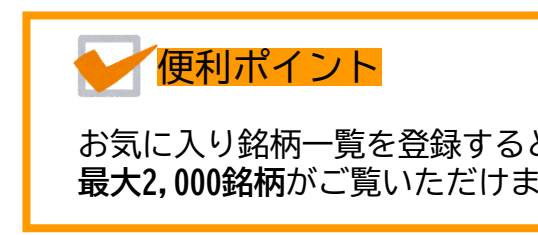

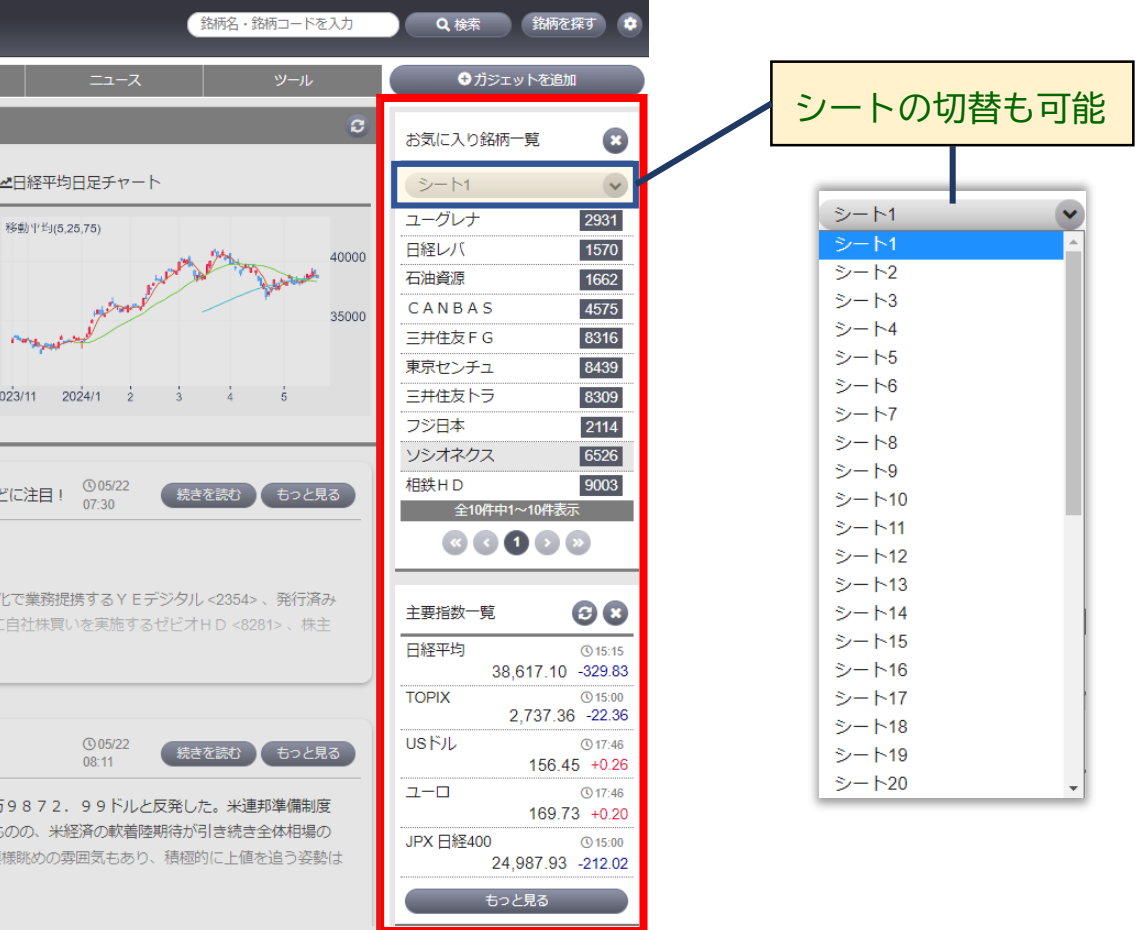

お気に入り銘柄一覧を登録すると、カブ板で登録した銘柄が反映します。 最大2,000銘柄がご覧いただけます。マーケット情報からの登録・変更はできません。 06.主要指標

# 指標の他、株式見通し当のニュース、ランキングが表示されます。 各項目をクリックすると詳細画面へ遷移できます。

|                                                                                                    | 国内指标                                                                                                    | ₩                                                                                                    | 海外指標・為替                                                                                                    | ב=                                                               | ース                                                                                                    | ž                                                                                                    | ノール                                                                                                    |   |
|----------------------------------------------------------------------------------------------------|----------------------------------------------------------------------------------------------------|----------------------------------------------------------------------------------------------------|----------------------------------------------------------------------------------------------------|------------------------------------------------------------------|----------------------------------------------------------------------------------------------------|----------------------------------------------------------------------------------------------------|----------------------------------------------------------------------------------------------------|---|
| ケット情報                                                                                                    |                                                                                                    |                                                                                                    |                                                                                                    |                                                                  |                                                                                                    |                                                                                                    | 2                                                                                                    | 2 |
| 平均                                                                                                    | 38,913.48                                                                                                    | +296.38 () 11:35                                                                                                    | ▲東証G Core日足チ                                                                                                    | ヤート                                                              |                                                                                                    |                                                                                                    |                                                                                                    |   |
| X                                                                                                    | 2,747.49 🚱                                                                                                    | +10.13 (3) 11:30                                                                                                    | 移動平均/5 25 75)                                                                                                    |                                                                  |                                                                                                    |                                                                                                    |                                                                                                    | - |
| JL                                                                                                    | 156.75                                                                                                    | +0.00 (§ 12:13                                                                                                    | 1947113(0,20,10)                                                                                                    |                                                                  | 6.0                                                                                                    |                                                                                                    | 1100                                                                                                    |   |
| <u> </u>                                                                                                    | 169.75                                                                                                    | +0.11 ③ 12:13                                                                                                    |                                                                                                    | 45                                                               | hart aller all and                                                                                                    | And Street Company                                                                                                    | 1000                                                                                                    |   |
| 日経400                                                                                                    | 25,087.22 📀                                                                                                    | +99.29 (§ 11:30                                                                                                    |                                                                                                    | The second                                                       |                                                                                                    | and a second                                                                                                    | 900                                                                                                    |   |
| 3250指数                                                                                                    | 619.69 🔮                                                                                                    | -4.97 © 11:30                                                                                                    |                                                                                                    |                                                                  |                                                                                                    | γr<br>Γ                                                                                                    | 800                                                                                                    |   |
| 3 Core                                                                                                    | 772.90 🔮                                                                                                    | -5.08 © 11:30                                                                                                    |                                                                                                    | 2022/44 202                                                      | 4/4 6 6                                                                                                    |                                                                                                    | 700                                                                                                    |   |
| S TOP20                                                                                                    | 1,109.19 🔮                                                                                                    | -3.03 © 11:30                                                                                                    |                                                                                                    | 2023/11 202                                                      | 9471 2 3                                                                                                    | 4                                                                                                    | 5                                                                                                    |   |
| は本日の株価動向が<br>本日、株価の動向が2<br>489> 、三井物産と資                                                                                                    | ★オカムラ良品、前沢工<br>寺に注目されるニュース<br>注目されるのは、株主優称<br>体美務提携する岡本工 <                                                                                                    | 業、岡本工などに注                                                                                                    | 目!<br>7ムラ食品 <2938> 、今                                                                                                    | 期経常を30%上方修」                                                      | 005/23<br>07:30<br>正・28期ぶり最高                                                                                                    | 続きを読む<br>益更新を見込む                                                                                                    | もっと見る<br>前沢工業                                                                                                    |   |
| は本日の株価動向が<br>本日、株価の動向が<br>3489> 、三井物産と資<br>2 2日の米株式市場の概<br>2 2日の米株式市場の概<br>課事要旨では、参加<br>ア <nvda>の決算到<br/>フリーエン &lt;1000</nvda>                                             | ★オカムラ良品、前米工<br>きに注目されるニュース<br>き目されるのは、株主優終<br>体業務提携する岡本工            祝、NYダウ反落         引け           では、NYダウが前日比:         1           ぎからインフレに対する<br>読を控え、様子見ムート         1                                                | <ul> <li>第、岡本工などに注目</li> <li>名柄!</li> <li>寺制度を導入するオカ・</li> <li>6125&gt; など。</li> <li>後の時間外取引でエス</li> <li>201.95ドル安の</li> <li>警戒感が示された。終<br/>や強まった。エヌビ</li> <li>ドマン・・サックフィー</li> </ul>                                                       | ■!<br>のムラ食品 <2938>、今<br>スピディア上昇<br>03万9671.04ド<br>欲じて夕力派的な内容と<br>ディアは時間外取引で<br>グリーブ / 000 + K声:                                                                                                    | 期経常を30%上方修]<br>別と反落。この日公園<br>受け止められ、株式林<br>上昇している。<br>ミヤ・ホート・デザイ | 005/23<br>07:30<br>正・28期ぶり最高<br>005/23<br>08:14<br>長された米連邦公<br>相場の重荷となっ:                                                                             | <ul> <li>続きを読む</li> <li>益更新を見込む</li> <li>続きを読む</li> <li>読う場委員会(</li> <li>た。取引終了後</li> </ul>                                                              | <ul> <li>もっと見る</li> <li>前沢工業</li> <li>もっと見る</li> <li>F OM C)</li> <li>にエヌビデ</li> <li>(エヌビデ</li> </ul>                                                        |   |
| は本日の株価動向が<br>本日、株価の動向が<br>489>、三井物産と質<br>日の米株式市場の概<br>22日の米株式市場で<br>議事要旨では、参加課<br>ア < N V DA > の決算勇<br>フリーテン > M M N<br>日の株式相場見通し<br>23日の東京株式市場<br>。ナスダック総合株価<br>加者からインフレビ | ★オカムラ良品、前沢工<br>きに注目されるニュース<br>き目されるのは、株主優彩<br>は本美務提携する岡本工 <<br>祝、NYダウ反落 引け<br>では、NYダウが前日比<br>きからインフレに対する<br>きまを控え、様子見ムート<br>からインフレに対する<br>きまを控え、様子見ムート<br>からインフレに対する<br>きたて、日経平均株価は反発<br>両指数も3日ぶりに反落し、<br>はっる警戒感が元され、4 | <ul> <li>業、岡本工などに注目</li> <li>結柄!</li> <li>寺制度を導入するオカ:</li> <li>6125&gt; など。</li> <li>後の時間外取引でエス</li> <li>201.95ドル安の</li> <li>警戒感が示された。終<br/>きも強まった。エヌビ</li> <li>ドマン・サルタフ・</li> <li>決算で投資家心理上に</li> <li>終する見通し。前日の<br/>した。この日公表され</li> </ul> | ■! コムラ食品 <2938>、今 スビディア上昇 3万9671.04ド 3万9671.04ド 3万9671.04ド 3万9671.04ド 3万9671.04ド スピディア上昇 3万9671.04ド スピディア上昇 3万9671.04ド スピディアとうかいたいろうかいたいません いた4月30日~5月1 いた4月30日~5月1 いた4月10日~5月1 いた4月10日~5月1 いた4月10日~5月1 いた4月10日~5月1 いた4月10日~5月10 いた4月10日~5月10 いた4月10日 | 期経常を30%上方修]                                                      | (○05/23<br>07:30<br>正・28期ぶり最高<br>(○05/23<br>08:14<br>長された米連邦公<br>相場の重荷となっ)<br>ロハントシューブロー<br>(○05/23<br>08:00<br>つて下落し、米株:<br>間市場委員会(F)<br>の町引換了26/27 | <ul> <li>続きを読む</li> <li>読きを読む</li> <li>読きを読む</li> <li>読きを読む</li> <li>読きを読む</li> <li>読きを読む</li> <li>読みまではNY</li> <li>OMC)の誤事</li> <li>スレデディアマメ</li> </ul> | <ul> <li>もっと見る</li> <li>前沢工業</li> <li>もっと見る</li> <li>F OM C)</li> <li>にエヌビデ</li> <li>ほ世が ら</li> <li>もっと見る</li> <li>ダウが反<br/>要旨では、<br/>(/A&gt; が発表</li> </ul> |   |

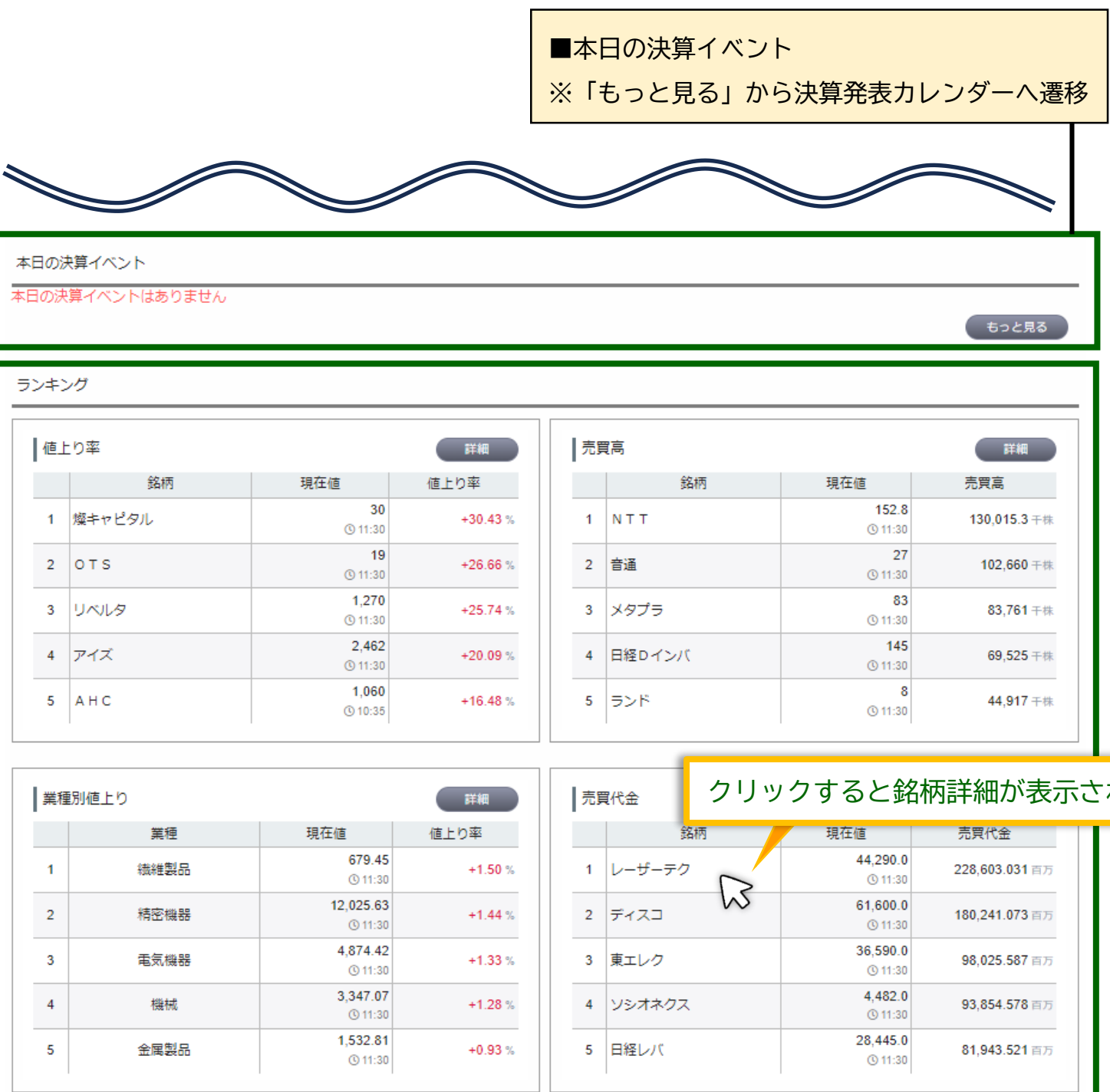

| ■ランキン | ッグ   |   |
|-------|------|---|
| 値上り率、 | 売買高、 | 業 |

|                    | 詳細      | 売 | 買代金    | クリッ | ヮクすると銘材                    | 柄詳細が表示         | されます |
|--------------------|---------|---|--------|-----|----------------------------|----------------|------|
|                    | 値上り率    |   |        | 銘柄  | 現在値                        | 売買代金           |      |
| . <b>45</b><br>:30 | +1.50 % | 1 | レーザーティ |     | 44,290.0<br>© 11:30        | 228,603.031 百万 |      |
| . <b>63</b><br>:30 | +1.44 % | 2 | ディスコ   | W   | 61,600.0<br>© 11:30        | 180,241.073 百万 |      |
| . <b>42</b><br>:30 | +1.33 % | 3 | 東エレク   |     | 36,590.0<br>© 11:30        | 98,025.587 百万  |      |
| . <b>07</b><br>:30 | +1.28 % | 4 | ソシオネク: | λ   | <b>4,482.0</b><br>(§ 11:30 | 93,854.578 百万  |      |
| . <b>81</b><br>:30 | +0.93 % | 5 | 日経レバ   |     | 28,445.0<br>© 11:30        | 81,943.521 百万  |      |
|                    |         |   |        |     |                            |                |      |
|                    |         |   |        |     |                            |                |      |

業種別値上り、売買代金のランキングを表示(各5銘柄)

| 07.国内指標 | :市況 | トップ |
|---------|-----|-----|
|         |     |     |

# 国内主要指標、市場別騰落分布、ランキングがまとまったページになります。

| 市況トップ     |  |
|-----------|--|
| 指数一覧      |  |
| 騰落レシオ     |  |
| 投資部門別売買状況 |  |
| 決算発表力レンダー |  |

| 主要指標      | 国内指标       |          | 海外指             | 震・為替        | ג-בב       |      | ツール    |
|-----------|------------|----------|-----------------|-------------|------------|------|--------|
| 市況        | ランキング      | 信用証金     | 事象              | で覧          | ETF • REIT | 銘柄異動 | 先物・OP  |
| マーケット情報   |            |          |                 |             |            |      | 2      |
| 日経平均      | 39,103.22  | +486.12  | <b>③</b> 15:15  | ☑□経平均       | 同日足チャート    |      |        |
| TOPIX     | 2,754.75   | • +17.39 | <b>③</b> 15:00  |             |            |      |        |
| JPX 日経400 | 25,170.12  | +182.19  | <b>③</b> 15:00  | 移動平均(5,     | ,25,75)    |      |        |
| 東証G250指数  | 615.48     | 9.18     | <b>③</b> 15:00  |             |            | A    | 40000  |
| 東証G Core  | 767.89     | -10.09   | <b>()</b> 15:00 |             |            |      | W BARA |
| 東証S TOP20 | 1,115.44 🤇 | +3.22    | <b>③</b> 15:00  | 日足          | で75本分      | を表示し | ます     |
| 大型        | 2,754.03   | +22.68   | <b>③</b> 15:00  | +010 + 1087 |            |      | 35000  |
| 中型        | 2,848.50   | +7.48    | <b>③</b> 15:00  | ţ           |            |      |        |
| 小型        | 4,463.11 🤇 | +9.51    | <b>③</b> 15:00  |             |            |      |        |
| 東証REIT指数  | 1,764.21 🔇 | -8.56    | (15:00          |             | 2 3        | 4    | 5      |

## ■国内市場統計情報

市場別の騰落構成比率
円グラフにカーソルを重ねると数量が表示される

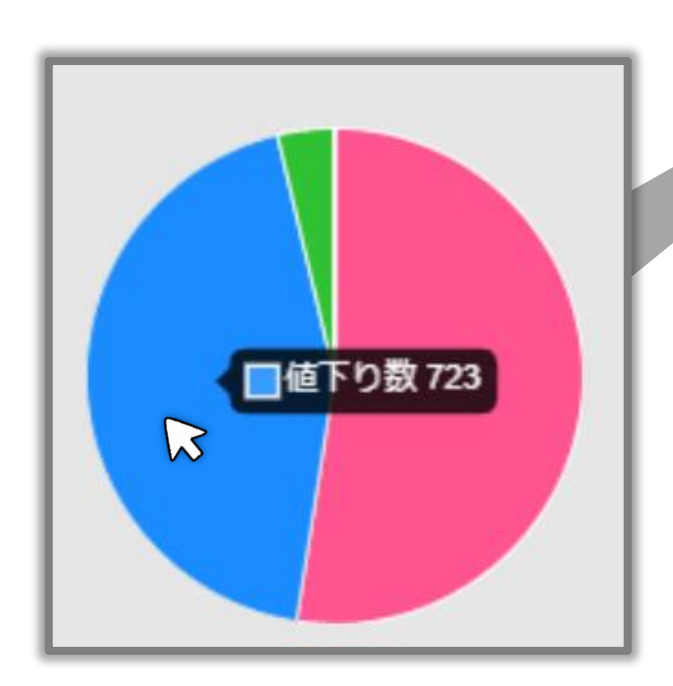

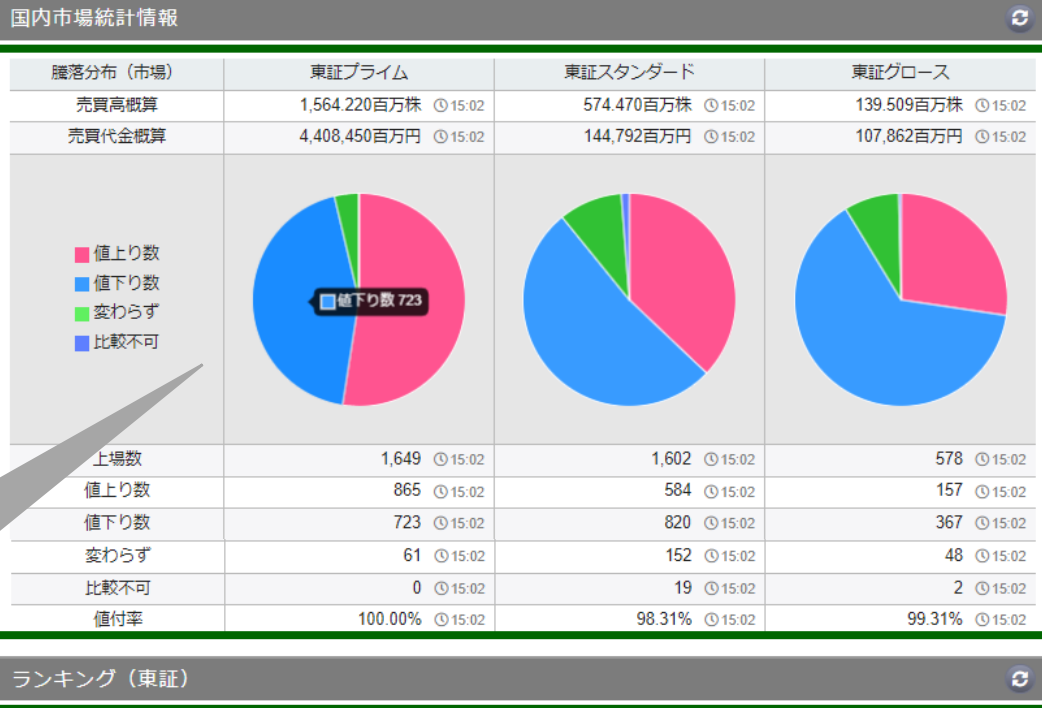

|   | 値上り率   | 値              | 下り率      |    | 売買高   |         | 別指数膳落            |          |
|---|--------|----------------|----------|----|-------|---------|------------------|----------|
|   | 銘柄     | 現在値            | 騰落率      |    | 銘柄    | 現在      | 値                | 騰落率      |
| 1 | OTS    | 22 (§ 15:00    | +46.66 % | 6  | コパ    | 1,026   | <b>(</b> 15:00   | +17.12 % |
| 2 | 燥キャピタル | 33 (§ 15:00    | +43.47 % | 7  | AHC   | 1,060   | <b>(</b> 15:00   | +16.48 % |
| 3 | リベルタ   | 1,310 (§ 15:00 | +29.70 % | 8  | レボリュー | 25      | <b>()</b> 15:00  | +13.63 % |
| 4 | アイズ    | 2,550 (315:00  | +24.39 % | 9  | RISE  | 20      | <b>(</b> 15:00   | +11.11 % |
| 5 | トラースOP | 517 © 15:00    | +18.30 % | 10 | 帝人    | 1,550.0 | <b>(</b> ) 15:00 | +10.32 % |

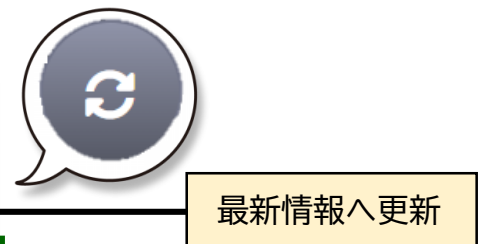

■マーケット情報 国内主要指標一覧 マウスでなぞるとチャートが切り替わる

■ランキング (東証)

値上り率、値下り率、売買高、東証業種別指数騰落の上位10銘柄を表示

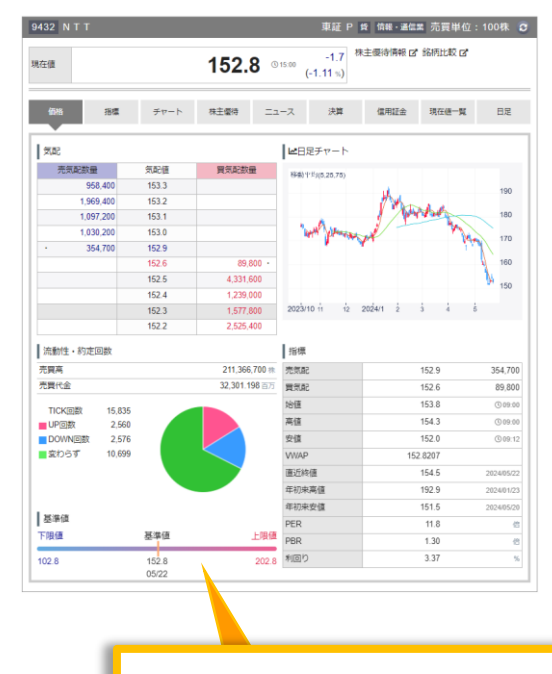

銘柄名をクリックすると詳細が表示されます

# 07.国内指標:指数一覧・騰落レシオ

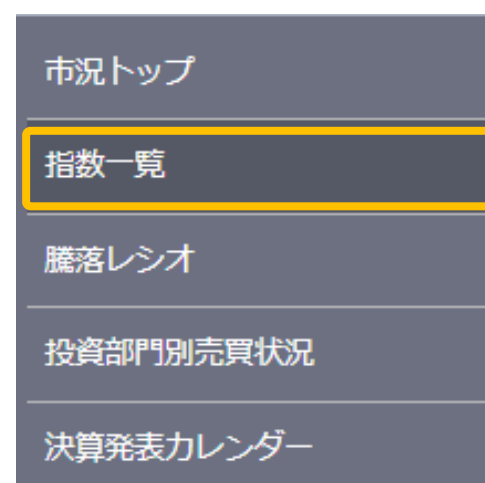

東証株式相場に関する指標の一覧および統計情報です。 現在値・前日比(騰落率)・始値・高値・安値・年初来 高値,安値・チャートが確認できます。

| 指数一覧      |                             |                      |                      |                             |                            |                                  |                                   | 5       |
|-----------|-----------------------------|----------------------|----------------------|-----------------------------|----------------------------|----------------------------------|-----------------------------------|---------|
| 指数        |                             |                      |                      |                             |                            |                                  |                                   |         |
| 銘柄        | 現在値                         | 前日比<br>(騰落率)         | 始値                   | 高値                          | 安値                         | 年初来<br>高値                        | 年初来<br>安値                         | チャート    |
| 日経平均      | 39,103.22<br>© 15:15        | +486.12<br>(+1.25 %) | 38,803.13<br>© 09:00 | 39,129.47<br>© 13:05        | 38,617.43<br>© 09:14       | 41,087.75<br>() 2024/03/22       | <b>32,693.18</b><br>() 2024/01/04 | 5日週月    |
| ΤΟΡΙΧ     | 2,754.75<br>(§ 15:00        | +17.39<br>(+0.64 %)  | 2,742.69<br>© 09:00  | 2,757.34<br>© 13:01         | 2,722.99<br>© 09:14        | 2,820.45<br>() 2024/03/22        | 2,335.58<br>© 2024/01/0           | 5839    |
| JPX 日経400 | 25,170.12<br>© 15:00        | +182.19<br>(+0.73 %) | 25,040.49            | 25,186.59                   | 24,862.94                  | 25,513.01                        | 21.0                              | 589     |
| 東証G250指数  | 615.48<br>© 15:00           | -9.18<br>(-1.47 %)   | 1                    | 5                           |                            |                                  | 66<br>22                          | 5 E U A |
| 東証G Core  | 767.89<br>© 15:00           | -10.09<br>(-1.30 %)  |                      |                             |                            |                                  | 48<br>22                          | 589     |
| 東証S TOP20 | <b>1,115.44</b><br>(© 15:00 | +3.22<br>(+0.29 %)   | 各                    | 指標のポ<br>ャートを                | マンを?                       | クリックす<br>ます。                     | ると 21                             | 589     |
| 大型        | 2,754.03<br>(© 15:00        | +22.68<br>(+0.83 %)  | 2,750.50<br>© 09:00  | 2,730.02<br>(§ 13:01        | 2,120.02                   | 2,000.20<br>() 2024/03/22        | <b>2,256.48</b><br>() 2024/01/04  | 589     |
| 中型        | 2,848.50<br>(© 15:00        | +7.48<br>(+0.26 %)   | 2,841.93<br>© 09:00  | <b>2,851.74</b><br>(§ 12:34 | 2,818.35<br>© 09:14        | <b>2,947.14</b><br>() 2024/03/22 | <b>2,568.84</b><br>() 2024/01/04  | 5日週月    |
| 小型        | <b>4,463.11</b> (© 15:00    | +9.51<br>(+0.21 %)   | 4,458.47<br>© 09:00  | <b>4,471.20</b> (© 12:38    | <b>4,421.87</b><br>© 09:14 | <b>4,625.47</b> (\$) 2024/03/27  | <b>4,067.66</b><br>() 2024/01/04  | 5日週月    |
| 東証REIT指数  | 1,764.21<br>© 15:00         | -8.56<br>(-0.48 %)   | 1,770.38<br>© 09:00  | 1,771.02<br>© 09:44         | 1,756.83<br>© 14:19        | 1,845.33<br>()2024/01/23         | <b>1,657.57</b><br>() 2024/03/13  | 5839    |

| プ            |                                                                                     |
|--------------|-------------------------------------------------------------------------------------|
|              |                                                                                     |
| 7            |                                                                                     |
| 別売買状況        |                                                                                     |
| カレンダー        |                                                                                     |
| ニ当日・5日・25日の服 | 駦                                                                                   |
| シオ           |                                                                                     |
| <i>⊳</i> ≯   |                                                                                     |
| 日経平均         |                                                                                     |
| 93.91        | 0                                                                                   |
| 91.38        | 0                                                                                   |
| 27.84        | 0                                                                                   |
|              | _                                                                                   |
|              |                                                                                     |
|              | プ<br>オ<br>別売買状況<br>カレンダー<br>ンオ<br>ンオ<br>シオ<br>シオ<br>ロ経平均<br>93.91<br>91.38<br>27.84 |

一般的に100%を中立とし、120%以上は過熱気味、70%以下は底値ゾーンと言われます。

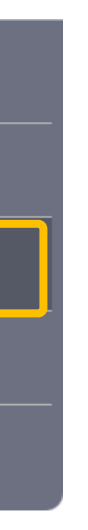

鰭落レシオが確認できます。

|    |                    |                    | 3           |
|----|--------------------|--------------------|-------------|
|    |                    |                    |             |
|    |                    |                    |             |
|    | 東証プライム             | 東証スタンダード           | 東証グロース      |
| 22 | <b>92.94</b> 05/22 | <b>90.73</b> 05/22 | 87.15 05/22 |
| 22 | 86.98 05/22        | 91.83 05/22        | 78.55 05/22 |
| 22 | 32.13 05/22        | 59.46 05/22        | 38.40 05/22 |
|    |                    |                    |             |

## <u>オとは?</u>

数と値下がり銘柄数の比率から、市場の過熱感を見ることができます。 ぎ』『売られすぎ』を見るためのテクニカル指標です。 ヨは中期的な市場の過熱度を見る指標とされています。

# 07.国内指標:投資部門別売買状況・決算発表カレンダー

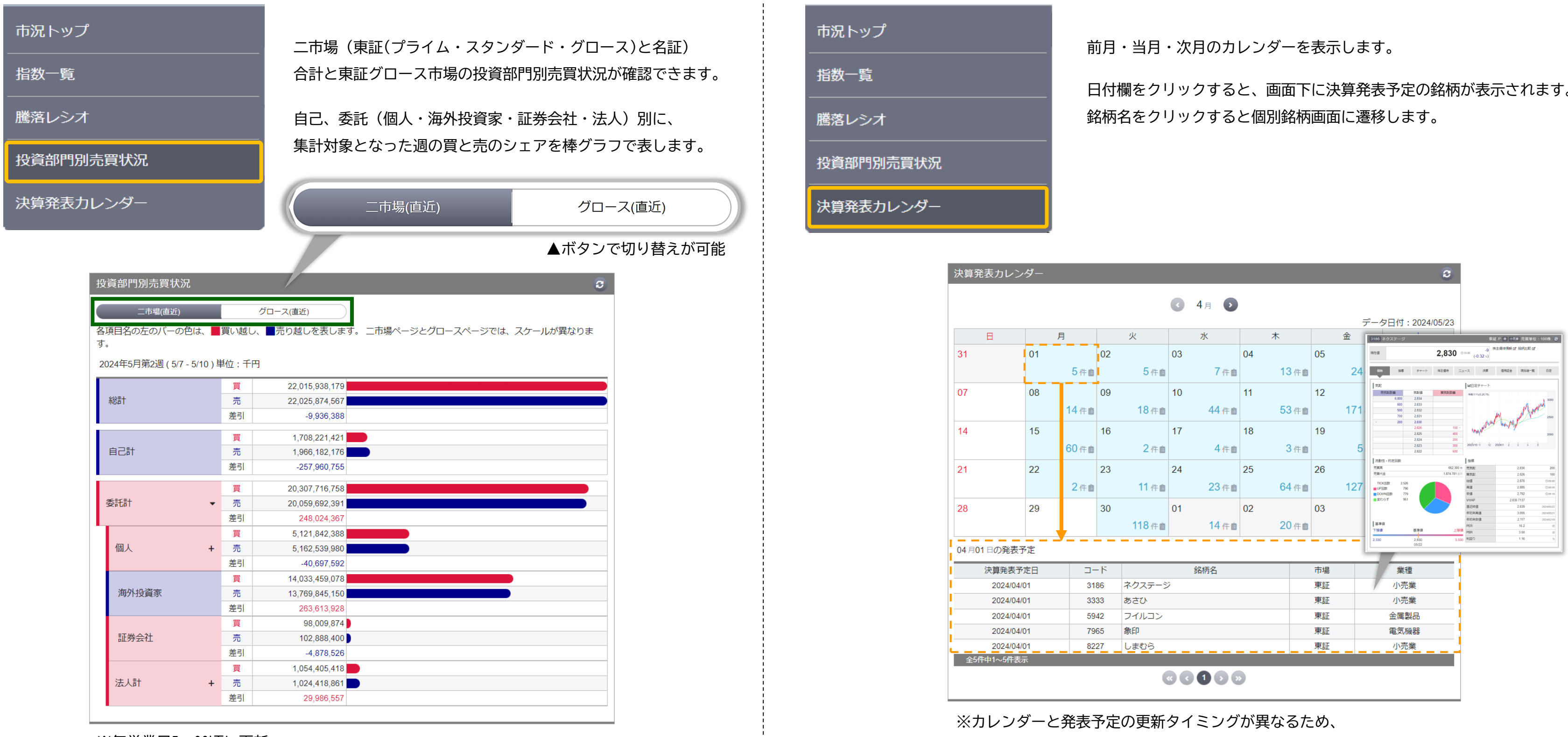

※毎営業日5:00頃に更新

日付欄をクリックすると、画面下に決算発表予定の銘柄が表示されます。

表示される件数と発表予定一覧の件数が異なる場合があります。

08. ランキング: ランキングサマリ

# 株式の各ランキングを市場別に表示します。銘柄をクリックし、詳細情報も確認できます。

| ランキングサマリ                                                                                                    | 東語 | <b>正</b> プライム            |                          | C        | 東証義 | 〔種別指数騰落    |                         | <b>e</b> | 最新情報へ更新                                                                                                    |
|----------------------------------------------------------------------------------------------------|----|--------------------------|--------------------------|----------|-----|------------|-------------------------|----------|----------------------------------------------------------------------------------------------------|
| <br>株式ランキング                                                                                                    | 值  | 上り率 値下り率 売買高             |                          |          |     |            |                         |          |                                                                                                    |
|                                                                                                    |    | 銘柄                       | 現在値                      | 騰落率      |     | 業種         | 現在値                     | 騰落率      |                                                                                                    |
| 信用残ランキング                                                                                                    | 1  | 帝人                       | 1,550.0 (© 15:00         | +10.32 % | 1   | 電気機器       | <b>4,901.41</b> ③ 15:00 | +1.89 %  |                                                                                                    |
|                                                                                                    | 2  | マクロミル                    | 873 (3) 15:00            | +10.08 % | 2   | 機械         | 3,360.92 (§ 15:00       | +1.70 %  |                                                                                                    |
| 東証業種別指数ランキング                                                                                                    | 3  | YTL                      | 134 (© 15:00             | +9.83 %  | 3   | 繊維製品       | 680.08 (3 15:00         | +1.60 %  |                                                                                                    |
|                                                                                                    | 4  | MARUWA                   | 36,250 () 15:00          | +8.04 %  | 4   | 保険業        | 2,409.78 (§ 15:00       | +1.47 %  |                                                                                                    |
| は笛ランキング                                                                                                    | 5  | ディスコ                     | 62,260.0 (§ 15:00        | +7.95 %  | 5   | 精密機器       | 12,023.58 (15:00        | +1.42 %  |                                                                                                    |
|                                                                                                    | 6  | ダイヘン                     | 8,850 (315:00            | +7.79 %  | 6   | 証券、商品先物取引業 | 627.30 (3 15:00         | +0.99 %  |                                                                                                    |
|                                                                                                    | 7  | イビデン                     | <b>5,790.0</b> (§ 15:00  | +7.28 %  | 7   | 電気・ガス業     | 597.12 (§ 15:00         | +0.90 %  |                                                                                                    |
|                                                                                                    | 8  | メイコー                     | 6,780 (§ 15:00           | +7.27 %  | 8   | 化学         | 2,605.29 (§ 15:00       | +0.75 %  |                                                                                                    |
|                                                                                                    | 9  | 東京精                      | <b>11,555.0</b> (§ 15:00 | +7.18 %  | 9   | 海運業        | 1,816.78 (15:00         | +0.64 %  |                                                                                                    |
|                                                                                                    | 10 | ) ミマキエンジ                 | 1,672 () 15:00           | +6.90 %  | 10  | 倉庫・輸送関連業   | 2,785.61 (0 15:00       | +0.59 %  |                                                                                                    |
| ランキング C<br>D込み 東証プライム ◆<br>直上り事 値下り率 売買高 売買代金 売買高急増 低PER 低PBR TICK回数                                                                                                    | 東  | 止 スタンタート<br>上り率 値下り率 売買高 | )                        | e        | 果証? | クロース       |                         |          | クリックすると情報が切り替わりま                                                                                                    |
| コード         銘柄         市場         業種         現在値         前日比<br>(優落率)         売買高         売買代金                                                                                                    |    | 銘柄                       | 現在値                      | 騰落率      |     | 銘柄         | 現在値                     | 騰落率      |                                                                                                    |
| 3401 帝人 東証P 続維製品 1,550.0 (+145.0<br>③15.00 (+10.32%) 5,452.3 千株 8,288.310 百万<br>873 _00                                                                                                    | 1  | 燦キャピタル                   | 33 (§ 15:00              | +43.47 % | 1   | отѕ        | 22 (§ 15:00             | +46.66 % |                                                                                                    |
| 3978         マクロミル         東証P         情報:通信業         0.150         679.9 千余         577.443 百万           1773         ソエ1         東証PA         134         +12         255.6 平台         142.0 円                                                                                                    | 2  | リベルタ                     | 1,310 (§ 15:00           | +29.70 % | 2   | アイズ        | 2,550 (§ 15:00          | +24.39 % | 22 980 (cf 0) 100 (cf 0) 100 (cf 0) (cf 0) 100 (cf 0) (cf 0) (cf 0) (cf 0) (cf 0) (cf 0) (cf 0) (cf 0) (cf 0) (cf 0) (cf 0) (cf 0) (cf 0) (cf 0) (cf 0) (cf 0) (cf 0) (cf 0) (cf 0) (cf 0) (cf 0) (cf 0) (cf 0) (cf 0) (cf 0) (cf 0) (cf 0) (cf 0) |
| Control         Feature         O 15:00         (+9.83 %)         3350.0 T %         44.349 @//           5344         MAR.UWA         東証P         ガラス・土石製         36,250         +2,700         104.7 千歳         3,753.850 窗方                                                                                                    | 3  | レボリュー                    | 25 (§ 15:00              | +13.63 % | 3   | トラース 0 P   | <b>517</b> (§ 15:00     | +18.30 % | 第22<br>  第22<br>  第25日 第25日 第25日 第25日 第25日 第25日 第25日 第25日                                                                                                    |
| 65         ①15:00         (*6.04.5%)           5146         ディスコ         東証P         機械         62.260.0         *4,550.0           015:00         (*7.95%)         4.931.7 千株         303,421.609 百万                                                                                                    | 4  | RISE                     | 20 (§ 15:00              | +11.11 % | 4   | コパ         | <b>1,026</b> (§ 15:00   | +17.12 % | 112.000 28<br>1172.200 27<br>1172.200 27<br>1172.200 27                                                                                                    |
| 6622         ダイヘン         東証P         電気機器         8,850<br>① 15:00         +640<br>(+7.79 %)         308.1 千余         2,651.223 百万                                                                                                    | 5  | オカムラ食品                   | 3,025 (3 15:00           | +10.12 % | 5   | AHC        | <b>1,060</b> (§ 15:00   | +16.48 % | erites 25<br>erites 24<br>27<br>27<br>27<br>28<br>28<br>28<br>28<br>28<br>28<br>28<br>28<br>28<br>28                                                                                                    |
| 4062 イビデン 東証P 電気機器 5.790.0 +393.0 5.007.3 千株 29,025.921 百万                                                                                                    | 6  | 前沢工業                     | 1,342 (3 15:00           | +9.81 %  | 6   | バードマン      | <b>1,275</b> (§ 15:00   | +9.34 %  | 19 60778<br>18 80780<br>177 66000                                                                                                    |
| 6787         メイコー         東証P         単気器器         6,780<br>(0,1500         +460<br>(+7.27%)         309.9 千歳         2,097.031 百万           11555.0         11555.0         -7775.0         -7775.0         -7775.0         -7775.0         -7775.0         -7775.0         -7775.0         -7775.0         -7775.0         -7775.0         -7775.0         -7775.0         -7775.0         -7775.0         -7775.0         -7775.0         -7775.0         -7775.0         -7775.0         -7775.0         -7775.0         -7775.0         -7775.0         -7775.0         -7775.0         -7775.0         -7775.0         -7775.0         -7775.0         -7775.0         -7775.0         -7775.0         -7775.0         -7775.0         -7775.0         -7775.0         -7775.0         -7775.0         -7775.0         -7775.0         -7775.0         -7775.0         -7775.0         -7775.0         -7775.0         -7775.0         -7775.0         -7775.0         -7775.0         -7775.0         -7775.0         -7775.0         -7775.0         -7775.0         -7775.0         -7775.0         -7775.0         -7775.0         -7775.0         -7775.0         -7775.0         -7775.0         -7775.0         -7775.0         -7775.0         -7775.0         -7775.0         -7775.0         -7775.0         -7775.0         < | 7  | アドバネクス                   | 1,170 (§ 15:00           | +9.14 %  | 7   | インバウT      | 1,182 (§ 15:00          | +7.94 %  | 光樹性 - 1722回政 (本明<br>元男用 32,277,291 米 男知道 24 637,200<br>元男氏会 647,200 米 男知道 21 747,200                                                                                                    |
| 東京府         東証P         精密機器         (1,53.5)         (+7.18.5)         664.8 千年         7,582.441 百万           6638         ミマエエンジ         重算D         重雪振興器         1,672         +108         327.1 二番         520.60 五千                                                                                                    | 8  | イーソル                     | <b>1,005</b> (§ 15:00    | +8.88 %  | 8   | デリバリコン     | 857 (§ 15:00            | +7.79 %  | TOCKER         1.5.0         Mail         6         - Owner           MURISE         179         R         24         Owner           MORALE         15         Owner         55         Owner                                                                                                    |
| 6920 1 1 1 1 1 1 1 1 1 1 1 1 1 1 1 1 1 1 1                                                                                                    | 9  | ジャパンエン                   | 15,660 (§ 15:00          | +7.62 %  | 9   | モダリス       | 69 (§ 15:00             | +6.15 %  | WRDSY 1287 VWP 19.831<br>RGR#g 15 204600<br>RGR#g 24 204600                                                                                                    |
|                                                                                                    | 10 | ) リミックス                  | <b>176</b> (§ 15:00      | +7.31 %  | 10  | ファインズ      | 586 (§ 15:00            | +5.77 %  | 本部論     本部論     本部                                                                                                    |
|                                                                                                    |    |                          | もっと見る                    |          |     | _          | もっと見る                   |          | <u>662</u>                                                                                                    |

08. ランキング:株式ランキング

# 株式の各ランキングで50銘柄まで表示されます。銘柄をクリックし、詳細情報も確認できます。

| ランキングサマリ                            | 株式 | ランキ                | ング     |          |        |                            |                    |                |
|-------------------------------------|----|--------------------|--------|----------|--------|----------------------------|--------------------|----------------|
| 株式ランキング                             | 絞り | ጋ込み                | 東証全体   | <b>~</b> |        |                            |                    |                |
| 信用残ランキング                            |    | 重上り率               | 値下り率   | 売買高      | 売買代金   | 売買高急増                      | 低PER               | 低PBR           |
|                                     |    | コード                | 銘柄     | 市場       | 業種     | 現在値                        | 前日比<br>(膳落率)       | 売買高            |
| 東証業種別指数ランキング                        | 1  | <b>4</b> 564       | OTS    | 東証G      | 医薬品    | 22<br>© 15:00              | +7<br>(+46.66 %)   | 35,237.3 千     |
| 決算ランキング                             | 2  | 2134               | 燥キャピタル | 東証S      | サービス業  | 33<br>© 15:00              | +10<br>(+43.47 %)  | 36,986.6 千     |
|                                     | 3  | 4935               | リベルタ   | 東証S      | 化学     | 1,310<br>© 15:00           | +300<br>(+29.70 %) | 927.4 千        |
|                                     | 4  | 5242               | アイズ    | 東証G      | 情報・通信業 | 2,550<br>(§ 15:00          | +500<br>(+24.39 %) | 1,887.4 千      |
|                                     | 5  | <b>6</b> 696       | トラースop | 東証G      | 電気機器   | 517<br>© 15:00             | +80<br>(+18.30 %)  | 2,858.4 ∓      |
| 【表示項目】                              | 6  | 7689               | コパ     | 東証G      | 卸売業    | 1,026<br>© 15:00           | +150<br>(+17.12 %) | 819.3 =        |
| ■値上り率・値下り率・売買高・売買代金                 | 7  | 7083               | АНС    | 東証G      | サービス業  | <b>1,060</b><br>© 15:00    | +150<br>(+16.48 %) | 477.9 ₹        |
| …市場、業種、現在値、前日比(騰落率)、                | 8  | <b>8</b> 894       | レボリュー  | 東証S      | 不動産業   | 25<br>© 15:00              | +3<br>(+13.63 %)   | 6,421.0 =      |
| 売買高、売買代金                            | 9  | <mark>8</mark> 836 | RISE   | 東証S      | 不動産業参  | 考20<br>© 15:00             | +2<br>(+11.11 %)   | 1,889.6 =      |
| ■売買高急増                              | 10 | 3401               | 帝人     | 東証P      | 繊維製品   | <b>1,550.0</b><br>(§ 15:00 | +145.0             | 5,452.3 =      |
| ···市場、業種、現在値、前日比(騰落率)、<br>高買高、高買高負増 | 45 | 3878               | 巴川コーボ  | 東証S      | 化学     | 1,026                      | +52                | 55.8 Ŧ         |
|                                     | 46 | 2375               | ギグワークス | 東証S      | サービス業  | 622<br>© 15:00             | +31                | <b>850.0</b> ∓ |
| ■低PEK・低PBK<br>…市場、業種、現在値、低PFR、低PRR  | 47 | 9563               | アトラスエ  | 東証G      | サービス業  | 424<br>© 15:00             | +21<br>(+5.21 %)   | 28.6 ₹         |
|                                     | 48 | 4620               | 藤倉化    | 東証S      | 化学     | <b>507</b><br>(§ 15:00     | +25<br>(+5.18 %)   | 367.5 ₹        |
| ■11UK回致<br>…市場、業種、現在値、前日比(職落率)      | 49 | <b>6</b> 264       | דראיד  | 東証P      | 機械     | 2,035<br>© 15:00           | +99<br>(+5.11 %)   | 142.4 =        |
| TICK回数、UP回数、DOWN回数                  | 50 | <b>6</b> 368       | オルガノ   | 東証P      | 機械     | 8,290<br>(\$ 15:00         | +400               | 387.2 =        |

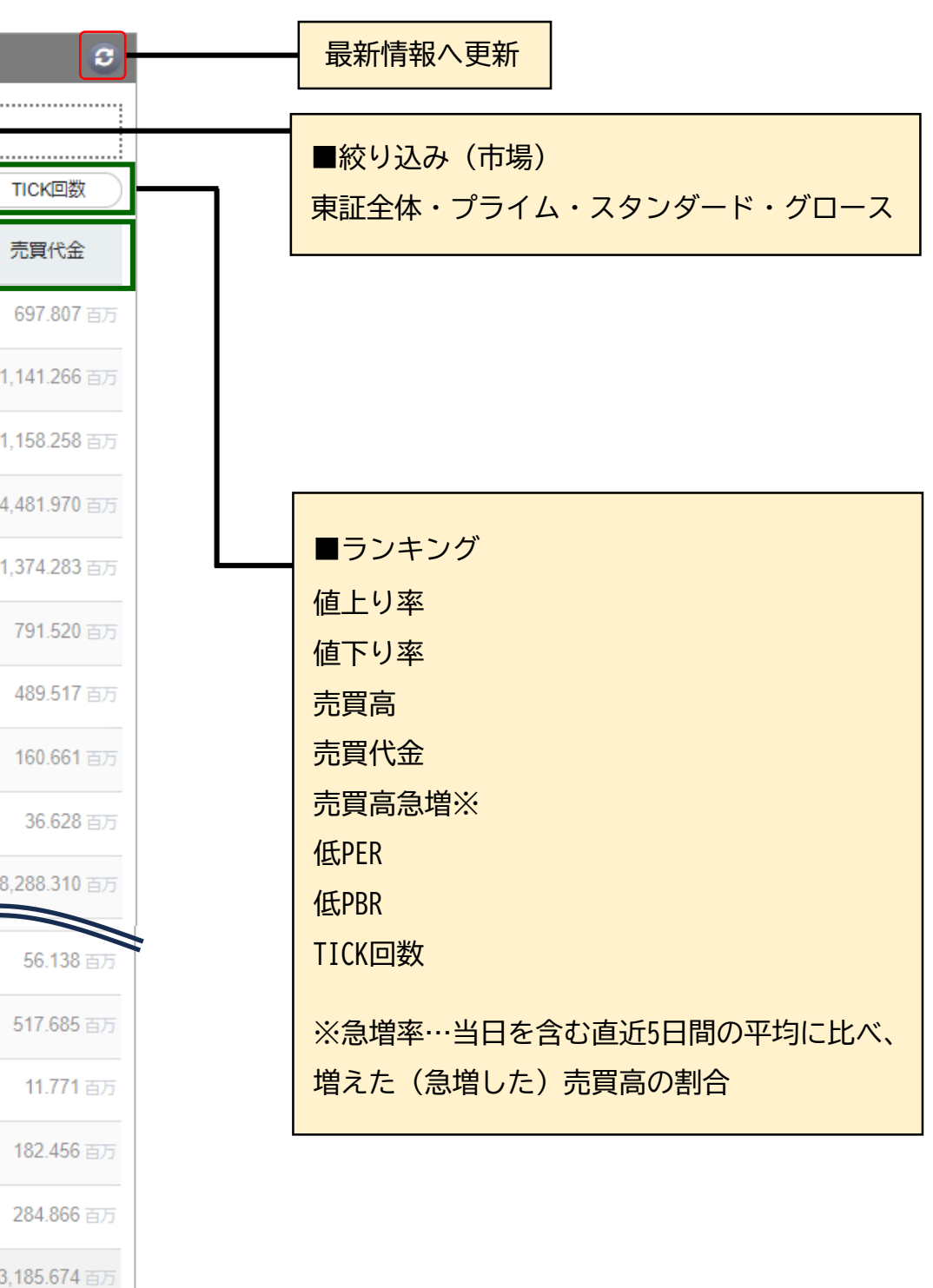

# 08. ランキング:信用残ランキング

# 信用残の各ランキングで50銘柄まで表示されます。銘柄をクリックし、詳細情報も確認できます。

| ランキングサマリ                                                                                                    | 信用 | 残ラン  |
|----------------------------------------------------------------------------------------------------|----|------|
| 株式ランキング                                                                                                    | 絞り | 込み   |
| 言用残ランキング                                                                                                    |    | 信用疗  |
|                                                                                                    | -  | ]    |
| 東証業種別指数ランキング                                                                                                    | 1  | 6269 |
|                                                                                                    | 2  | 3197 |
| <b>快算ランキング</b>                                                                                                    | 3  | 9432 |
|                                                                                                    | 4  | 3099 |
|                                                                                                    | 5  | 9501 |
|                                                                                                    | 6  | 4564 |
|                                                                                                    | 7  | 6723 |
|                                                                                                    | 8  | 3148 |
| 【表示項目】                                                                                                    | 9  | 2484 |
| ■コード・牧柄・市児・業種・吉建・                                                                                                    | 10 | 8179 |
|                                                                                                    | 11 | 9984 |
| 前週比(売残)・買残・前週比(買残)・倍率                                                                                                    | 12 | 8316 |
|                                                                                                    | 13 | 3349 |
|                                                                                                    | 14 | 3103 |
|                                                                                                    | 15 | 7494 |
|                                                                                                    | 16 | 6920 |
|                                                                                                    | 17 | 3393 |
|                                                                                                    | 36 | Many |
|                                                                                                    | 37 | 309  |
| 6269 三月第0月 第三日 (100年 D)                                                                                                    | 25 | 7803 |
| 現在在 2,7290 ○127 (-1.98:)                                                                                                    | 39 | 631  |
| 66 56 7+-> 0.160 2.1-X 29 0.012 1668-X 0.2                                                                                                    | 40 | 3664 |
| 常記         は出見ダチャート           売年広告         売去店         売去店           100         1701         日本                                                                                                    | 41 | 7733 |
| 100 2.72<br>100 2.73<br>100 2.73<br>100 2.75<br>100 2.75<br>100 2.75<br>100 2.75<br>100 2.75<br>100 2.75<br>100 2.75<br>100 2.75<br>100 2.75<br>100 2.75<br>100 2.75<br>100 2.                                            | 42 | 2702 |
| - 190 2.779<br>- 2.779<br>- 2.779 | 43 | 8346 |
| 2.759 7.000<br>2.775 7.700<br>2.774 7.700 and/or i i and/or i i i                                                                                                    | 44 | 2792 |
|                                                                                                    | 45 | 475  |
| 田内で会     ビス11 495 mm     アルビー     アルビー     アルビー     アルビー     アルビー     アルビー     アルビー     アルビー     アルビー     アルビー     アルビー     アル     アル                                                                                                    | 46 | 3902 |
| ■ (14)         Ξα         2.75         ⊕ (0.64)           ■ (27.5)         0.016.04         Ξα         2.75         ⊕ (0.64)           ■ (27.5)         1.01         VMaP         2.746.274         0.016.16                                                                                                    | 47 | 6324 |

2,727 2,742 2,775 2,725 2,746,2474 2,784 3,460 2,081 11,2 1,20 1,44

基準値 下限値 2,284

|    | 信用売残    | 増信用売残減           |       | 信用買残増      | 信用買残減      |             | 信用高倍率   | 1           |   |
|----|---------|------------------|-------|------------|------------|-------------|---------|-------------|---|
|    |         |                  |       |            |            |             | ※株装     | 敗:千株 ※株数の/  | 1 |
|    | コード     | 銘柄               | 市場    | 業種         | 売残         | 前週比<br>(売残) | 買残      | 前週比<br>(買残) |   |
| 1  | 6269    | 三井海洋             | 東証P   | 機械         | 4,304      | +4,257      | 3,808   | +3,436      | 1 |
| 2  | 3197    | すかいらーく           | 東証P   | 小売業        | 4,252      | +1,245      | 756     | +65         |   |
| 3  | 9432    | NTT              | 東証P   | 情報・通信業     | 3,912      | +1,019      | 223,284 | +17,094     |   |
| 4  | 3099    | 三越伊勢丹            | 東証P   | 小売業        | 1,554      | +684        | 674     | -258        |   |
| 5  | 9501    | 東電HD             | 東証P   | 電気・ガス業     | 17,684     | +668        | 58,788  | -1,033      |   |
| 6  | 4564    | OTS              | 東証G   | 医薬品        | 2,912      | +589        | 10,959  | -875        |   |
| 7  | 6723    | ルネサス             | 東証P   | 電気機器       | 1,161      | +578        | 5,523   | -2,652      |   |
| 8  | 3148    | クリエイトS           | 東証P   | 小売業        | 1,689      | +540        | 91      | +5          |   |
| 9  | 2484    | 出前館              | 東証S   | 情報・通信業     | 1,535      | +530        | 3,317   | +563        |   |
| 10 | 8179    | ロイヤルHD           | 東証P   | 小売業        | 1,277      | +476        | 142     | -40         |   |
| 11 | 9984    | SBG              | 東証P   | 情報・通信業     | 2,202      | +468        | 8,151   | -41         |   |
| 12 | 8316    | 三井住友 F G         | 東証P   | 銀行業        | 885        | +430        | 5,643   | -1,038      |   |
| 13 | 3349    | コスモス薬品           | 東証P   | 小売業        | 718        | +428        | 157     | -3          |   |
| 14 | 3103    | ユニチカ             | 東証P   | 繊維製品       | -862       | +380        | 3,765   | -219        |   |
| 15 | 7494    | コナカ              | 東証S   | 小売         | <b>7</b> 6 | +353        | 309     | +132        |   |
| 16 | 6920    | レーザーテク           | 東証P   | 電気機器       | 1,438      | +332        | 957     | -477        |   |
| 17 | 3393    | 797/70           | 東証P   |            | 334        |             | 928     | +527        |   |
| 36 | MIS1070 | <u>র</u> াদ্য    |       | 証券、商品先物取引業 | 1,412      | +145        | 25,721  | -2,120      |   |
| 37 | 3091    | ブロンコB            | 東証P   | 小売業        | 348        | +139        | 49      | -7          |   |
| 25 | 7803    | ブシロード            | 東証G   | その他製品      | 579        | +133        | 1,994   | -144        |   |
| 39 | 6315    | TOWA             | 東証P   | 機械         | 590        | +131        | 1,033   | -117        |   |
| 40 | 3664    | モブキャスト           | 東証G   | 情報・通信業     | 149        | +121        | 3,762   | -477        |   |
| 41 | 7733    | オリンパス            | 東証P   | 精密機器       | 305        | +119        | 636     | -94         |   |
| 42 | 2702    | マクドナルド           | 東証S   | 小売業        | 401        | +118        | 239     | +66         |   |
| 43 | 8346    | 東邦銀              | 東証P   | 銀行業        | 218        | +113        | 4,429   | -1,312      |   |
| 44 | 2792    | <u> ハニーズ H D</u> | 東証P   | 小売業        | 893        | +109        | 120     | -11         |   |
| 45 | 4755    | 楽天グループ           | 東証P   | サービス業      | 7,272      | +109        | 46,232  | +1,527      |   |
| 46 | 3902    | MDV              | 東証P   | 情報・通信業     | 524        | +109        | 962     | -18         |   |
| 47 | 6324    | ハーモニック           | 東訴S   | 根紙一        | 227        | +108        | 125     | +8          |   |
| 48 | 8848    | レオパレス            | 東証P   | 不動産業       | 409        | +103        | 8.588   | -1.429      |   |
| 49 | 2193    | クックパッド           | 東訴S   | サービス業      | 478        | +100        | 2 211   | -162        |   |
|    | 7400    |                  | ===== |            | 4 440      | . 100       | 2,211   |             |   |

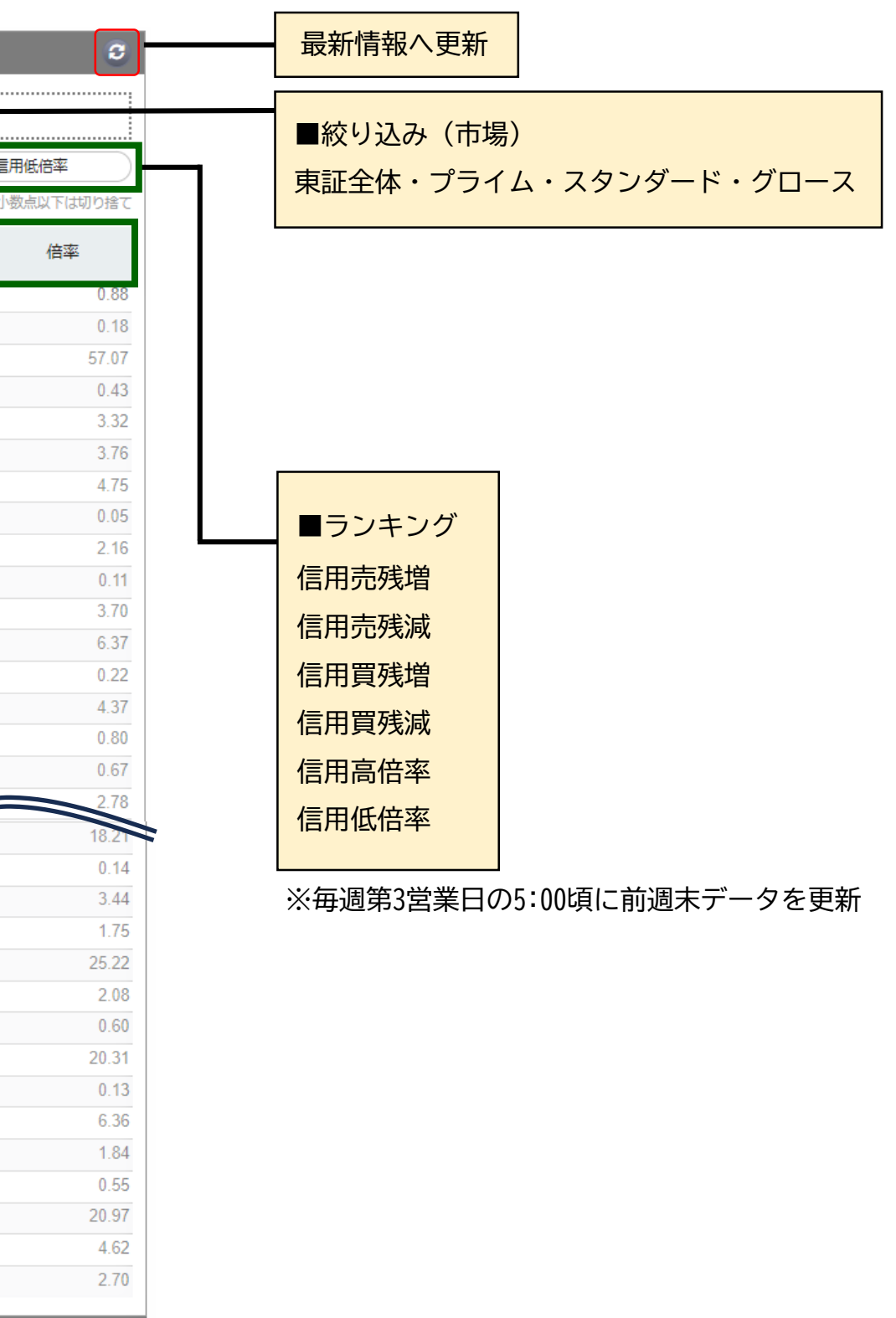

# 08. ランキング:業種別指数ランキング・決算ランキング

| 株式ランキング       株式ランキング       株式ランキング       法算うンキング       法決算うンキング       法決算うンキング       法決算うンキング       法決算うンキング       「項目】         水ガッントング       マンド       マンド       マンド       マンド       アメロシ       アメロシ <th></th> <th></th>                                                                                                    |                          |                         |
|----------------------------------------------------------------------------------------------------|--------------------------|-------------------------|
| 信用残ランキング     重業種別(全33種)ランキング     国業種別(全33種)ランキング     国業種別(全33種)ランキング     国業種別(金33種)ランキング     国業種別(金33種)ランキング     国業種別(金33種)ランキング     国業種別(金33種)ランキング     国業種別(金33種)ランキング     国業種別(金33種)ランキング     国業     国業     国     国業     国                                                                                                    |                          |                         |
| 東紅葉 福列出版 フンキング       東京県 目、業種・現在値・前日比・騰落率       東京県 福列出版フンキング       東京県 福列出版フンキング       東京県 福列出版フンキング       東京県       東京県       大島前期比・営業利益前期         ****       ****       ****       ****       ****       ****       ****       ****       ****       ****       ****       ****       ****       ****       ****       ****       ****       ****       ****       ****       ****       ****       ****       ****       ****       ****       ****       ****       ****       ****       ****       ****       ****       ****       ****       ****       ****       ****       ****       ****       ****       ****       ****       ****       ****       ****       ****       ****       ****       ****       ****       ****       ****       ****       ****       ****       ****       ****       ****       ****       ****       ****       ****       ****       ****       ****       ****       ****       ****       ****       ****       ****       ****       ****       ****       ****       ****       ****       ****       *****       *****       *****       ******       ******       ******       *******       *******       ************                                                                                                    |                          |                         |
| 次算ランキング     次算ランキング     の                                                                                                    | 七,级带利大前期比,刻              | 前期中,纳利大学                |
| 東京         現在部         州日比         豊富平           1         海寨章         0.0×3         +7.4         -0.01%           2         倉車・航送期産業         0.0×3         +7.4         -0.01%           3         その他認品         0.0×3         +1.19         +0.04%           4         万ム組品         0.0×3         -0.00         -0.01%           4         万山風品         0.05%         -0.01%         -0.02%           6         国家島         0.05%         -0.02%         -0.02%           7         パパパ・ボ         0.05%         -0.01%         -0.02%           7         小パパ・ボ         0.05%         -0.01%         -0.01%           9         カラス・上右副品         0.02%         -0.01%         -0.01%           1         御行乗         0.02%         -0.01%         -0.02%           1         御行乗         0.02%         -0.02%         -0.02%           6         国家島         0.02%         -0.02%         -0.02%           7         パパパ・ボ         -0.02%         -0.02%           7         パパパ・ボ         -0.02%         -0.02%           7         小パパ・ボ         -0.02%         -0.02%           10                                                                                                    |                          |                         |
| 東理         現住個         前田         陳田           1         海澤菜         18422         イイタ         中の11         日本         日本                                                                                                    |                          |                         |
| 1         海道業         1.824.27         4.04 %           2         倉庫・総送期運業         0.0036         4.1 %         4.004 %           3         その他製品         0.0036         4.1 %         4.004 %           4         万広製品         0.0036         -0.01 %         4.002 %           4         万広製品         0.0036         -0.00 %         -0.02 %           4         万広製品         0.0036         -0.00 %         -0.02 %           4         万広製品         0.0036         -0.00 %         -0.02 %           6         風潮泉品         0.0036         -0.00 %         -0.02 %           7         ノレブボ         0.0035         -0.00 %         -0.02 %           7         ノレブボ         0.0035         -0.00 %         -0.02 %           7         ノレブボ         0.0035         -0.00 %         -0.02 %           7         ノレブボ         0.0035         -0.00 %         -0.02 %           7         ノレブボ         0.0035         -0.01 %         -0.02 %           9         プラス・士石製品         0.023 %         -0.01 %         -0.02 %           9         プラス・士石製品         0.003 %         -0.01 %         -0.02 %           10         空産業 </th <th></th> <th></th>                                                                                                    |                          |                         |
| 2         倉庫・転送税産業         2,786.8<br>0 (0.9.3)         +110         +004.9           3         その地葱品         0,09.3         0.06         0.01%           4         万ム製品         0,09.3         0.06         0.01%           4         万ム製品         0,99.5         0.06         0.02%           4         水塩品         0.99.5         0.06         0.02%           6         原素品         0.99.5         0.06         0.02%           7         パパレブ・紙         0.99.5         0.09.5         0.00%           7         パパレブ・紙         0.99.5         0.02         0.09.5%           7         パパレブ・紙         0.99.5         0.02         0.09.5%           7         パパレブ・紙         0.99.5         0.01         0.01%           9         ガラス・土石製品         0.99.5         0.01         0.01%           10         空流業         0.99.5         0.02         0.01%           11         銀行業         0.92.5         0.018         0.02%                                                                                                    | 利益前期比 純利益前期<br>売 F 宮 売 売 |                         |
| A         COUND         COUND <thcound< th="">         COUND         CO</thcound<>                                                                                                    | (前期実績) (前                | (前期比)                   |
| 3         その他製品         0.0033         0.060        001%           4         ゴム製品         4.962.17<br>0.0935        002%           4         ゴム製品         4.962.17<br>0.0935        002%           4         防速業         0.0936        002%           6         防薬品         0.0936        002%           6         防薬品         0.0936        002%           7         バレブ・紙         0.0936        002%           7         バレブ・紙         0.0936        017%           9         ガラス・土石製品         0.0436        017%           10         空速業         0.0936        023%           11         銀行業         232.685        086        023%           11         銀行業         0.0936        086        023%                                                                                                    | 2,350 百万円                | 万円 +10,581.8            |
| A         ゴム製品         4.962.17<br>0.00.33         1.00         0.00 %           4         ブム製品         0.00.35         0.00 %         0.00 %         0.00 %         0.00 %         0.00 %         0.00 %         0.00 %         0.00 %         0.00 %         0.00 %         0.00 %         0.00 %         0.00 %         0.00 %         0.00 %         0.00 %         0.00 %         0.00 %         0.00 %         0.00 %         0.00 %         0.00 %         0.00 %         0.00 %         0.00 %         0.00 %         0.00 %         0.00 %         0.00 %         0.00 %         0.00 %         0.00 %         0.00 %         0.00 %         0.00 %         0.00 %         0.00 %         0.00 %         0.00 %         0.00 %         0.00 %         0.00 %         0.00 %         0.00 %         0.00 %         0.00 %         0.00 %         0.00 %         0.00 %         0.00 %         0.00 %         0.00 %         0.00 %         0.00 %         0.00 %         0.00 %         0.00 %         0.00 %         0.00 %         0.00 %         0.00 %         0.00 %         0.00 %         0.00 %         0.00 %         0.00 %         0.00 %         0.00 %         0.00 %         0.00 %         0.00 %         0.00 %         0.00 %         0.00 %         0.00 %         0.00 %                                                                                                    | 372 百万円                  | 5万円 +1.966/             |
| 1         日本配的         ① 00 03 (00 03 (0) (00 03 (0) (0) (00 (00 03 (0) (0) (0) (0) (0) (0) (0) (0) | 21.333 百万円               | 5万円 +778./              |
| 4         陸産業         1,995,54         0.08         0.02%           6         医薬品         0.09%         0.02% <th< th=""><th>7,129百万円</th><th>55円 +563.</th></th<>                                                                                                    | 7,129百万円                 | 55円 +563.               |
| Image: Control (Control)         Control (Control)         Control (Control) </th <th>2,945 百万円</th> <th>5万円 +486.0</th>                                                                                                    | 2,945 百万円                | 5万円 +486.0              |
| 6         医薬品         3,62,7 m         3,62,7 m         3,6,7 m         3,6,7                                                                                                    | 1,331 百万円                | 迈円 +441.0               |
| 小ししブ・紙         つしろいろの         つしのの         ののののの         小しび         第二番(利用)         ケイブ         202405         情報・通信業           7         パレブ・紙         0.00.3         -0.07 %         -0.17 %         -0.17 %         -0.07 %         -0.07 %         -0.07 %         -0.07 %         -0.07 %         -0.07 %         -0.07 %         -0.07 %         -0.07 %         -0.07 %         -0.07 %         -0.07 %         -0.07 %         -0.07 %         -0.07 %         -0.07 %         -0.07 %         -0.07 %         -0.07 %         -0.07 %         -0.07 %         -0.07 %         -0.07 %         -0.07 %         -0.07 %         -0.07 %         -0.07 %         -0.07 %         -0.07 %         -0.07 %         -0.07 %         -0.07 %         -0.07 %         -0.07 %         -0.07 %         -0.07 %         -0.07 %         -0.07 %         -0.07 %         -0.07 %         -0.07 %         -0.07 %         -0.07 %         -0.07 %         -0.07 %         -0.07 %         -0.07 %         -0.07 %         -0.02 %         -0.07 %         -0.02 %         -0.02 %         -0.02 %         -0.02 %         -0.02 %         -0.02 %         -0.02 %         -0.02 %         -0.02 %         -0.02 %         -0.02 %         -0.02 %         -0.02 %         -0.02 %         -0.02 %         -0.02 %         -0.                                                                                                    | 40 百万円                   | 5万円 +400.(              |
| 7       パレブ・紙       1000:00       1000:00       000:00       1000:00       1000:00       1000:00       1000:00       1000:00       1000:00       1000:00       1000:00       1000:00       1000:00       1000:00       1000:00       1000:00       1000:00       1000:00       1000:00       1000:00       1000:00       1000:00       1000:00       1000:00       1000:00       1000:00       1000:00       1000:00       1000:00       1000:00       1000:00       1000:00       1000:00       1000:00       1000:00       1000:00       1000:00       1000:00       1000:00       1000:00       1000:00       1000:00       1000:00       1000:00       1000:00       1000:00       1000:00       1000:00       1000:00       1000:00       1000:00       1000:00       1000:00       1000:00       1000:00       1000:00       1000:00       1000:00       1000:00       1000:00       1000:00       1000:00       1000:00       1000:00       1000:00       1000:00       1000:00       1000:00       1000:00       1000:00       1000:00       1000:00       1000:00       1000:00       1000:00       1000:00       1000:00       1000:00       1000:00       1000:00       1000:00       1000:00       1000:00       1000:00       1000:00       1000:00 <t< th=""><th>6,963 百万円</th><th>迈巴 +394.1</th></t<>                                                                                                    | 6,963 百万円                | 迈巴 +394.1               |
| 7         鉄鋼         784.8<br>① ① ③         784.8<br>② ③         784.8<br>③ ③         784.8<br>③ ③         784.8<br>③         784.8<br>③         784.8<br>③         784.8<br>③         784.8<br>③         784.8<br>○         784.8<br>○         <                                                                                                    | 4,476 百万円                | 迈巴 +284.2               |
| 1         0         0         0         0         0         0         0         0         0         0         0         0         0         0         0         0         0         0         0         0         0         0         0         0         0         0         0         0         0         0         0         0         0         0         0         0         0         0         0         0         0         0         0         0         0         0         0         0         0         0         0         0         0         0         0         0         0         0         0         0         0         0         0         0         0         0         0         0         0         0         0         0         0         0         0         0         0         0         0         0         0         0         0         0         0         0         0         0         0         0         0         0         0         0         0         0         0         0         0         0         0         0         0         0         0         0                                                                                                    | 1,498 百万円                | 迈巴 +243.                |
| 9       ガラス・土石製品       1,472.51<br>① 093.6       -2.62       -0.18%         10       空運業       203.45<br>① 093.6       -0.54       -0.23%         11       銀行業       325.85<br>① 093.6       -0.80       -0.24%       -0.24%                                                                                                    | 22,545 百万円               | 迈円 +221.7               |
| Ind         COUNTSID         COUNTSIDE         COUNTSIDE         COUNTSIDE                                                                                                    | 7,119 百万円                | 迈円 +195.3               |
| 10     空運業     233.45<br>① 09:36     -0.54<br>①       11     銀行業     325.85<br>① 09:36     -0.80<br>① 09:36     -0.24 %                                                                                                    | 7,778 百万円                | 历円 +182.7               |
| 11     銀行業     325.85<br>① 09:36     -0.80<br>-0.80     -0.24 %                                                                                                    | 3,123百万円                 | 17円  +168.5<br>         |
| 11 銀行美 ① 09:36 -0.24 %                                                                                                    | 4,009日万円                 | 5万円<br>+163.0<br>+160.0 |
| 1ALCO 2025/03 不動産業                                                                                                    | 12.738 百万円               | 万円 +156                 |
| 12     繊維製品     678.18     -1.90     -0.28 %                                                                                                    | 5,154 百万円                | 5万円 +156.               |
| ① 09:36<br>U N I V A 2025/03 証券、商品先物取引                                                                                                    | 5,035 百万円                | 5万円 +145.               |
| 13 食料品 2,312.11 -8.22 -0.35 % 全100件中1~20件表示                                                                                                    |                          |                         |
| 14       建設業       1,698.80<br>(0.09:36       -6.92       -0.41 %                                                                                                    | <b>&gt;</b> ••           |                         |

# 09. 信用証金:信用残·証金残

# 週末ベースの信用取引残高(東京・名古屋)を表示します。

■東証証金残

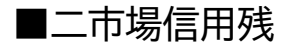

信用取引残高(東京・名古屋の合計)

| 【表示項目】株数・株数前週比・金額・金額前週比    |            |               |             |                      |             |                     |  |  |  |  |
|----------------------------|------------|---------------|-------------|----------------------|-------------|---------------------|--|--|--|--|
| 信用残・証金残                    |            |               |             |                      |             | 3                   |  |  |  |  |
| 二市場信用残 東証証金残               |            |               |             |                      |             |                     |  |  |  |  |
| 05月17日申し込み現在               |            |               |             |                      | ※株数:千枚      | 株、※金額:百万円           |  |  |  |  |
|                            | 合言         | †             | —- <i>f</i> | 役                    | 制度          | ġ.                  |  |  |  |  |
|                            | 買残高        | 売残高           | 買残高         | 売残高                  | 買残高         | 売残高                 |  |  |  |  |
| 株数                         | 3,292,645  | 350,686       | 1,493,898   | 94,143               | 1,798,747   | 256,543             |  |  |  |  |
| 株数前週比                      | +30,022.0  | -8,897.0      | +3,885.0    | -1,001.0             | +26,137.0   | -7,896.0            |  |  |  |  |
| 金額                         | +4,683,751 | +756,557      | +1,994,811  | +204,395             | +2,688,940  | +552,162            |  |  |  |  |
| 金額前週比                      | -14,167.0  | +27,064.0     | +13,324.0   | -61.0                | -27,491.0   | +27,125.0           |  |  |  |  |
|                            | 評価損益率(精算問  | 寺のみ)          | -6.45 %     | -6.45% 信用倍率(精算時のみ)   |             |                     |  |  |  |  |
| 株数                         | ■買残(株数) ■売 | 残(株数) ※株数 : ∃ | F株 金額       | 買列                   | 桟(金額) ▋売残(金 | <b>額)</b> ※金額 : 百万円 |  |  |  |  |
| 合計<br>3,292,645            |            |               | 合計          | 4,683,751            |             |                     |  |  |  |  |
|                            |            |               |             | 1,994,811            |             |                     |  |  |  |  |
| 94,143                     | _          | 204,395       |             |                      |             |                     |  |  |  |  |
| 1,798,747<br>制度<br>256,543 |            |               | 制度          | 2,688,940<br>552,162 |             |                     |  |  |  |  |
|                            |            |               |             |                      |             |                     |  |  |  |  |
|                            |            |               |             |                      |             |                     |  |  |  |  |

■更新タイミング
 ※信用取引現在高…毎週第3営業日5:00頃
 ※評価損益率/合計残高…毎週第4営業日5:00
 ※株数チャート/金額チャート…毎週第3営業日5:00頃

| 証券金融会社の全体    | 残情報(個別 |
|--------------|--------|
|              |        |
|              |        |
| 二市場信用残       | 東証証金残  |
|              | ▲ボタンでせ |
| 信用残・証金残      |        |
| 二市場信用残 東証証金残 |        |
| 日証金(東証)      |        |
|              | 貸相     |
| 新規           |        |
| 返済           |        |
| 残            |        |
|              |        |
| 差引(金額)       | 4      |
| 回転日数         |        |
| 貸借倍率         |        |
|              |        |

売ってから買うまで、または買ってから売るまで、一回転するのに何日かかるかをあらわしたものです。 日数が短いほうが、玉整理が進んでいます。 ※日証金の差引残は、貸株超過銘柄を含まないため「融資残-貸株残」とならない場合があります。

(個別銘柄の残高情報累計)

| 信用残・証金残   |
|-----------|
| 逆日歩       |
| 株不足       |
| 規制・日々公表銘柄 |

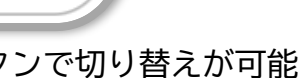

|                                                               |                                              | 0            |
|---------------------------------------------------------------|----------------------------------------------|--------------|
|                                                               |                                              |              |
|                                                               |                                              |              |
| (\$\$ <del>14</del>                                           | 百点次                                          | 쑤기           |
| 貝休                                                            | 「「「」「」「」「」」                                  | 左り           |
| 5,020,450                                                     | 10,778,037                                   |              |
| 2,921,867                                                     | 26,994,000                                   |              |
| 98,905,616                                                    | 175,068,987                                  | +123,181,653 |
|                                                               |                                              |              |
| +195,013,708,150                                              | -12,462,874,851                              |              |
| 12.0                                                          |                                              |              |
| 1.77 倍                                                        |                                              |              |
| 2,921,867<br>98,905,616<br>+195,013,708,150<br>12.0<br>1.77 倍 | 26,994,000<br>175,068,987<br>-12,462,874,851 | +123,181,653 |

# In SBIネオトレード証券

# 09.信用証金:逆日歩・株不足・規制・日々公表銘柄

|           | ■逆日歩                                                                                                    |                                       | ■規制・日々公表銘柄                                                                                                    |
|-----------|----------------------------------------------------------------------------------------------------|---------------------------------------|----------------------------------------------------------------------------------------------------|
| 信用残・証金残   | 証券金融会社で日歩のついた銘柄の銘柄コード、銘柄名                                                                                                    | 信用残・証金残                               |                                                                                                    |
| 逆日歩       | 品貸料、日歩日数を表示 品貸料、日歩日数を表示 品貸料                                                                                                    | 日数 逆日歩                                | 買残高(上場比*、一般、制度)取組比率を表示                                                                                                    |
|           | ※ 1日1回(11:00頃)確報のみ更新 0.20                                                                                                    | 1 株不足                                 | *上場比…上場株式数全体における売残、買残の割合                                                                                                    |
|           |                                                                                                    |                                       | ·····································                                                                                                    |
| 規制・日々公表銘柄 | 申込日:2024/05/23 ※銘柄数:279(単位                                                                                                    | , 規制・日々公表銘柄                           |                                                                                                    |
|           | コード         銘柄         品賃料         日数         コード         銘柄         品賃料           1306         野村東証指数         0.00         1         1766         東建コーボ         0.20           1320         i F 日経年1         5.00         1         1801         大成連         0.00           1364         i シェア4百         5.00         1         1826         佐田建         0.00           1369         O n e 2 2 5         5.00         1         1904         大成温鋼         0.00 |                                       |                                                                                                    |
|           | 1398     SM D リート     0.50     1     1976     明星上     0.00       1419     夕マホーム     0.10     1     2003     日東富士     0.15                                                                                                    | 現:規制 日:日々公衣                           | S : 元貝監理   O : 胖际守   株 : 貝林中込制限   喚 : 貝林注息喚起                                                                                                    |
|           | 1430     1 s t コーポ     0.05     1     2053     中部詞     0.00       1431     リブワーク     0.00     1     2114     フジ日本     0.05                                                                                                    | 1<br>1<br>規制・日々公                      | 表銘柄 3                                                                                                    |
|           | 1456         i F日経へ         5.00         1         2117         ウェルネオS         0.05                                                                                                    |                                       |                                                                                                    |
|           |                                                                                                    |                                       |                                                                                                    |
|           |                                                                                                    | 2024/05/23                            | ※単位:千株、%                                                                                                    |
| 信用残・証金残   | ■株个足                                                                                                    | オーニ                                   | 銘柄         売残高         上場比         一般         制度         買残高         上場比         一般         制度         取組比率                                                                                                    |
|           | 証券金融会社における株不足一覧                                                                                                    | <u>険</u> 1326 S I<br><u>険</u> 1328 野税 | P D R     13.0     -     0.0     13.0     3,639.0     -     799.0     2,840.0     0.4       寸余連動     5 270.0     -     0.0     5 270.0     73.080.0     -     32.480.0     40.600.0     7.2                                                    |
| 逆日歩       |                                                                                                    |                                       | 理高配低ボ 0.0 - 0.0 0.0 1,040.0 - 100.0 940.0 0.0                                                                                                    |
|           | ※1日2回(速報:19:00頃、確報:11:00頃)更新 不足                                                                                                    | 数 1419 夕                              | 7ホーム 875,200.0 3.0 275,900.0 599,300.0 311,800.0 1.1 88,800.0 223,000.0 280.7                                                                                                    |
| 株不足       | ※1株単位                                                                                                    | - <b>10</b> 日 1436 クリ                 | リーンエナ         0.0         0.0         0.0         0.0         146,700.0         3.4         101,400.0         45,300.0         0.0           対企業価値         0.0         -         0.0         0.0         -         0.0         0.0         0.0 |
|           |                                                                                                    | <b>庆</b> 1485 M 2                     | (前向き     0.0     -     0.0     0.0     0.0     0.0     0.0                                                                                                    |
| 規制・日々公表銘柄 | 株不足                                                                                                    | S 1487 🖽                              | 理米債へ有 10.0 - 0.0 10.0 12,642.0 - 6,532.0 6,110.0 0.1                                                                                                    |
|           | 日証金(東証)                                                                                                    | 株 1495 日<br>日<br>日<br>日<br>1514 住社    | Ψアシリト 0.0 - 0.0 0.0 1,390.0 - 1,110.0 280.0 0.0<br>EHD 6,800.0 0.0 6,800.0 0.0 3,473,400.0 5.9 967,500.0 2,505,900.0 0.2                                                                                                    |
|           | ××stining<br>フード 叙価 不足数 フード 叙価 不足                                                                                                    | ・ 025<br>・<br>株 1518 三邦               | +松島HD 6,300.0 0.0 6,300.0 0.0 160,800.0 1.2 36,700.0 124,100.0 3.9                                                                                                    |
|           | 1306         野村東証指数         -58,160         1578         日興2 2 5 M                                                                                                    | ^                                     | 至レバ 916,654.0 - 326.0 916,328.0 3,305,332.0 - 832,582.0 2,472,750.0 27.7                                                                                                    |
|           | 1311     野村コア30     -90     1591     野村JPX                                                                                                    | -454 噢 1573 H术                        | *ベア 1,510.0 - 0.0 1,510.0 20,450.0 - 9,170.0 11,280.0 7.4                                                                                                    |
|           | 1320         i F 日経年 1         -2,210         1593         M X 4 0 0                                                                                                    | -229 株 159A 野相                        | JP 1 5 0     0.0     -     0.0     87,230.0     -     60,060.0     27,170.0     0.0                                                                                                    |
|           | 1330 日興日経平均 -928 1595 農中リリート                                                                                                    | -90 噢 1677 日期                         | <b>退外債毎月</b> 0.0 - 0.0 0.0 440.0 - 360.0 80.0 0.0                                                                                                    |
|           | 1332 ニッスイ -7,900 1597 MXJリート                                                                                                    | -10 👼 1679 N                          | (ダウ 300.0 - 0.0 300.0 320.0 - 60.0 260.0 93.8                                                                                                    |
|           | 1350/         日経りインハ         -514,633         1599         IF4白           1958         ロ級 2/座         200         4604         転状床並且                                                                                                    | 112 株 1682 野村                         | 村会 200.0 - 0.0 200.0 61,300.0 - 37,600.0 23,700.0 0.3                                                                                                    |
|           | 1000         口壁 210         -223         1621         野州医柴品           1364         i シェア4百         -29         1629         輕壯白動車                                                                                                    | -113<br>-77                           | D S H D         0.0         0.0         0.0         2,485,600.0         25.3         649,700.0         1,835,900.0         0.0                                                                                                    |
|           | 1369         On e 2 2 5         -221         1623         野村鉄綱非鉄                                                                                                    | -14 K 181A M3                         | K債短へ無 0.0 - 0.0 0.0 0.0 - 0.0 0.0 0.0                                                                                                    |
|           | 1398         SMDリート         -80         1624         野村機械                                                                                                    | -3 株 182A M3                          | K債長へ無       0.0       -       0.0       1,000.0       -       1,000.0       0.0       0.0                                                                                                    |
|           | 1419     タマホーム     -371,300     1626     野村情通サ他                                                                                                    | -22                                   | 0件表示                                                                                                    |
|           | 1420     サンヨーH     -200     1630     野村小売                                                                                                    | -64                                   |                                                                                                    |
|           | 1430     1 s t コーポ     -86,500     1633     野村不動産                                                                                                    | -15                                   |                                                                                                    |
|           |                                                                                                    |                                       |                                                                                                    |

10.事象一覧:新值銘柄一覧

## 新高値、新安値、最高値、最安値を更新した銘柄一覧です。 デフォルトは全てのデータが表示されます。

| 新值銘柄一覧          |                  |      |                |             |    |            |         |                  |        | 3        |  |
|-----------------|------------------|------|----------------|-------------|----|------------|---------|------------------|--------|----------|--|
| 絞り込み 東証全体 🖌 全業種 |                  |      |                |             |    |            |         |                  |        |          |  |
| 新高值             | 1 新安值 最高值 最安值    | 検索結果 | 見画面の銀          | 名柄並び順(価格(時刻 | )) | ✔ の 降順(大→小 | ) 🗸     |                  |        |          |  |
| クリック            | クすると情報が切り替わります   | 新高值  | 新高值新安值 最高值 最安值 |             |    |            |         |                  |        |          |  |
| (新高伯            | 直/新安値/最高値/最安値)   | 事象   | コード            | 銘柄          | 市場 | 業種         | 価格(     | 時刻)              | 前日比    | 騰落率      |  |
|                 |                  | 新高値  | 5929           | 三和HD        | 東証 | 金属製品       | 2,948.5 | <b>()</b> 14:59  | +29.0  | +0.99 %  |  |
|                 |                  | 新高値  | 5216           | 倉元          | 東証 | ガラス・土石製品   | 346     | <b>()</b> 14:23  | +54    | +17.14 % |  |
|                 |                  | 新高値  | 4620           | 藤倉化         | 東証 | 化学         | 509     | <b>()</b> 14:07  | +4     | +0.78 %  |  |
|                 | 【丰一百日】           | 新高値  | 2923           | サトウ食品       | 東証 | 食料品        | 6,970   | <b>()</b> 14:05  | +280   | +4.05 %  |  |
|                 | 【衣小項日】           | 新高値  | 9274           | KPPGHD      | 東証 | 卸売業        | 840     | <b>③</b> 14:01   | +18    | +2.17 %  |  |
|                 | 事象/コード/銘柄/市場/業種/ | 新高値  | 9067           | 丸運          | 東証 | 陸運業        | 319     | <b>()</b> 13:23  | +14    | +4.54 %  |  |
|                 | 価格(時刻)/前日比/騰落率   | 新高値  | 6620           | 宮越HD        | 東証 | 不動産業       | 1,613   | <b>()</b> 13:23  | +54    | +3.52 %  |  |
|                 |                  | 新高値  | 8059           | 第一実         | 東証 | 卸売業        | 2,344   | <b>()</b> 13:22  | +33    | +1.43 %  |  |
|                 |                  | 新高値  | 6544           | J エレベータ     | 東証 | サービス業      | 2,839   | <b>()</b> 13:13  | -5     | -0.18 %  |  |
|                 |                  | 新高値  | 1914           | 日基技         | 東証 | 建設業        | 586     | <b>(</b> ) 13:13 | +12    | +2.07 %  |  |
|                 |                  | 新高値  | 1921           | 巴           | 東証 | 建設業        | 767     | <b>(</b> 13:05   | +28    | +3.76 %  |  |
|                 |                  | 新高値  | 3733           | ソフトウェア      | 東証 | 情報・通信業     | 14,950  | <b>(</b> ) 12:48 | +1,280 | +9.30 %  |  |
|                 |                  | 新高値  | 7715           | 長野計器        | 東証 | 精密機器       | 3,025   | <b>()</b> 12:48  | +49    | +1.64 %  |  |
|                 |                  | 新高値  | 7676           | グッドスピー      | 東証 | 小売業        | 1,011   | <b>()</b> 12:42  | +40    | +4.09 %  |  |
|                 |                  | 新高値  | 9997           | ベルーナ        | 東証 | 小売業        | 708     | <b>()</b> 12:39  | +6     | +0.84 %  |  |
|                 |                  | 新高値  | 4490           | ビザスク        | 東証 | 情報・通信業     | 1,065   | <b>()</b> 12:39  | +109   | +11.01 % |  |
|                 |                  | 新高値  | 8050           | セイコーG       | 東証 | 精密機器       | 4,470   | <b>()</b> 12:38  | +150   | +3.53 %  |  |
|                 |                  | 新高値  | 7034           | プロレド        | 東証 | サービス業      | 626     | <b>()</b> 12:37  | +35    | +6.23 %  |  |
|                 |                  | 新高値  | 6787           | メイコー        | 東証 | 電気機器       | 6,900   | <b>()</b> 12:35  | +30    | +0.44 %  |  |
|                 |                  | 新高値  | 8905           | イオンモール      | 東証 | 不動産業       | 1,881.0 | <b>(</b> ) 12:31 | +2.5   | +0.13 %  |  |

●新高(安)値銘柄…年初来高(安)値を更新した銘柄

●新高(ダ)値昭前、中初末高(ダ)値を更新した昭前 ※1月1日から3月31日の間の場合 :前年の1月1日から当日までの高(安)値 ※197 4月1日から12月31日の間の場合:今年の1月1日から当日までの高(安)値

●最高(安)値銘柄…上場来高(安)値を更新した銘柄 ※1975年来のデータ

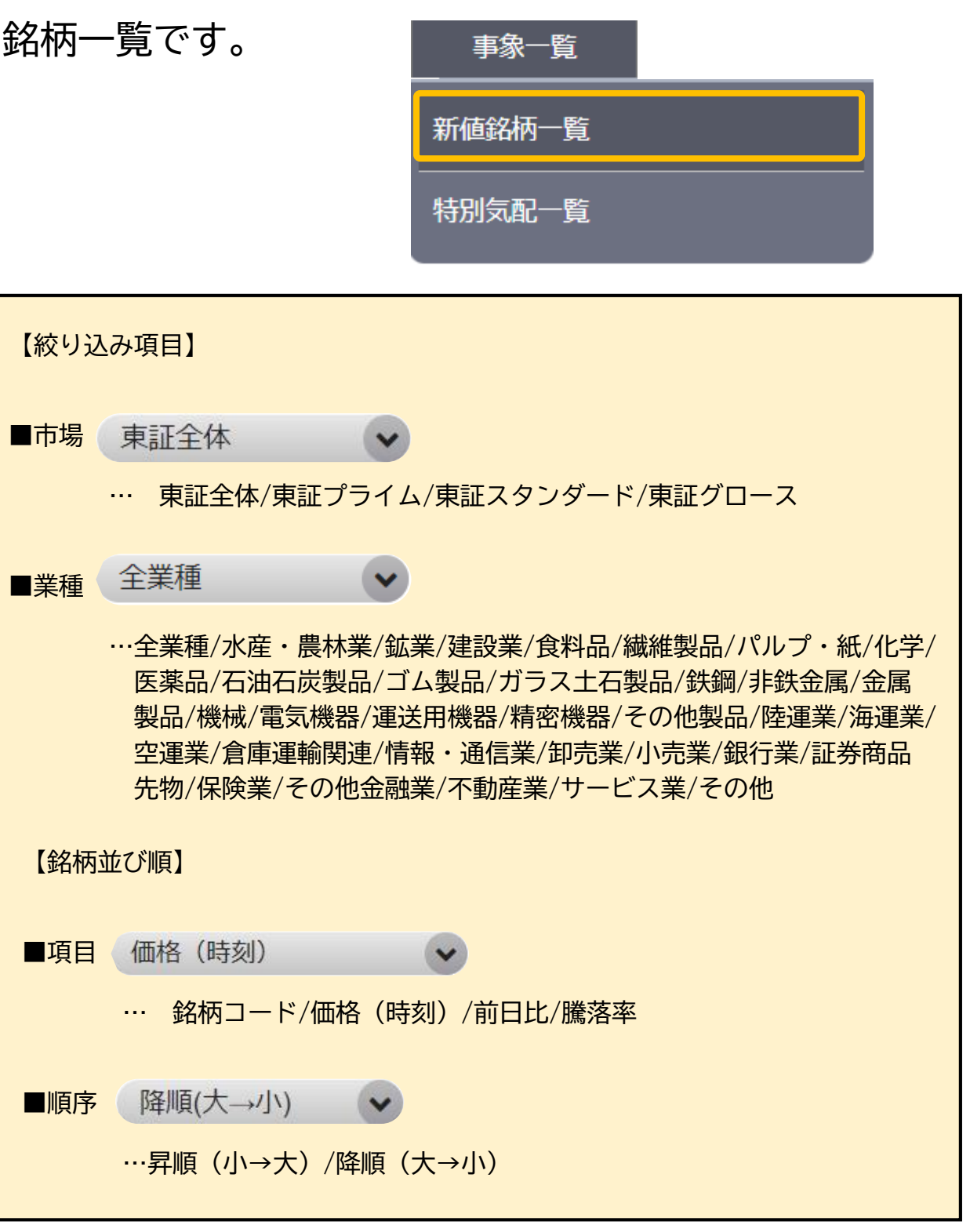

10.事象一覧:特別気配一覧

# 特別気配となった銘柄および時刻が表示されます。 銘柄名をクリックすると個別銘柄画面に遷移します。

|                                      | 特別気配         | 一覧                       |    |      | 3                  |
|--------------------------------------|--------------|--------------------------|----|------|--------------------|
| 売り特別気配<br>買い特別気配                     | 絞り込み<br>検索結果 | 東証全体<br>画面の銘柄並び順 価格 (時刻) | ~  | の    |                    |
| クリックすると情報が切り替わります<br>(売り特別気配/買い特別気配) | 売り特別気        | 配買い特別気配                  |    |      |                    |
|                                      | - ⊐- l×      | 銘柄                       | 市場 | 特別気配 | 価格(時刻)             |
|                                      | 8747         | 豊トラスティ                   | 東証 | 売    | 1,425 ③11:19       |
|                                      | 8747         | 豊トラスティ                   | 東証 | 売    | 1,425 ③11:19       |
|                                      | 9049         | 京福電                      | 東証 | 売    | 7,560 (011:19      |
| 【表示項日】                               | 9049         | 京福電                      | 東証 | 売    | 7,560 ③11:16       |
|                                      | 9049         | 京福電                      | 東証 | 売    | 7,570 ③11:15       |
| コード/銘柄/市場/特別気配/価格(時刻)                | 9049         | 京福電                      | 東証 | 売    | 7,570 ③11:13       |
|                                      | 3913         | GreenB                   | 東証 | 売    | 654 ③11:13         |
|                                      | 3913         | GreenB                   | 東証 | 売    | <b>654</b> ③ 11:13 |
|                                      | 3913         | GreenB                   | 東証 | 売    | 654 ③11:12         |
|                                      | 3913         | GreenB                   | 東証 | 売    | 654 ③11:12         |
|                                      | 3913         | GreenB                   | 東証 | 売    | 654 ③11:12         |
|                                      | 3913         | GreenB                   | 東証 | 売    | 654 (3) 11:12      |
|                                      | 3913         | GreenB                   | 東証 |      | 654 ③11:12         |
|                                      | 3913         | GreenB                   | 東証 | 売    | 654 ③11:12         |
|                                      | 3913         | GreenB                   | 東証 | 売    | 654 (11:12)        |
|                                      | 3913         | GreenB                   | 東証 | 売    | 654 (§ 11:12       |
|                                      | 3913         | GreenB                   | 東証 |      | 654 (§ 11:12       |
|                                      | 3913         | GreenB                   | 東証 | 売    | 654 (3) 11:12      |
|                                      | 9049         | 京福電                      | 東証 |      | 7,600 (311:10      |

※この呼び値で注文が約定するとは限りません。

※短時間で連続的に気配が変化し、瞬間的に特別気配に該当した場合に、表示されない場合がございます。

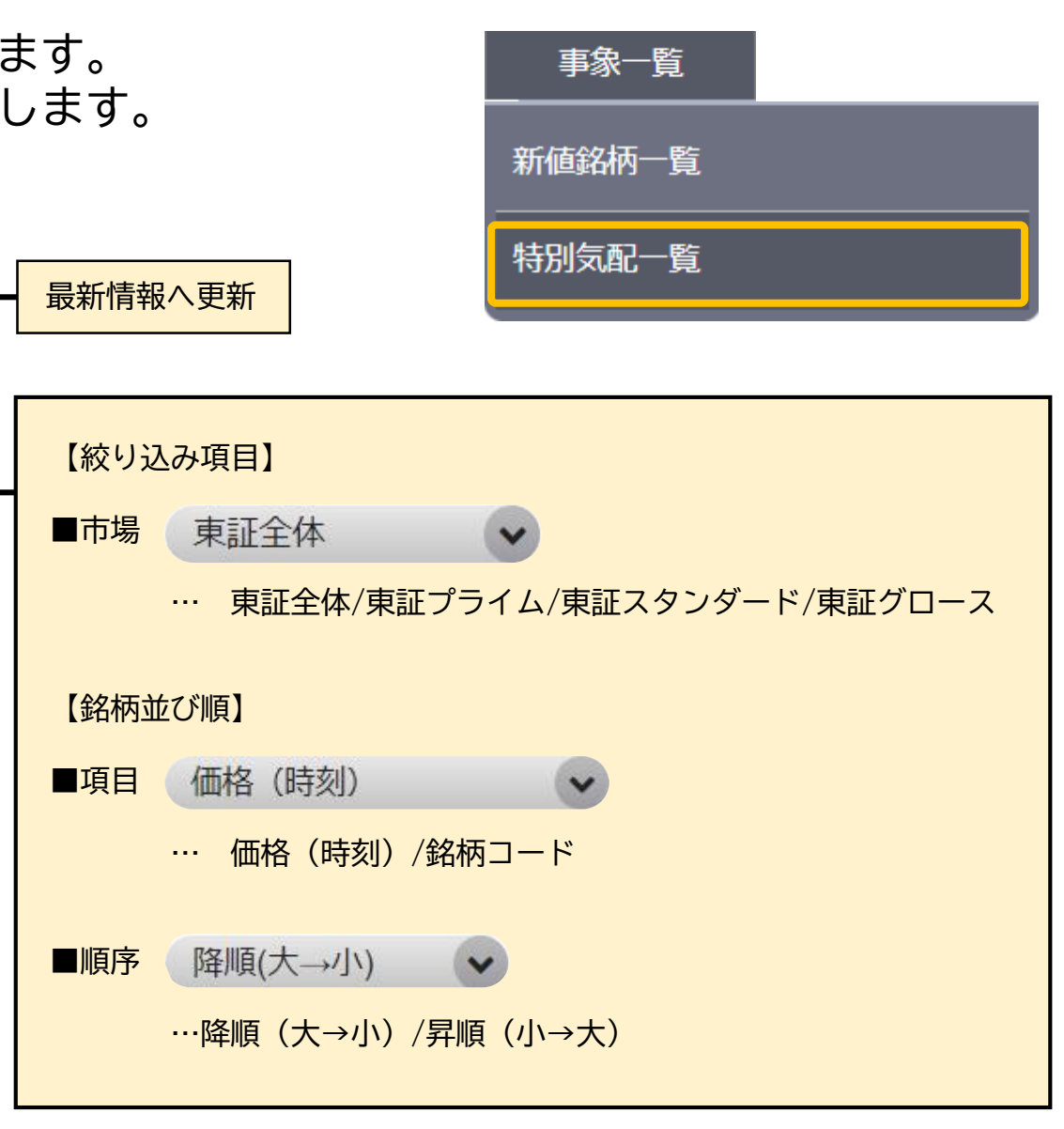

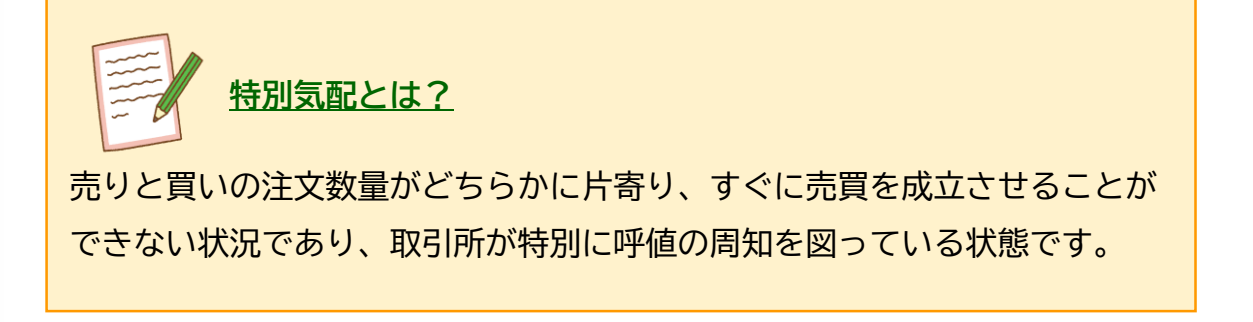

ETF一覧

# 11. ETF • REIT

# ETF・REITを一覧で表示します。

2

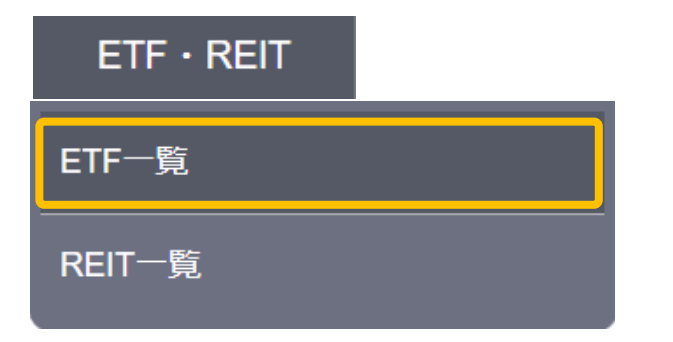

## 【表示項目】

コード/銘柄/市場/現在値/前日比/騰落率/売買高/(利回り※REITのみ)

| コード  | 銘柄        | 市場       | 現在値                       | 前日比     | 騰落率                                                  | 売買高          |
|------|-----------|----------|---------------------------|---------|------------------------------------------------------|--------------|
| 1305 | iFTP年1    | 東証       | <b>2,941.5 (</b> ) 12:42  | +12.0   | +0.40 %                                              | 105,080.0 千株 |
| 1306 | 野村東証指数    | 東証       | 2,910.0 (12:44            | +13.5   | +0.46 %                                              | 687,850.0 千株 |
| 1308 | 日興東証指数    | 東証       | 2,876 (12:44              | +12     | +0.41 %                                              | 32,790 千株    |
| 1309 | 野村上証50    | 東証       | <b>41,670.0 (</b> ) 12:37 | -280.0  | -0.67 %                                              | 123.0 千株     |
| 1311 | 野村        | 東証       | 1,469.0 (12:40            | +6.5    | +0.44 %                                              | 5,520.0 千株   |
| 1319 | 野村上証50    | 東証       | 484.6 (09:12              | -13.9   | -2.79 %                                              | 3,000.0 千株   |
| 1320 | i F 日経年 1 | 東証       | 40,340.0 (12:40           | +120.0  | +0.29 %                                              | 10,032.0 千株  |
| 1321 | 野村日経平均    | 東証       | 40,480.0 (12:43           | +120.0  | +0.29 %                                              | 138,007.0 千株 |
| 1322 | 日興パ中国A    | 東証       | 7,985.0 (11:00            | -1.0    | -0.02 %                                              | 270.0 千株     |
| 1324 | 野村ロシア     | 東証       | - ()-                     | -       | -                                                    | 0.0 千株       |
| 1325 | 野村ボベスパ    | 東証       | 240.3 (12:37              | -2.4    | -0.99 %                                              | 78,300.0 千株  |
| 1326 | SPDR      | 東証       | 34,120.0 (12:44           | -30.0   | -0.09 %                                              | 40,918.0 千株  |
| 1328 | 野村金連動     | 東証       | 9,038.0 (12:44            | +30.0   | +0.33 %                                              | 6,510.0 千株   |
| 1329 | i S日経     | 東証       | 40,380.0 (12:44           | +120.0  | +0.29 %                                              | 6,659.0 千株   |
| 1330 | 日興日経平均    | 東証       | 40,530.0 (12:41           | +130.0  | +0.32 %                                              | 9,387.0 千株   |
| 133A | GX超短米債    | 東証       | 1,070 (12:44              | -3      | -0.28 %                                              | 6,540 千株     |
| 1343 | 野村RFIT    | 東証       | 1 878 5 (0 12:44          | -8.0    | -0.43 %                                              | 437,060.0 千株 |
| 1345 |           |          |                           |         |                                                      | 23,800.0 千株  |
| 1346 | ETFとは     | ?        |                           |         |                                                      | 6,168.0 千株   |
| 1348 |           |          |                           |         |                                                      | 56,780.0 千株  |
|      | 上場投信のことで  | Exchange | • Traded Funda            | の略称です。日 | 経平均株価や                                               |              |
|      |           |          |                           |         | , mi vi s. J. vi vi vi vi vi vi vi vi vi vi vi vi vi |              |

TOPIXなど、指数の動きに連動するように運用されています。 一般的な投資信託と異なり、取引所でリアルタイムに売買が可能です。

| REIT—賢       | <u>た</u><br>見                           |
|--------------|-----------------------------------------|
|              |                                         |
| コード          | 銘柄                                      |
| 2971         | エスコンJP                                  |
| 2972         | サンケイ R E                                |
| 2979         | ソシラ物流                                   |
| 2989         | 東海道リート                                  |
| 3226         | アコモF                                    |
| 3234         | 森ヒルズR                                   |
| 3249         | 産業ファンド                                  |
| 3269         | アドバンスR                                  |
| 3279         | API                                     |
| 3281         | GLP                                     |
| 3282         | コンフォリア                                  |
| 3283         | プロロジスR                                  |
| 3287         | 星野Rリート                                  |
| 3290         | On e リート                                |
| 3292         | イオンリート                                  |
| <b>32</b> 95 | HULICR                                  |
| <b>32</b> 96 |                                         |
| <b>3</b> 309 |                                         |
| <b>34</b> 51 | E I I I I I I I I I I I I I I I I I I I |
| <b>34</b> 55 |                                         |
|              | 不動産投資                                   |
|              |                                         |
|              | にく こんり                                  |
|              | 賃料や売却                                   |
|              |                                         |

| ETF · REIT |  |
|------------|--|
| ETF一覧      |  |
| REIT一覧     |  |

2

| 市場 | 現在値                   | 前日比     | 騰落率     | 売買高           | 利回り    |
|----|-----------------------|---------|---------|---------------|--------|
| 東証 | 123,200 (12:48        | -700    | -0.57 % | 176 千株        | 5.05 % |
| 東証 | <b>87,700</b> (12:48  | -400    | -0.46 % | 349 千株        | 5.01 % |
| 東証 | <b>121,200</b> (12:50 | 0       | 0.00 %  | <b>860</b> 千株 | 4.56 % |
| 東証 | <b>124,900</b> (12:42 | -300    | -0.24 % | 254 千株        | 5.20 % |
| 東証 | <b>658,000</b> (12:40 | -9,000  | -1.35 % | 503 千株        | 3.26 % |
| 東証 | <b>131,400</b> (12:50 | -300    | -0.23 % | 1,579 千株      | 4.66 % |
| 東証 | 125,400 (12:49        | -500    | -0.40 % | 6,258 千株      | 5.39 % |
| 東証 | 337,000 (12:48        | -1,500  | -0.45 % | 973 千株        | 3.49 % |
| 東証 | 383,500 (12:50        | -1,000  | -0.27 % | 721 千株        | 4.84 % |
| 東証 | <b>131,200</b> (12:50 | -100    | -0.08 % | 13,411 千株     | 4.40 % |
| 東証 | 329,500 (12:50        | -4,500  | -1.35 % | 523 千株        | 3.39 % |
| 東証 | <b>257,200</b> (12:50 | 0       | 0.00 %  | 4,324 千株      | 3.96 % |
| 東証 | <b>527,000</b> (12:50 | -37,000 | -6.57 % | 4,277 千株      | 3.09 % |
| 東証 | 261,800 @12:48        | +100    | +0.03 % | 111 千株        | 5.14 % |
| 東証 | 133,400 (12:49        | -100    | -0.08 % | 1,781 千株      | 5.00 % |
| 東証 | 146,600 (12:48        | -900    | -0.62 % | 734 千株        | 4.85 % |
| 市町 | 341 500 @12:49        | 2.000   | 0.50.%  | 476 工件        | 5.13 % |

## REITとは?

資信託のことで、Real Estate Investment Trustの略称です。 の投資家から資金を集めて「不動産」を購入し、そこから生じる 卸益を投資家に分配する商品です。 4.95 %

# 12.銘柄異動:新規公開銘柄 予定・過去

# 今後新たに株式を公開する予定の銘柄と、株式を公開した銘柄を日付順に表示します。 上場取引所の追加についても本ページにて確認いただけます。

| 銘柄異        | 動          |                  |      |        |                                |            |                   |      |                 |       |        |                           |           |
|------------|------------|------------------|------|--------|--------------------------------|------------|-------------------|------|-----------------|-------|--------|---------------------------|-----------|
| 新規公        | 開銘柄        | う 予定・過去          |      |        | 【表示項                           | 目】         |                   |      |                 |       |        |                           |           |
|            |            | 新規公開             | 【予定】 |        | 上場日/二                          | コード/銘柄     | 取引所/(現取引所)/公募価格/売 | 買単位  | 新規公開            | 【過去】  |        |                           |           |
| 新規公開銘柄(予   | 定)         |                  |      |        | <b>③</b> 2024/05/27 <b>1</b> 3 | 13:20 取得 🕃 | 新規公開銘柄()          | 過去)  |                 |       |        | <b>()</b> 2024/05/27 14:2 | 7:06 取得 🕑 |
| 上場日        | コード        | 銘柄               | 取引所  | (現取引所) | 公募価格                           | 売買単位       | 上場日               | コード  | 銘柄              | 取引所   | (旧取引所) | 公募価格                      | 売買単位      |
| 2024/05/28 | 184A       | 学びエイド            | 東証G  |        | 970                            | 10         | 2024/05/23        | 188A | グローバルX インド・トップ1 | 東証    |        | -                         | 1         |
| 2024/06/03 | 187A       | サムティホールディングス     | 東証P  |        | -                              | 10         | 2024/04/25        | 177A | コージンバイオ         | 東証G   |        | 1,900                     | 100       |
| 2024/06/04 | 200A       | NEXT FUNDS 日経半導  | 東証   |        | -                              |            | 2024/04/25        | 181A | MAXIS米国国債1-3年上場 | 東証    |        | -                         | 10        |
| 2024/06/05 | 186A       | アストロスケールホールディングス | 東証G  |        | -                              | 10         | 2024/04/25        | 182A | MAXIS米国国債20年超上場 | 東証    |        | -                         | 10        |
| 2024/06/11 | 189A       | D&Mカンパニー         | 東証G  |        | -                              | 10         | 2024/04/25        | 183A | MAXIS米国国債20年超上場 | 東証    |        | -                         | 10        |
| 2024/06/12 | 201A       | iシェアーズ Nifty 50  | 東証   |        | -                              | 1          | 2024/04/24        | 176A | レジル             | 東証G   |        | 1,200                     | 100       |
| 2024/06/14 | 190A       | Chordia Therape  | 東証G  |        | -                              | 10         | 2024/04/16        | 175A | Will Smart      | 東証G   |        | 1,656                     | 100       |
| 2024/06/18 | 192A       | インテグループ          | 東証G  |        | -                              | 10         | 2024/04/11        | 173A | ハンモック           | 東証G   |        | 2,060                     | 100       |
| 2024/06/19 | 195A       | ライスカレー           | 東証G  |        |                                | 10         | 2024/04/10        | 178A | グローバルX 革新的優良企業  | 東証    |        | -                         | 1         |
| 2024/06/20 | 194A       | WOLVES HAND      | 東証G  |        | _                              | 10         | 2024/04/10        | 179A | グローバルX 超長期米国債 E | 東証    |        | -                         | 10        |
| 2024/06/20 | 197A       | タウンズ             | 東証S  |        | -                              | 10         | 2024/04/10        | 180A | グローバルX 超長期米国債 E | 東証    |        | -                         | 10        |
| 2024/06/20 | 198A       | PostPrime        | 東証G  |        | _                              | 10         | 2024/04/08        | 168A | イタミアート          | 東証G   |        | 1,600                     | 100       |
| 2024/06/21 | 196A       | MFS              | 東証G  |        | _                              | 10         | 2024/04/04        | 160A | アズパートナーズ        | 東証S   |        | 1,920                     | 100       |
| 2024/06/27 | 202A       | 豆蔵デジタルホールディングス   | 東証G  |        |                                | 10         | 2024/04/01        | 165A | SBIレオスひふみ       | 東証G   |        | -                         | 100       |
| 2024/06/28 | 205A       | ロゴスホールディングス      | 東証G  |        | -                              | 10         | 2024/04/01        | 166A | タスキホールディングス     | 東証G   |        | -                         | 100       |
| 全15件中1~15件 | <b>牛表示</b> |                  |      |        |                                |            | 2024/04/01        | 167A | リョーサン菱洋ホールディングス | 東証P   |        | -                         | 100       |
|            |            |                  |      |        |                                |            | 2024/03/29        | 156A | マテリアルグループ       | 東証G   |        | 1,180                     | 100       |
|            |            |                  |      |        |                                |            | 2024/03/29        | 157A | グリーンモンスター       | 東証G   |        | 980                       | 100       |
| ※毎営業日5:    | 00頃に更      | 新                |      |        |                                |            | 2024/03/28        | 153A | カウリス            | 東証G   |        | 1,530                     | 100       |
|            |            |                  |      | 東副     | ĿP…ブライム                        |            | 2024/03/28        | 155A | 情報戦略テクノロジー      | 東証G   |        | 460                       | 100       |
|            |            |                  |      | 東調     | ES・・・スタンダ                      | ード         | 全40件中1~2          | 件表示  |                 |       |        |                           |           |
|            |            |                  |      | 東証     | EG…グロース                        |            |                   |      |                 | 2 🕨 » |        |                           |           |

※特別気配となった時刻に該当銘柄が一覧表に追加される

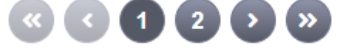

# sef SBIネオトレード証券

# 12.銘柄異動:売買停止銘柄・ファイナンス銘柄・安定操作可能期間

| 銘    | 柄異動        | 売買停止銘柄     |           | 売買         | 亭止開始日      | 売買停止終了日 |   | 銘杯   | 選動     |    |
|------|------------|------------|-----------|------------|------------|---------|---|------|--------|----|
| 売買   | 停止開始か      | ら売買停止終了日まて | -<br>が確認で | ぎきます。      |            |         |   |      |        |    |
| コード  |            | 銘柄         | 取引所       | 売買停止開始日    | 売買停止終了日    |         |   | コード  | 金      | 名柄 |
| 3244 | サムティ       |            | 東証P       | 2024/05/30 | 2024/05/31 |         |   | 4565 | そーサいグ  | 11 |
| 4748 | 構造計画研究所    |            | 東証S       | 2024/06/27 | 2024/06/28 |         |   | 4000 |        | ~~ |
| 7829 | サマンサタバサジャノ | ペンリミテッド    | 東証G       | 2024/06/27 | 2024/06/28 |         | i | 4565 | そーせいグ  | ルー |
| 9919 | 関西フードマーケット | <          | 東証S       | 2024/07/29 | 2024/07/30 |         |   | 7314 | 小田原機器  |    |
| 1789 | ETSホールディング | ブス         | 東証S       | 2024/09/27 | 2024/09/30 |         |   | 1011 |        |    |
| 1805 | 飛島建設       |            | 東証P       | 2024/09/27 | 2024/09/30 |         |   | 6209 | リケンN P | R  |
| 2468 | フュートレック    |            | 東証S       | 2024/09/27 | 2024/09/30 |         |   | 4563 | アンジェス  |    |
| 5217 | テクノクオーツ    |            | 東証S       | 2024/09/27 | 2024/09/30 |         |   |      |        |    |
| 7705 | ジーエルサイエンス  |            | 東証S       | 2024/09/27 | 2024/09/30 |         |   | 6291 | 日本エアー  | テッ |
| 8462 | フューチャーベンチャ | ァーキャピタル    | 東証S       | 2024/09/27 | 2024/09/30 |         |   | 9279 | ギフトホー  | ルラ |
| 4824 | メディアシーク    |            | 東証G       | 2024/10/30 | 2024/10/31 |         |   | 4714 | 山い」数套  |    |
| 8182 | いなげや       |            | 東証P       | 2024/11/28 | 2024/11/29 |         |   | 4714 | リシー教育  |    |
| 全12- | 件中1~12件表示  |            |           |            |            |         |   | 4565 | ネクセラフ  | アー |

## 安定操作可能期間 銘柄異動

転換社債の発行、時価発行増資などの事象により、安定操作が行われる可能性のある銘柄について 開始日/終了日を表示します。

※実際に安定操作が行われた銘柄の表示ではありません。

| コード  | 銘柄           | 期間                      |  |  |  |
|------|--------------|-------------------------|--|--|--|
| 6269 | 三井海洋開発       | 2024/05/23 - 2024/05/24 |  |  |  |
| 8966 | 平和不動産リート投資法人 | 2024/05/24 - 2024/05/24 |  |  |  |
| 全2件中 | 1~2件表示       |                         |  |  |  |
|      |              |                         |  |  |  |

| <u>ファイナンス</u> |
|---------------|
| 企業が時価ファイナン    |
| 制限を受ける期間に入    |
| 【ファイナンス銘柄と    |
| ◆第三者割当は、取締    |
| ◆公募・売出し・CB    |
| ※ただし発行登録制度を   |
| 需給状況の調査開始通    |
|               |

4565 ネクセラファーマ

3929 ソーシャルワイヤー

184A 学びエイド

184A 学びエイド

# マイナンス銘柄

| 発表日        | 種別    | 株数/発行額        | 価格決定日 | 価格(円) | 期日         |
|------------|-------|---------------|-------|-------|------------|
| 2022/04/21 | 第三者割当 | 304,343       | -     | -     | 2025/05/15 |
| 2023/04/10 | 第三者割当 | 262,639       | -     | -     | 2026/05/18 |
| 2024/02/14 | 第三者割当 | 17,600        | -     | 1,075 | 2024/05/24 |
| 2024/02/15 | 第三者割当 | 150,000       | -     | 2,826 | 2024/05/31 |
| 2024/03/21 | CB発行  | 1,300,000,000 | -     | -     | 2024/10/07 |
| 2024/03/29 | 第三者割当 | 14,460        | -     | 1,192 | 2024/06/21 |
| 2024/04/03 | 第三者割当 | 4,800         | -     | 3,560 | 2024/05/24 |
| 2024/04/09 | 第三者割当 | 15,596,330    | -     | 218   | 2024/07/11 |
| 2024/04/18 | 第三者割当 | 834,110       | -     | -     | 2027/05/18 |
| 2024/04/18 | 第三者割当 | 186,203       | -     | -     | 2028/05/16 |
| 2024/04/23 | 売り出し  | 552,000       | -     | 970   | 2024/05/24 |
| 2024/04/23 | 公募    | 180,000       | -     | 970   | 2024/05/24 |
| 2024/04/26 | 第三者割当 | 5,736,200     | -     | 231   | 2024/07/01 |

## <u>銘柄とは?</u>

スや株式の売出しを行う際に、その企業の株券が証券会社などで売買受託の 、っている銘柄を指します。

こして扱われる期間】

殺会決議日の翌日から払込期日まで

発行・WB発行:取締役会決議日の翌日から申込期日※まで

利用して需給予測方式(ブックビルディング方式)により行なわれる場合は、

通知書が証券取引所などに提出された日の翌日から申込期日までです。

# 12. 銘柄異動: 合併・資本異動・単元株数変更・上場部変更

銘柄異動 合併銘柄

合併期日、合併後の新社名、コード、存続会社名、被合併会社名、合併比率を一覧で表示します。

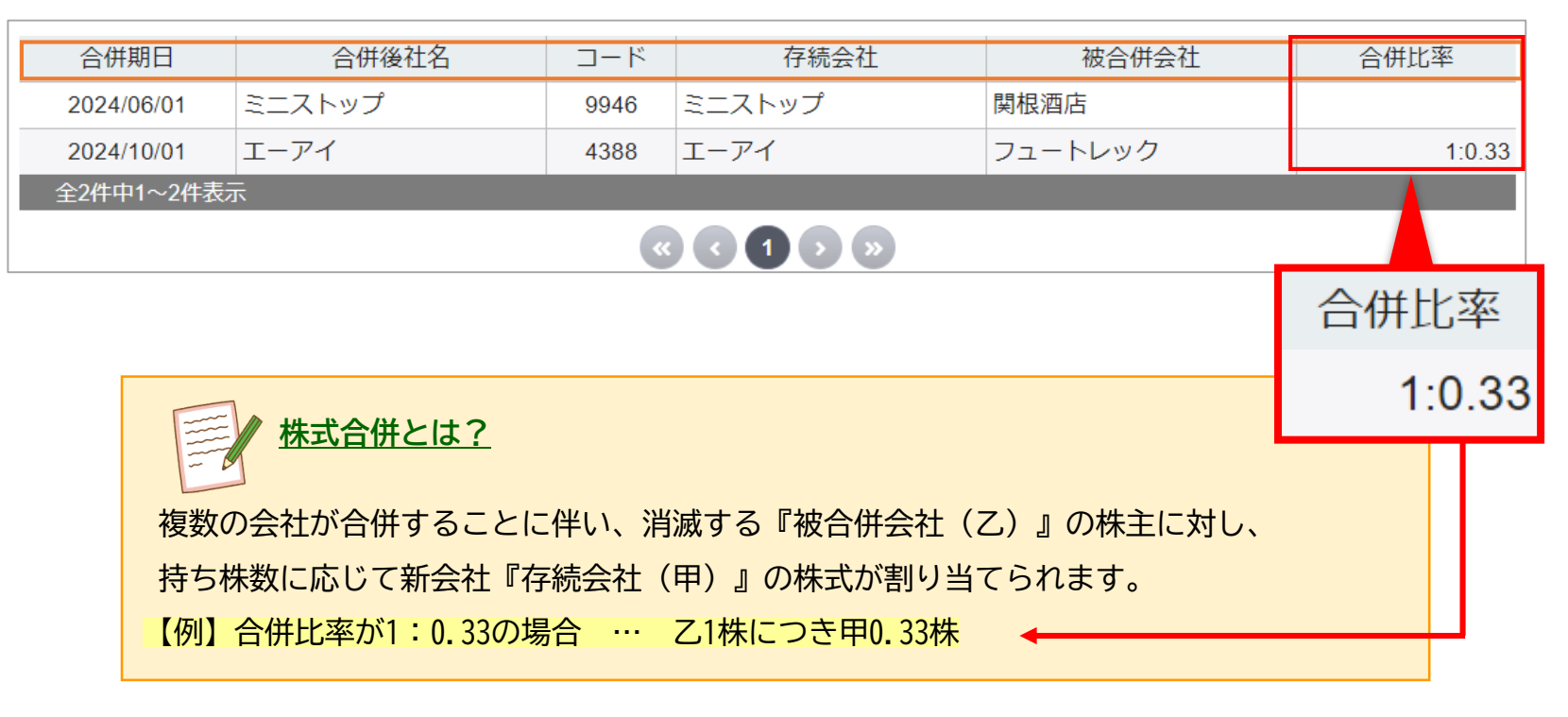

銘柄異動 単元株数変更銘柄

変更日、コード、銘柄名、変更前単元株数、変更後単元株数、取引所を表示します。

| 変更日        | コード        | 銘柄                     | 変更前 | 変更後 | 取引所 |  |  |
|------------|------------|------------------------|-----|-----|-----|--|--|
| 2024/06/04 | 1488       | iFreeETF 東証REIT指数      | 10  | 1   | 東証  |  |  |
| 2024/06/04 | 2528       | iFreeETF 東証REIT Core指数 | 10  | 1   | 東証  |  |  |
| 全2件中1~2件表  | 全2件中1~2件表示 |                        |     |     |     |  |  |
|            |            |                        |     |     |     |  |  |

|   | 銘柄                                 | 旱動    | 資本異動 | ı銘柄 |      |            |                   |  |  |
|---|------------------------------------|-------|------|-----|------|------------|-------------------|--|--|
| j | 予定、過日分も含めて、資本異動があった銘柄名、事象を一覧表示します。 |       |      |     |      |            |                   |  |  |
|   | コード                                |       | 銘柄   | 内容  | 割当率  | 割当日        | 申込期間              |  |  |
|   | 7821                               | 前田工繊  |      | 分割  | 1:2  | 2024/06/27 | 2024/06/27 ~      |  |  |
|   | 7826                               | フルヤ金属 |      | 分割  | 1:3  | 2024/06/27 | 2024/06/27 $\sim$ |  |  |
|   | 1852                               | 淺沼組   |      | 分割  | 1:5  | 2024/07/30 | 2024/07/30 $\sim$ |  |  |
|   | 3350                               | メタプラネ | ネット  | 併合  | 10:1 | 2024/07/30 | 2024/07/30 $\sim$ |  |  |
|   |                                    |       |      |     |      |            |                   |  |  |

| 分割:1株を複数に分割し株式が増    |
|---------------------|
| 【例】分割・割当率1:5の場合 …   |
| ▶株式分割が行われる銘柄の信用建    |
| 位合・ 海粉の株式を1株に 統合し 株 |
| 所日・後数の水式を1杯に売日の材    |
| 【例】併合・割当率10:1の場合 ・  |
| ※100株保有していた場合は10株と  |
|                     |
|                     |
| 銘柄異動 上場部 3          |
| 東証スタンダードから東証        |
|                     |
| 1 表示するデータがありません     |
|                     |
| ※該当する銘柄がない場合は上記の    |
|                     |

曽えます。価値も分割数に按分されるため、資産価値は変わりません。 株数は5倍(100株→500株)、価格は5分の1(1株1,000円→1株200円) **建玉を保有している場合はコチラ** 

朱数が減ります。2株を1株に併合する場合、価格は2倍になり価値は変わりません。 … 株数は10分の1※(1,000株が100株)、価格は10倍(1株100円→1,000円) :なり、単元未満株になります。 ▶単元未満株の取り扱いについて

## 5.更銘柄

プライムなどの指定替えがあった場合に表示します。

の表示となります。

# 12.銘柄異動:上場廃止・上場廃止猶予・商号変更・整理・管理

## 上場廃止銘柄 銘柄異動

上場廃止が決定している銘柄の廃止日、コード、銘柄名、取引所を表示します。

|  | 廃止日         | ]-  | - 15 | 銘柄        | 取引所 |
|--|-------------|-----|------|-----------|-----|
|  | 2024/05/30  | 324 | 44   | サムティ      | 東証P |
|  | 2024/05/30  | 999 | 95   | グローセル     | 東証P |
|  | 2024 /06    | 242 | 27   | アウトソーシング  | 東証P |
|  | <b>威</b> 止口 |     | 2    | 焼津水産化学工業  | 東証S |
|  | /光止口        |     | 9    | ペイロール     | 東証G |
|  | 2024/05/30  |     | 6    | ウェルビー     | 東証P |
|  |             |     | 3    | 三菱HCキャピタル | その他 |
|  | 土川市中国和国家小   |     |      |           |     |

●原則、廃止日の前営業日が最終売買日となります。信用取引の場合は2営業日前が返済期日となります。 【現物取引の例】上場廃止日が「5/30(木)」の場合は、5/29(水)が最終売買日

●取引所が「その他」の場合、東証以外の市場(例えば名証)であることを指します。 そのため、名証では上場廃止になりますが、東証では引き続き取引いただける場合がございます。

## 銘柄異動

上場廃止猶予銘柄

株数不足、株主不足などで、上場廃止、指定替えの猶予期間に入った銘柄を表示します。

| コード  | 銘柄          | 取引所 | 開始 - 終了                 |  |  |  |
|------|-------------|-----|-------------------------|--|--|--|
| 9919 | 関西スーパーマーケット | 東証S | 2021/12/15 - 2025/03/31 |  |  |  |
| 8166 | タカキュー       | 東証S | 2022/03/01 - 2025/02/28 |  |  |  |
| 6548 | 旅工房         | 東証G | 2022/04/01 - 2024/06/30 |  |  |  |
| 2686 | ジーフット       | その他 | 2023/03/01 - 2025/02/28 |  |  |  |
| 全4件中 | 全4件中1~4件表示  |     |                         |  |  |  |
|      |             |     |                         |  |  |  |

| 銘柄異動 | 商号変 |
|------|-----|
|------|-----|

## 商号を変更する銘柄の変更日、銘柄コード、旧商号、新商号、取引所を表示します。

| 変更日        | コード  | 旧商号           | 新商号            | 取引所 |
|------------|------|---------------|----------------|-----|
| 2024/06/01 | 4055 | ティアンドエス       | ティアンドエスグループ    | 東証G |
| 2024/06/01 | 6572 | R P Aホールディングス | オープングループ       | 東証P |
| 2024/06/01 | 8887 | リベレステ         | クミカ            | 東証S |
| 2024/07/01 | 1871 | ピーエス三菱        | ピーエス・コンストラクション | 東証P |
| 2024/07/01 | 4275 | カーリットホールディングス | カーリット          | 東証P |

| 銘柄異動    | 整  | 理銘  |
|---------|----|-----|
| 東京証券取引所 | で、 | 整理銀 |

| コード  | 銘柄        | 取引所 | 開始 - 終了                 |
|------|-----------|-----|-------------------------|
| 4489 | ペイロール     | 東証G | 2024/05/08 - 2024/06/09 |
| 8593 | 三菱HCキャピタル | その他 | 2024/05/14 - 2024/06/14 |
| 2427 | アウトソーシング  | 東証P | 2024/05/15 - 2024/06/05 |

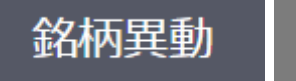

取引所にて上場廃止の発表があった翌日に反映されます。

| コード  | 銘柄     | 取引所 | 日付         |
|------|--------|-----|------------|
| 5809 | タツタ電線  | 東証P | 2022/12/21 |
| 4185 | JSR    | 東証P | 2023/06/26 |
| 6967 | 新光電気工業 | 東証P | 2023/12/13 |
| 2651 | ローソン   | 東証P | 2024/02/06 |

## 更銘柄

## 銘柄に割り当てられた銘柄を表示します。

# 監理銘柄

# 東京証券取引所で、管理銘柄に割り当てられた銘柄を表示します。

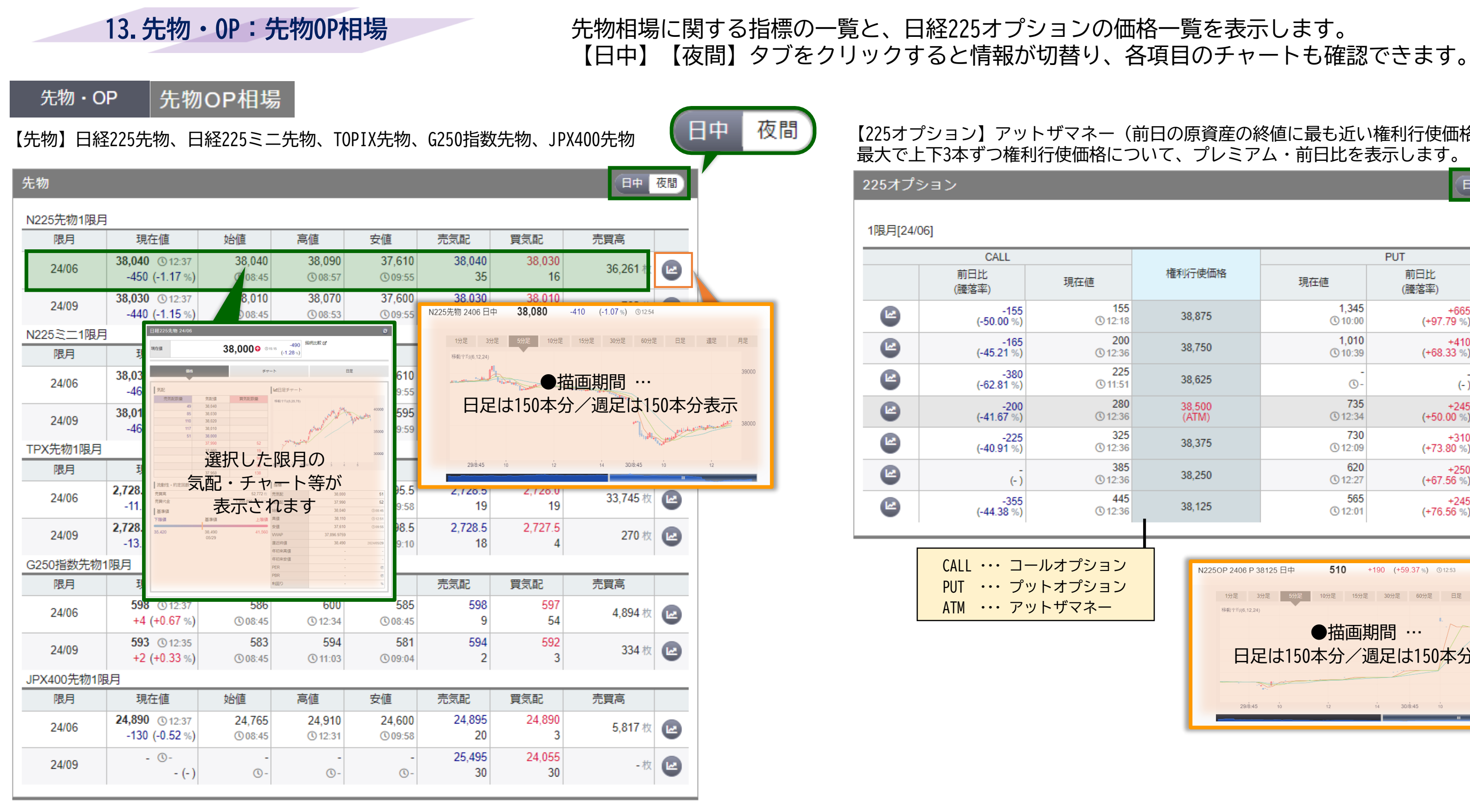

【225オプション】アットザマネー(前日の原資産の終値に最も近い権利行使価格)から、 最大で上下3本ずつ権利行使価格について、プレミアム・前日比を表示します。

|                        |                        |                                                                                                    |                       | 中夜間   |  |  |  |
|------------------------|------------------------|----------------------------------------------------------------------------------------------------|-----------------------|-------|--|--|--|
|                        |                        |                                                                                                    |                       |       |  |  |  |
|                        |                        |                                                                                                    | PUT                   |       |  |  |  |
| 現在値                    | 権利行使価格                 | 現在値                                                                                                    | 前日比<br>(膳落率)          |       |  |  |  |
| 155<br>© 12:18         | 38,875                 | 1,345<br>③10:00                                                                                                    | +665<br>(+97.79 %)    |       |  |  |  |
| <b>200</b><br>(§ 12:36 | 38,750                 | <b>1,010</b><br>(§ 10:39                                                                                                    | +410<br>(+68.33 %)    |       |  |  |  |
| 225<br>(§ 11:51        | 38,625                 | -<br>©-                                                                                                    | (-)                   |       |  |  |  |
| 280<br>(§ 12:36        | 38,500<br>(ATM)        | 735<br>③ 12:34                                                                                                    | +245<br>(+50.00 %)    |       |  |  |  |
| 325<br>© 12:36         | 38,375                 | 730<br>(§ 12:09                                                                                                    | +310<br>(+73.80 %)    |       |  |  |  |
| 385<br>(3) 12:36       | 38,250                 | 620<br>(§ 12:27                                                                                                    | +250<br>(+67.56 %)    |       |  |  |  |
| 445<br>(§ 12:36        | 38,125                 | 565<br>③ 12:01                                                                                                    | +245<br>(+76.56 %)    |       |  |  |  |
|                        |                        |                                                                                                    |                       |       |  |  |  |
| ルオプション                 | N225OP 2406 P 3        | 8125 日中 <b>510</b>                                                                                                    | +190 (+59.37%) ©12:53 | -     |  |  |  |
| トザマネー                  | 1分足 3<br>移動平均(6.12.24) | 分足 5分足 10分足 15分足                                                                                                    | 30分足 60分足 日足          | 週足 月足 |  |  |  |
|                        |                        | ●描画期                                                                                                    | 期間 …                  | 700   |  |  |  |
|                        | 日日                     | 日足は150本分/週足は150本分表示                                                                                                    |                       |       |  |  |  |
|                        |                        | A starter and the starter and the starter and |                       | 300   |  |  |  |
|                        | 29/8:45                | 10 12                                                                                                    | 14 30/8:45 10         | 100   |  |  |  |
|                        |                        |                                                                                                    |                       |       |  |  |  |

# 13. 先物・OP: 先物相場(日中)/(夜間)

# 日経225先物/日経225ミニ先物/TOPIX先物/G250指数先物/JPX400先物を2限月表示します。 なお、全限月に切り替えることも可能です。日中のデータでは、NT倍率を確認できます。

| 先物·                          | · OP                                       | ā物相場                                                                          | (日中)                                                                                                    | )                                                                          | N                           | 「倍率・・・                   | 日経平均÷TOPIX                               |                | 先物・      | OP 先物                                   | 相場(夜                      | 反間立会                      | )                   |                       |                   |                                    |         |
|------------------------------|--------------------------------------------|-------------------------------------------------------------------------------|----------------------------------------------------------------------------------------------------|----------------------------------------------------------------------------|-----------------------------|--------------------------|------------------------------------------|----------------|----------|-----------------------------------------|---------------------------|---------------------------|---------------------|-----------------------|-------------------|------------------------------------|---------|
| 日経平均(0)                      | 5/30) TO                                   | )PIX(05/30)                                                                   | 東証G250打                                                                                                    | 指数(05/30)                                                                  | JPX 日経400(                  | (05/30)                  | NT倍率                                     |                | N225先物   |                                         |                           |                           |                     |                       |                   | 中心限月 全陸                            | Я       |
| <b>38,054.1</b> 3<br>-502.74 | 3 (0.15:15 2<br>4 (-1.31 %)                | 2,726.20 ③15:00<br>-15.42 (-0.56 %)                                           | <b>60</b> 2<br>-1                                                                                                    | <b>2.27</b> ③ 15:00<br>1.08 (-0.18 %)                                      | <b>24,870.02</b><br>-173.67 | ①15:00 先物<br>(-0.69 % 現物 | I限月 13.93 (-0.79 %)<br>13.95 (-0.75 %)   |                | 限月       | 現在値                                     | 始値                        | 高値                        | 安値                  | 売気配                   | 買気配               | 売買高                                |         |
| N225先物                       | 1                                          |                                                                               | I                                                                                                    | I                                                                          |                             |                          | 中心限月全限月                                  |                | 24/06    | 37,980 ③16:31<br>-20 (-0.06 %)          | 37,940<br>© 16:30         | 37,990<br>(© 16:30        | 37,940<br>© 16:30   | 37,990<br>16          | 37,980<br>22      | 584 枚                              |         |
| 限月                           | 現在値                                        | 始値                                                                            | 高値                                                                                                    | 安値                                                                         | 売気配                         | 買気配                      | 売買高                                      |                | 24/09    | 37,970 (© 16:30<br>-10 (-0.03 %)        | 37,930<br>(§ 16:30        | 37,970<br>(© 16:30        | 37,930<br>© 16:30   | 37,980<br>7           | 37,960<br>13      | 5枚                                 |         |
| 24/06                        | -490 (-1.28 %)                             | 30,040<br>© 08:45                                                             | 30,110<br>© 12:51                                                                                                    | 37,610<br>© 09:55                                                          | 50,000<br>51                | 57,990<br>52<br>37,970   | 52,772枚 🛃                                | 全限日            | N225ミニ   |                                         |                           |                           |                     |                       |                   | 中心限月 全阳                            | 明)      |
| 24/09                        | -490 (-1.28 %)                             | ©08:45                                                                        | © 13:20                                                                                                    | © 09:55                                                                    | 1                           | 2                        | 1,1,1,1,1,1,1,1,1,1,1,1,1,1,1,1,1,1,1,1, |                | 限月       | 現在値                                     | 始値                        | 高値                        | 安値                  | 売気配                   | 買気配               | 売買高                                |         |
| N225ミニ                       |                                            | TOPIX先物 24/06                                                                 | .13.5 897                                                                                                    | <b>ی</b><br>آنداد و                                                        |                             |                          | 中心限月全限月                                  |                | 24/06    | 37,990 (© 16:31<br>-10 (-0.03 %)        | 37,945<br>© 16:30         | 37,990<br>© 16:30         | 37,945<br>© 16:30   | 37,990<br>50          | 37,985<br>28      | 5,064 枚                            |         |
| 限月<br>24/06                  | 現在値<br>38,000 ©15:15<br>-490 (-1.28%)      | 1722 1722<br>1722 1722<br>1722 1722                                           | Contrast (-0.50%)     FTF (-0.50%)     FTF (-0.50\%)     FTF (-0.50\%)     FTF (-0.50\%)      FTF (-0.50\%)      FTF (-0.50\%)     FTF (-0.50\%)     FTF (-0.50\%)     F | 日定                                                                         | 売気配<br>38,000<br>126        | 買気配<br>37,995<br>6       | 売買高<br>647,183枚                          | 中心限月(2限月)/全限月の | 24/09    | <b>37,975</b> ① 16:31<br>-5 (-0.02 %)   | <b>37,925</b><br>(§ 16:30 | <b>37,980</b><br>(§ 16:30 | 37,925<br>(§ 16:30  | 37,975<br>4           | 37,970<br>10      | 94 枚                               |         |
| 24/09                        | 37,980 © 15:15<br>-495 (-1.29 %)           | 41 2,732.0<br>44 2,731.5<br>46 2,731.0<br>31 2,730.5<br>11 2,720.0<br>2,729.5 | 19                                                                                                    | 2000<br>2700<br>2500<br>2500<br>2400                                       | 37,985<br>1                 | 37,970<br>1              | 36,027枚 🕑                                | 情報が切り替わります     | TPX先物    |                                         |                           |                           |                     |                       |                   | 中心限月 全阳                            | JE      |
| エロン生物                        |                                            | 気配・                                                                           | チャー                                                                                                    | ト等が                                                                        |                             |                          |                                          | * 夜間も同様        | 限月       | 現在値                                     | 始値                        | 高値                        | 安 <mark>値</mark>    | 売気配                   | 買気配               | 売買高                                |         |
| 限月                           | 現在値                                        |                                                                               | 示されま                                                                                                    | 2,726.0 51<br>2,725.0 2<br>2,712.0 ©10-45                                  | 売気配                         | 買気配                      |                                          |                | 24/06    | 2,724.5 ③16:31<br>-1.5 (-0.06 %)        | 2,722.0<br>(\$16:30       | 2,725.0<br>(\$16:30       | 2,722.0<br>(\$16:30 | N225ミニ 2409 E         | a≢ 37,980 -       | <b>195 (-1.29%)</b> ©15:15         |         |
| 24/06                        | <b>2,726.0</b><br>-13.5 (-0.50 %)          | 下接續 基準續<br>2,508.0 2,759.5<br>05/30                                           | 上砲線 希望<br>安備<br>2,944.0<br>WARP<br>電気時線<br>年初未現但<br>年初未更佳                                                                                                    | 2,732.0 © 13.23<br>2,695.5 © 949.69<br>2,716.2756<br>2,739.5 282046590<br> | 2,726.0<br>51               | 2,725.0                  | 54,656枚                                  |                | 24/09    | - ()-                                   | -<br>()-                  | -<br>()-                  | -<br>()-            | 1分足 3<br>移動平均(6,12,24 | 3分足 5分足 10分足<br>) | 15分足 30分足 60分足                     | 日足 週足   |
| 24/09                        | <b>2,723.0</b> (© 15:03<br>-18.0 (-0.66 %) |                                                                               | PER<br>PBR<br>최대한                                                                                                    | - 0<br>- 0<br>- 5                                                          | 2,730.5<br>20               | 2,700.5<br>1             | 524枚 🛃                                   |                | G250指数先物 |                                         |                           |                           |                     | 日足                    | ●抽 <br>は150本分     | 画期間 …<br>週足は15                     | 0本分割    |
| G250指数先物                     |                                            |                                                                               |                                                                                                    |                                                                            |                             |                          | 中心限月  全限月                                |                | 限月       | 現在値                                     | 始値                        | 高値                        | 安値                  | -                     |                   | ATT distance and the second second | lie by. |
| 限月                           | 現在値                                        | 始値                                                                            | 高値                                                                                                    | 安値                                                                         | 売気配                         | 買気配                      | 売買高                                      |                | 24/06    | <b>599</b> © 16:31                      | 600                       | 600                       | 599                 |                       | 12 14 30)         | 8:45 10 12                         | 14      |
| 24/06                        | <b>599</b> (015:15<br>+5 (+0.84 %)         | 586<br>(008:45                                                                | 602<br>© 13:27                                                                                                    | 585<br>(008:45                                                             | 599<br>60                   | 597<br>15                | 7,879枚 🛃                                 |                | 0.000    | - (0-                                   | U 16:30                   | U 16:30                   | U 16:30             | 90<br>596             | 593               |                                    |         |
| 24/09                        | 593 (0 15:15<br>+2 (+0.33 %)               | 583<br>© 08:45                                                                | 597<br>© 13:57                                                                                                    | 581<br>© 09:04                                                             | 594<br>5                    | 592<br>4                 | 434枚 🕑                                   |                | 24/09    | - (- )                                  | <b>(</b> )-               | <b>(</b> )-               | <b>(</b> )-         | 6                     | 3                 | - 枚                                |         |
| JPX400先物                     | . ,                                        |                                                                               |                                                                                                    | _                                                                          |                             |                          | 中心限月                                     |                | JPX400先物 |                                         |                           |                           |                     |                       |                   | 中心限月 全陸                            | Я       |
| 限月                           | 現在値                                        | 始値                                                                            | 高値                                                                                                    | 安値                                                                         | 売気配                         | 買気配                      | 売買高                                      |                | 限月       | 現在値                                     | 始値                        | 高値                        | 安値                  | 売気配                   | 買気配               | 売買高                                |         |
| 24/06                        | 24,880 © 15:15<br>-140 (-0.56 %)           | 24,765<br>(0.08:45                                                            | 24,925<br>(§ 12:51                                                                                                    | 24,600<br>(0.09:58                                                         | 24,880                      | 24,850                   | 8,454枚 🛃                                 |                | 24/06    | <b>24,860</b> (© 16:31<br>-20 (-0.09 %) | 24,850<br>(§ 16:30        | 24,860<br>(© 16:30        | 24,790<br>(§ 16:30  | 24,865<br>8           | 24,855<br>14      | 85 枚                               |         |
| 24/09                        | - (-)                                      |                                                                               |                                                                                                    | -                                                                          | 25,500<br>2                 | 24,050<br>1              | -枚 🕑                                     |                | 24/09    | - (-)                                   | -<br>() -                 | -                         | -                   | 25,495<br>30          | 24,055<br>30      | - 枚                                |         |

# 13. 先物・OP:オプションサマリ/オプション建玉

# 日経平均オプションの1限月から4限月までの価格情報を一覧で表示します。 各限月につき、アットザマネーから上下3本ずつプレミアムを表示します。

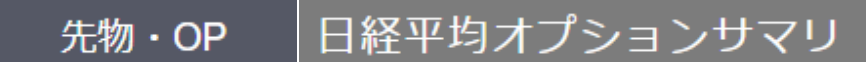

| ļ                  | 日経平均オン                              | プションサマ                                                                                     | ′リ(日中)                 |                        |             |            |                        |                    |                        | (B#             | 夜間        | 3        |
|--------------------|-------------------------------------|--------------------------------------------------------------------------------------------|------------------------|------------------------|-------------|------------|------------------------|--------------------|------------------------|-----------------|-----------|----------|
|                    | 24/0                                | CA                                                                                         | LL                     | 24/6                   | 権利行         | 使価格        | 24/6                   | 24                 | PUT                    | 24/0            | 240       |          |
|                    |                                     |                                                                                            | 24/7<br>610<br>© 10:58 | 24/6<br>315<br>© 15:03 | 38,3        | 375        | 24/6                   |                    | 7                      | 24/8<br>5 日日    | 24/9      | -        |
|                    | -<br>() -                           | -<br>(1) -                                                                                 | <b>730</b><br>(© 13:34 | 370<br>(§ 15:00        | 38,2        | 250        | C                      |                    | 12                     |                 |           | -        |
|                    | -<br>© -                            | -<br>© -                                                                                   | -<br>©-                | <b>420</b><br>(§ 15:04 | 38,1        | 25         | <b>(</b> ) 1           | 565<br>5:01        | -                      | -               |           | -<br>()- |
|                    | -<br>© -                            | <b>975</b><br>(© 09:37                                                                     | <b>830</b><br>© 14:58  | 475<br>© 15:09         | 38,0<br>(AT | 000<br>M)  | <b>(</b> ) 1           | <b>510</b><br>5:09 | 870<br>() 15:02        | -<br>() -       |           | -        |
| 日経225<br>現在値       | オプション 24/06 ⊐ール 38000<br>525⊙       | ③1553 +50<br>(+10.52 %) 能例比較 G*                                                            | •                      | 555<br>(\) 15:00       | 37,8        | 375        | (01                    | 430<br>5:00        | -<br>(0-               | -<br>(\)-       | ¥         | -        |
| Law                | 6015                                | <i>≠t</i> −►                                                                               | <sup>₽</sup> ₹ 835     | 日経平均オプシ                | ョンサマリ       | リ(夜間)      |                        |                    |                        |                 | 日中        | 夜間       |
| ×(4)<br>売          | 次記録量<br>28 550                      | ■ 日本デザート<br>移動すす((6.25.75)                                                                 |                        | 24/9                   | 24/8        | 24/7       | 24/6                   | 権利行使価格             | 24/6                   | 24/7            | 24/8      | 24/9     |
|                    | 28 545<br>22 540<br>30 535<br>7 530 |                                                                                            | 2000 🕥-                | -<br>© -               | -<br>() -   | -          | -<br>() -              | 38,375             | -                      | -               | -         | C        |
|                    | 気配・チ                                | ャート等カ                                                                                      | WTW7 1000              | -                      | -           | -          | <b>410</b><br>() 18:25 | 38,250             | 560<br>(§ 18:25        | -               | -         | C        |
| 流動性                |                                     | れます                                                                                        |                        | -                      | -           | - (J)      | 485<br>(18:17)         | 38,125             | 490<br>(§ 17:15        | -<br>() -       | -         | C        |
| 売買高<br>売買代金<br>基準価 | 2 8.175                             | 16 枚         売気配         530           百万         買気配         520           始債         480 | 0 7<br>0 2<br>0 ©1631  | -<br>-                 | -           | -          | <b>535</b><br>(§ 17:24 | 38,000<br>(ATM)    | 445<br>(§ 18:28        | -               | -         | C        |
| 下限值                | 整導值 上<br>475 3<br>05/30             | 現値 湾値 538<br>安値 400<br>VWAP                                                                | 5 © 17.24<br>0 © 16.31 | -<br>() -              | -           | -<br>(1) - | -<br>() -              | 37,875             | <b>450</b><br>(§ 16:30 | -<br>(1) -      | -<br>() - | C        |
|                    |                                     | 直近時值         475           年初末専債         -           年初末安債         -                       | 202405/30              | -<br>() -              | -           | -<br>(1) - | 705<br>(§ 18:15        | 37,750             | 315<br>(§ 17:48        | 730<br>(§ 16:43 | -         | C        |
|                    |                                     | PBR ・<br>利回り                                                                               | - 60<br>- %            | -                      | -           | -          | -                      | 37,625             | 295<br>(§ 18:23        | -               | -         | C        |

CALL、PUTの各プレミアムをクリックすると、銘柄詳細を表示します。

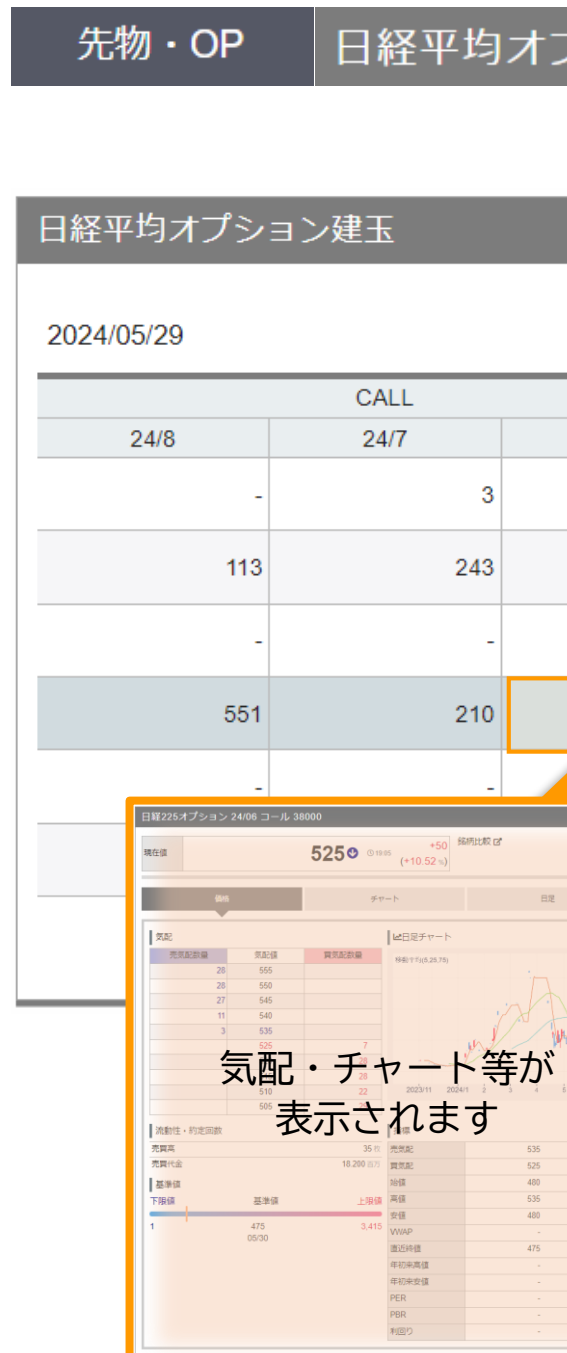

日経平均オプション建玉

|     |      |       |                 | PUT    |       |       |  |  |  |
|-----|------|-------|-----------------|--------|-------|-------|--|--|--|
|     | 24/6 |       | 榷利仃(史)(四格       | 24/6   | 24/7  | 24/8  |  |  |  |
| 3   |      | 509   | 38,375          | 414    | 5     | -     |  |  |  |
| 3   |      | 807   | 38,250          | 1,558  | 105   | 322   |  |  |  |
| -   | 52   |       | 38,125          | 1,344  | 2     | -     |  |  |  |
| 0   |      | 7,555 | 38,000<br>(ATM) | 11,297 | 1,784 | 1,071 |  |  |  |
| -   |      | 30    | 37,875          | 1,096  | 83    | -     |  |  |  |
| R C |      | 31    | 37,750          | 1,662  | 667   | 185   |  |  |  |
|     | 日定   | 1     | 37,625          | 1,099  | 83    | -     |  |  |  |
|     | 3000 |       |                 |        |       |       |  |  |  |

CALL、PUTの各建玉残高をクリックすると、銘柄詳細を表示します。

# 13. 先物・OP: 日経225オプション相場(日中/夜間)

# 日中/夜間立会の日経225オプションの価格一覧を表示します。 【1限月】【2限月】【3限月】【4限月】タブをクリックすると情報が切替ります。

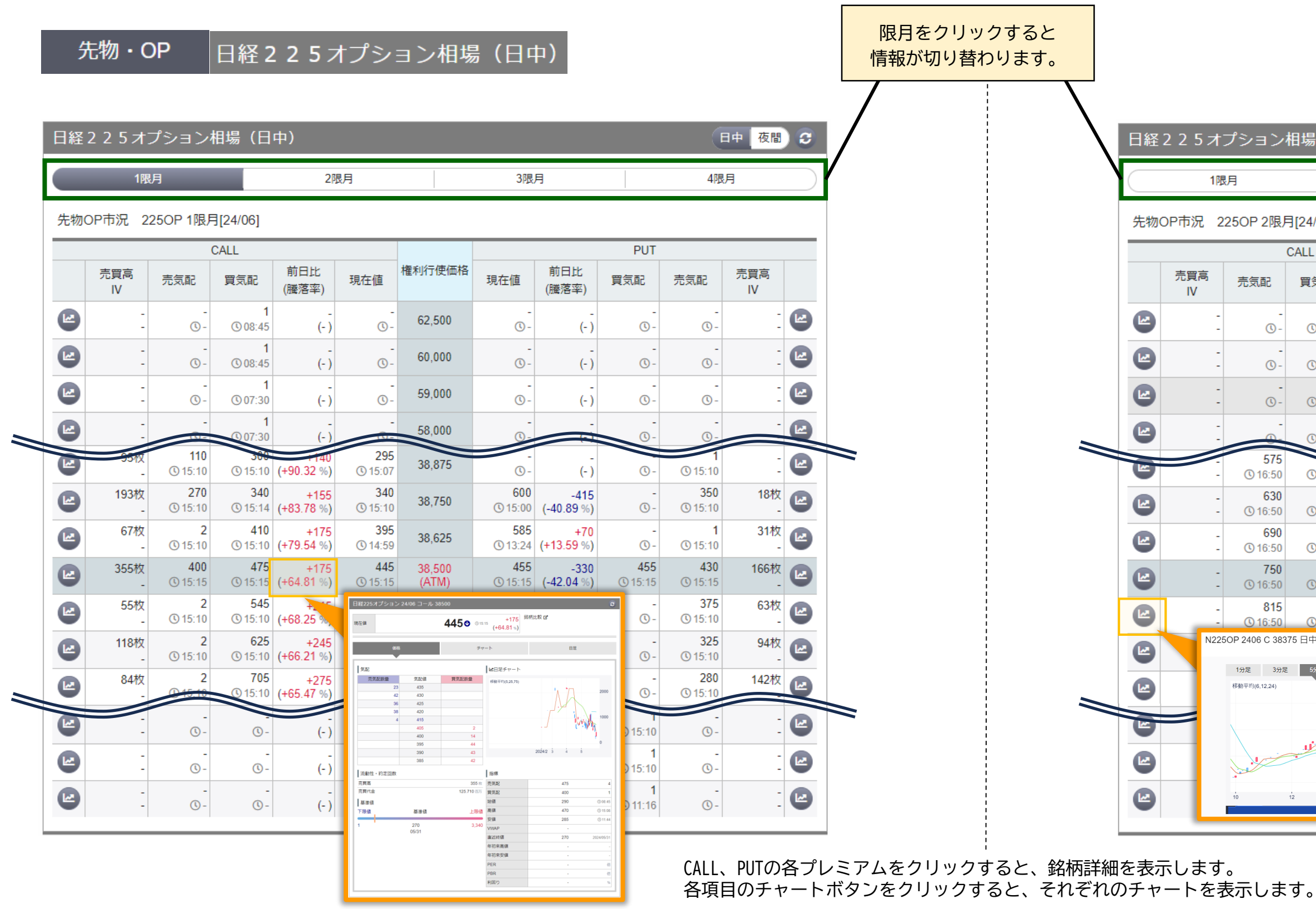

Copyright © SBI Neotrade Securities Co., Ltd. All Rights Reserved.

### 先物・OP 日経225オプション相場(夜間)

| ン        | 相場(夜間) 日中夜間 2       |               |              |                 |                   |              |                           |                        |           |           |
|----------|---------------------|---------------|--------------|-----------------|-------------------|--------------|---------------------------|------------------------|-----------|-----------|
|          |                     | 2ß            | 閉            |                 | 3限/               | 月            |                           | 4限                     | 月         | $\supset$ |
| 艮戶       | 月[24/07]            |               |              |                 |                   |              |                           |                        |           |           |
| (        | CALL                |               |              |                 |                   |              | PUT                       |                        |           |           |
|          | 買気配                 | 前日比<br>(螣落率)  | 現在値          | 権利行使価格          | 現在 <mark>値</mark> | 前日比<br>(騰落率) | 買気配                       | 売気配                    | 売買高<br>IV |           |
| -)-      | 1<br>© 16:00        | (- )          | -            | 62,500          | -<br>() -         | -<br>(- )    | <b>24,630</b><br>(§ 16:40 | <b>23,505</b> (16:30)  | -         |           |
| -        | 1<br>© 07:30        | (- )          | -<br>()-     | 60,000          | -<br>() -         | -<br>(- )    | <b>22,130</b> (16:40)     | <b>21,005</b> (© 16:30 | -         |           |
| -        | <b>1</b><br>© 07:30 | (- )          | -<br>() -    | 55,000          | -<br>() -         | -<br>(- )    | <b>17,130</b> (§ 16:40    | <b>16,005</b> (§ 16:30 | -         |           |
| -        | 1<br>(§ 16:39       | (- )          | @-           | 53,000          | -<br>() -         | ,            | <b>15,130</b><br>(© 16:40 | 14,005<br>(§ 16:30     |           |           |
| 5        | 510                 |               | -            | 38.875          |                   | -            | 1,145                     | 990                    | -         |           |
| 0        | 655<br>0 16:48      | (-)           | -            | 38,750          | - 0               | (-)<br>-     | 0 16:40                   | 915<br>915             | -         |           |
| 0        | 710<br>(0.16:50     | (-)<br>-      | - 0          | 38,625          | - 0-              | (-)          | 940<br>(\) 16:50          | 920<br>© 16:50         |           |           |
| 0        | 775<br>© 16:50      | (-)           | -<br>() -    | 38,500<br>(ATM) | -                 | - (-)        | 880<br>© 16:50            | 855<br>© 16:50         | -         |           |
| 5        | 840<br>(§ 16:50     | - (-)         | -<br>()-     | 38,375          | -<br>             | - (-)        | 820<br>(© 16:50           | 800<br>(© 16:50        | -         |           |
| 383      | 75 日中               | <b>530</b> +2 | 15 (+68.25%) | © 15:07         | -                 | (- )         | 760<br>© 16:50            | 740<br>(© 16:50        | -         |           |
| )分足<br>) | 5分足 10              | 0分足 15分足      | 30分足 60分足    | 日足 週足           | 月足 -              |              | <b>710</b><br>© 16:50     | 685<br>© 16:50         | -         |           |
|          |                     |               | 1            |                 | 400 _             | - (- )       | © 16:39                   | -                      | -         |           |
|          | 1) The state        |               | ·            | F               | 300 -             | (- )         | <b>1</b><br>(§ 16:43      | -<br>©-                | -         |           |
|          | 12 14               | 4 31/8:45     | 10           | 12 14           | 200 -             | (- )         | <b>1</b><br>© 16:39       | -<br>© -               | -         |           |

14. 海外指標·為替

# 対円クロスレートを表示します。価格表示は"BID(買気配値) – ASK(売気配値)"です。

|                      | 為替相場(対円クロスレート)       | )                 |           |                    |                 |             |
|----------------------|----------------------|-------------------|-----------|--------------------|-----------------|-------------|
| ■主要指標<br>USドル<br>ユーロ | 主要通貨<br>型量 USドル      | 157.09 - 157.11   | ©17:08 🕑  | <u> </u>           | 170.08 - 170.09 | <b>©</b> 1  |
|                      | その他の通貨               |                   |           |                    |                 |             |
|                      | ヨーロッパ                |                   |           | アジア                |                 |             |
|                      | イギリスポンド              | 199.70 - 199.71   | © 17:08 🕑 | * 中国元              | 21.67 - 21.71   | <b>©</b> 1  |
| ■その他の通貨              | ■ スイスフラン             | 173.656 - 173.672 | ©17:08 🕑  | ☆ 香港ドル             | 20.09 - 20.09   | <b></b> (1  |
| イギリスポンド              | デンマーククローネ            | 22.80 - 22.80     | ©17:08 🕑  | 💓 韓国ウォン            | 0.1094 - 0.1178 | <b>③</b> 1  |
| スイスフラン               | ┼─ ノルウェークローネ         | 14.90 - 14.90     | ©17:08 🕑  | シンガポールドル           | 116.17 - 116.18 | <b>©</b> 1  |
| デンマーククローネ            | スウェーデンクローナ           | 14.85 - 14.85     | © 17:08 🕑 | タイバーツ              | 4.2634 - 4.2747 | <b>©</b> 1  |
| ノルウェークローネ            | ロシアルーブル              | 1.7360 - 1.7387   | ©17:08 🕑  | 聾 マレーシアリンギット       | 33.37 - 33.40   | <b></b> (1) |
| スウェーデンクローナ           | 南北アメリカ               |                   |           |                    | 0.0096 - 0.0096 | <b></b> (1  |
| ロシアルーブル              | ● カナダドル              | 114.99 - 115.00   | ©17:08 🕑  | > フィリピンペソ          | 2.6799 - 2.6839 | <b></b> (1) |
|                      | ■●■ メキシコペソ           | 9.2230 - 9.2270   | ©17:08 🕑  | 🔹 インドルピー           | 1.8839 - 1.8846 | <b></b> (1) |
| カナダドル                | ブラジルレアル              | 30.17 - 30.20     | © 17:08 🕑 | <u></u> C パキスタンルピー | 0.5629 - 0.5669 | <b></b> (1  |
| メキシコペソ               | オセアニア                |                   |           | 中東                 |                 |             |
| プラジルレアル              | <b>茶☆ オースト</b> ラリアドル | 104.26 - 104.27   | © 17:08 🕑 | C. אובעבווא        | 4.86 - 4.87     | <b>©</b> 1  |
| オーストラリアドル            | *** ニュージーランドドル       | 96.17 - 96.19     | ©17:08 🕑  | 🐖 サウジアラビアリアル       | 41.88 - 41.92   | <b></b> (1  |
| ニュージーランドドル           | アフリカ                 |                   |           | UAEディルハム           | 42.76 - 42.77   | <b></b> (1) |
|                      | 南アフリカランド             | 8.3250 - 8.3510   | ©17.0 🕑   | カタールリヤル            | 43.02 - 43.06   | <b></b> (1) |
| 南アフリカランド             |                      |                   |           | 🚬 クウェートディナール       | 511.91 - 512.31 | <b>©</b> 1  |
|                      |                      |                   |           | ł                  |                 |             |
| (0.00.)              | 海外指標                 |                   |           |                    |                 |             |

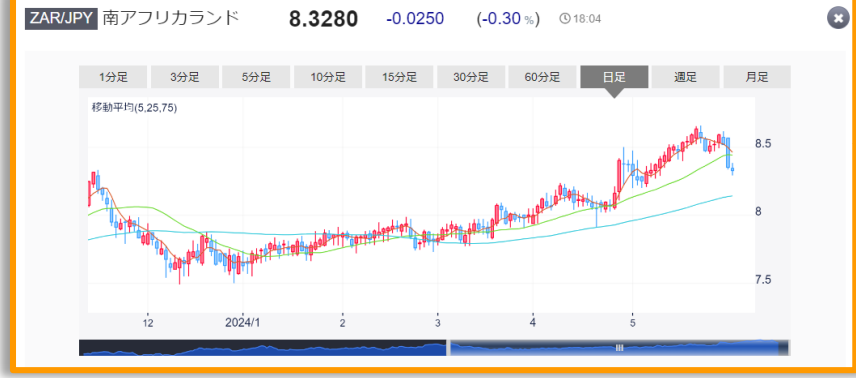

●右横のボタンをクリックし、チャートを表示できます。

ut (株) ミンカブ・ジ・インフォノイドのサイトです。リンク先は、当社の運営する

ではありません。

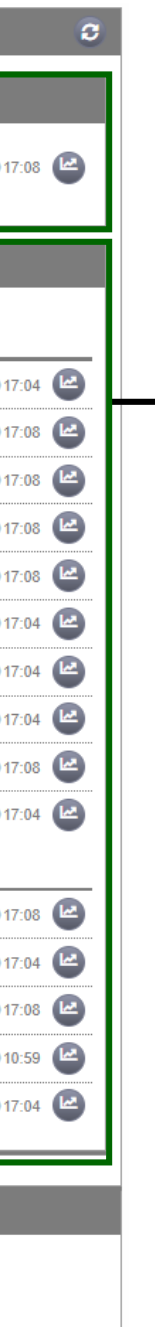

●為替レートの配信
月 07時00分~翌05時55分
火~木 07時00分~翌05時55分
金 07時00分~翌05時55分

●その他の通貨
 中国元
 香港ドル
 韓国ウォン
 シンガポールドル
 タイバーツ
 マレーシアリンギット
 インドネシアルピア
 フィリピンペソ
 インドルピー
 パキスタンルピー

トルコリラ サウジアラビアリアル UAEディルハム カタールリヤル クウェートディナール

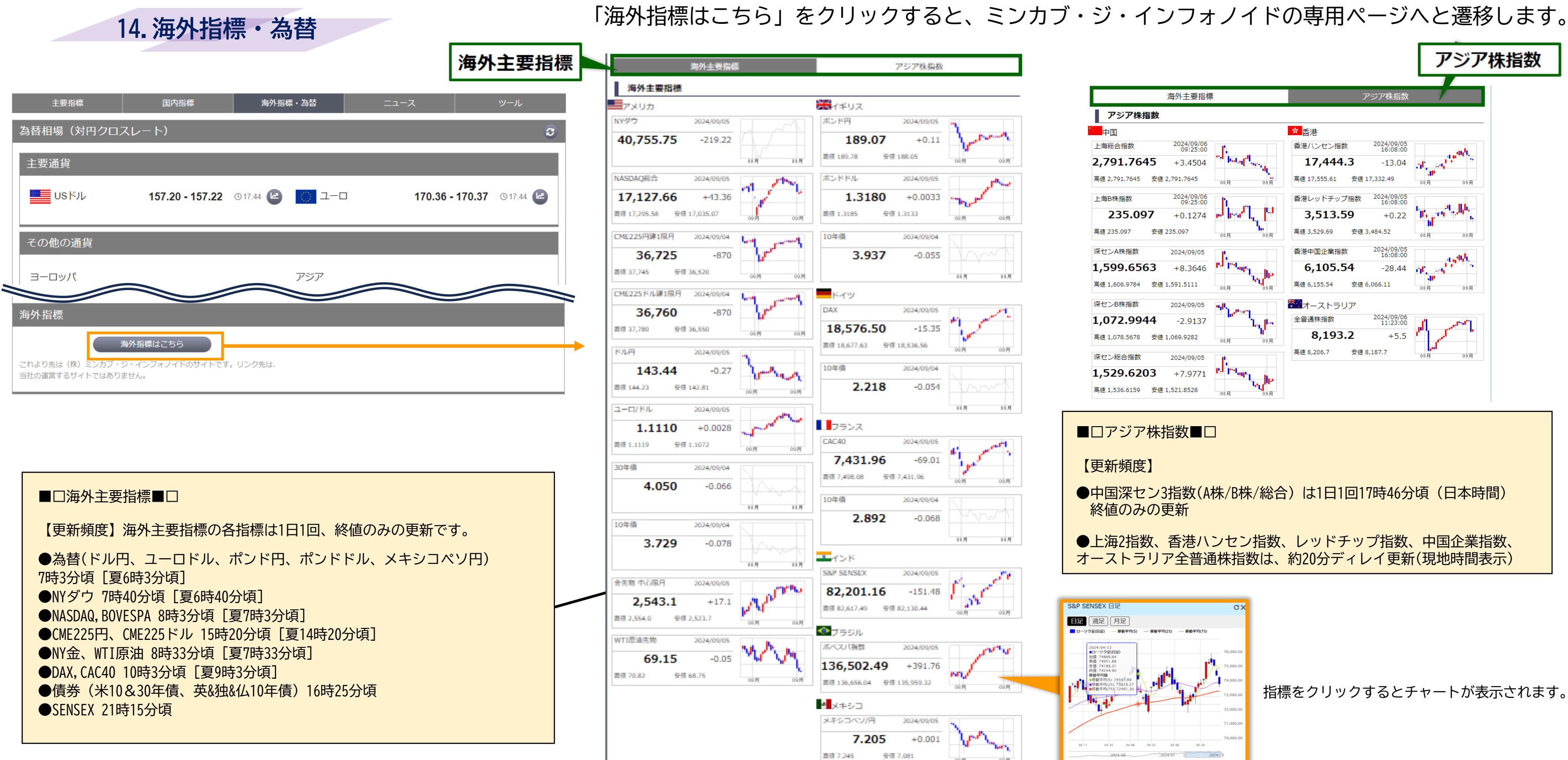

『マーケット情報』はミンカブ・ジ・インフォノイドが提供しています。株価指数情報等につきましては、NASDAQ OMX、CME Group Inc.、 S&P Global、S&P Dow Jones Indices、ICE Data Services等から情報の提供を受けています。 『マーケット情報』に掲載されている情報は、投資判断の参考として投資一般に関する情報提供を目的とするものであり、投資の勧誘を目的とするものではありません。 これらの情報に基づいて被ったいかなる損害についても、当社及び情報提供者は一切の責任を負いません。投資に関するすべての決定は、利用者ご自身の判断でなさるようにお願いいたします。

Copyright © SBI Neotrade Securities Co., Ltd. All Rights Reserved.

33

15. ニュース

# 株探ニュースの見出しを表示します。見出しを選択すると本文が表示され、ニュースに関連する銘柄を クリックすると個別銘柄詳細が表示されます。当日をふくめ、2ヵ月分がご覧いただけます。

| ニュース                                            |  |
|-------------------------------------------------|--|
| マニュースカテゴリ選択 銘柄名・銘柄コードを入力 Q 検索 クリア               |  |
| 株探ニュース                                          |  |
| 🛇 市況 💿 材料 💿 注目 💿 決算 💿 特集 💿 テクニカル 💿 特報 💿 為替 💽 経済 |  |
| <ul> <li></li></ul>                             |  |
| >「インド関連」が15位にランク、4日に総選挙開票で与党連合の勝利観測も<注目テーマ>     |  |
| > 外為:1ドル157円23銭前後とドル高・円安で推移                     |  |
| > <みんかぶ・個人投資家の予想から> = 「買い予想数上昇」 1 位にカバー         |  |
| > 東京株式(前引け)=続伸、バリュー株中心に買い優勢                     |  |
| > 午前:債券サマリー 先物は反発、米金利低下を受け買い優勢                  |  |
| ◇話題株ピックアップ【昼刊】:データセク、北洋銀、シャープ                   |  |

ップ

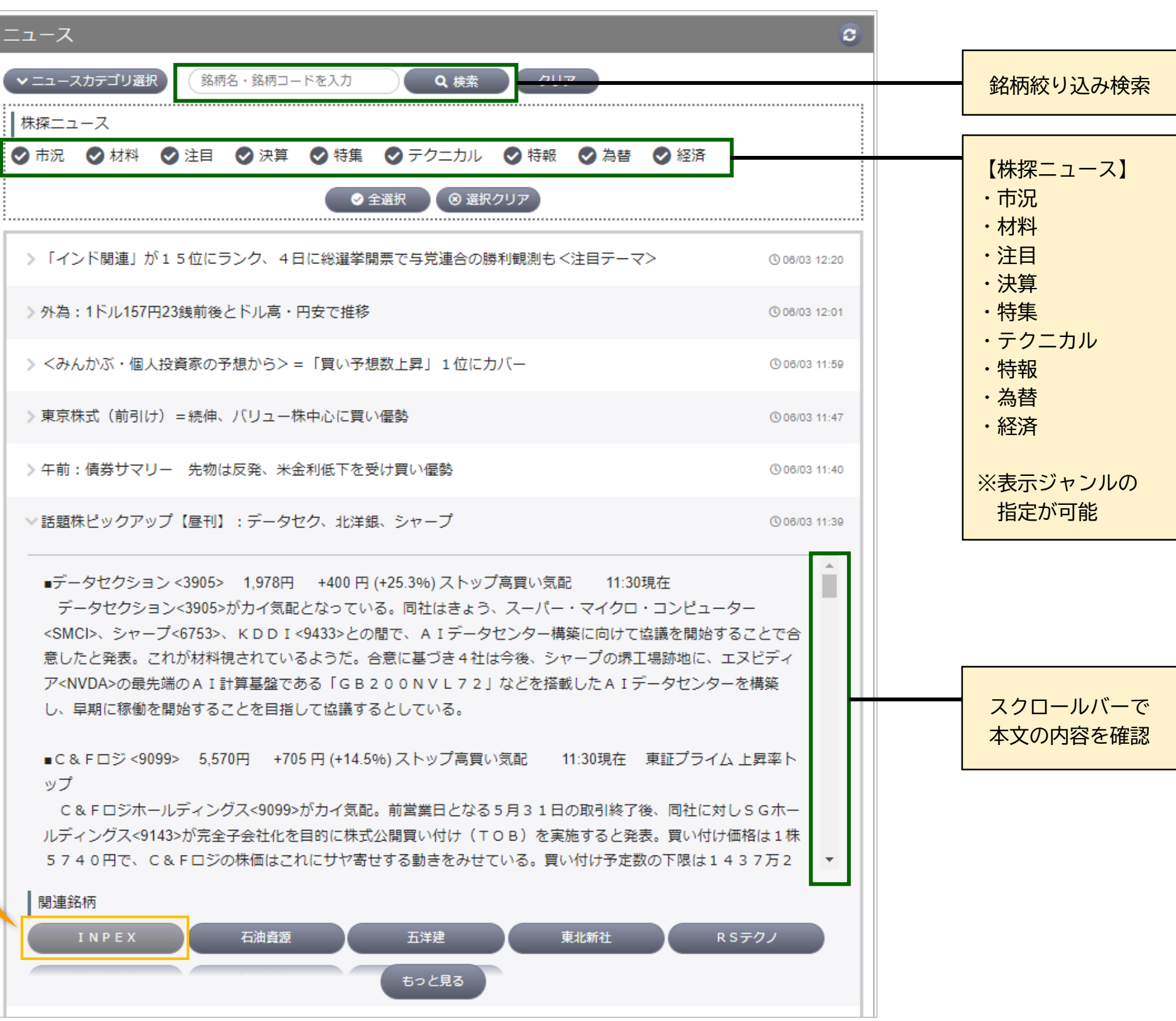

## ●1日あたりの配信本数は300本前後

Copyright © SBI Neotrade Securities Co., Ltd. All Rights Reserved.

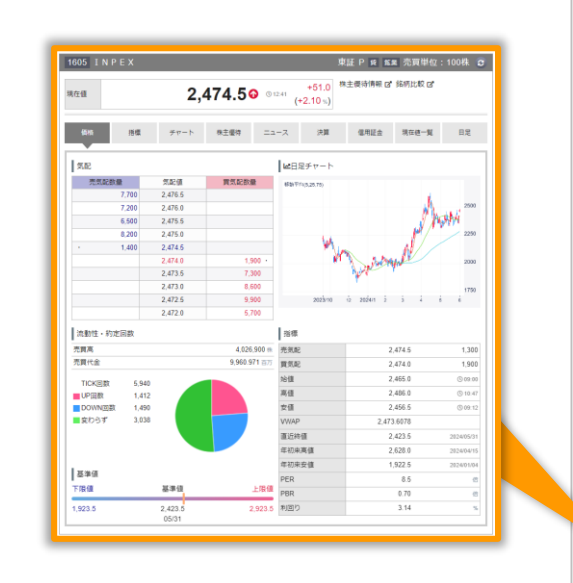

# 16.ツール:株主優待検索

# 株主優待のある銘柄をすべて表示し、目的の株主優待を絞り込むことができます。

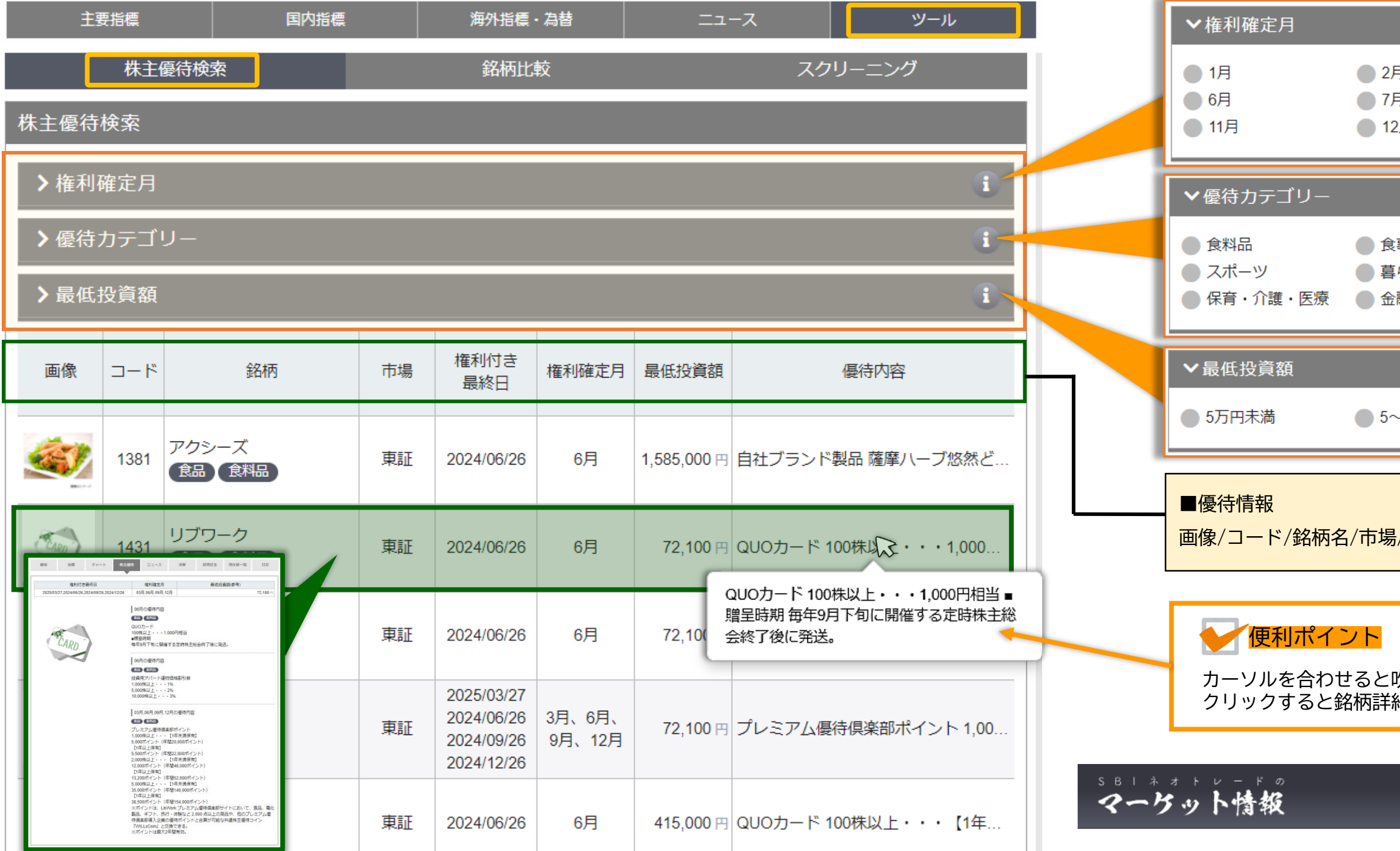

●株式会社ミンカブ・ジ・インフォノイドの取材により、特典の内容や権利取得の条件などを表示します。
 ●株主優待情報を投資の判断材料とされる場合には、株式会社ミンカブ・ジ・インフォノイドが提供する本株主優待情報
 (以下、本情報)の記載内容のみに依拠することなく、必ず当該企業に最新の株主優待内容をご確認いただくようお願いいたします。
 株主優待情報は、配当予想とは異なり、取引所の規則などで上場会社に開示が義務付けられた適時開示情報ではありません。
 このため、開示の内容や方法、迅速性などに問題がある、または、開示が行われていないなどの事例も見受けられます。

|                      |                                                      |                                                                | i                                                            |  |  |  |  |  |  |
|----------------------|------------------------------------------------------|----------------------------------------------------------------|--------------------------------------------------------------|--|--|--|--|--|--|
| 月<br>月<br>2月         | <ul> <li>◇ 3月</li> <li>● 8月</li> <li>● 随時</li> </ul> | <ul><li>✓ 4月</li><li>● 9月</li></ul>                            | ● 5月<br>● 10月                                                |  |  |  |  |  |  |
|                      |                                                      |                                                                | i                                                            |  |  |  |  |  |  |
| ≹事券<br>暮らし<br>≧融サービス | ● 金券<br>● ポイントサービス<br>● カレンダー                        | <ul> <li>カタログギフト</li> <li>美容・ファッション</li> <li>長期保有特典</li> </ul> | <ul> <li>● 交通・旅行</li> <li>● 教養・娯楽</li> <li>● 社会貢献</li> </ul> |  |  |  |  |  |  |
|                      |                                                      |                                                                | i                                                            |  |  |  |  |  |  |
| ~10万円未満              | ● 10~30万円未満                                          | ● 30~50万円未満                                                    | ● 50万円以上                                                     |  |  |  |  |  |  |
| 易/権利付き最終日            | 日/権利確定月/最低                                           | 投資額/優待内容                                                       |                                                              |  |  |  |  |  |  |
| 吹き出しで詳細:<br>細画面に遷移し: | 吹き出しで詳細が表示されます。<br>細画面に遷移し、より詳細な情報を確認できます。           |                                                                |                                                              |  |  |  |  |  |  |
|                      | 銘柄名・鈴                                                | 名柄コードを入力                                                       | Q、検索 銘柄を探す 8                                                 |  |  |  |  |  |  |
|                      | 右上の                                                  | 項目からも                                                          | 株主優待検索<br>スクリーニング                                            |  |  |  |  |  |  |

# 16.ツール:銘柄比較

# 株式銘柄や国内指数との対比チャートを表示します。相対比チャートでは最大3銘柄での比較ができます。

相対比

a

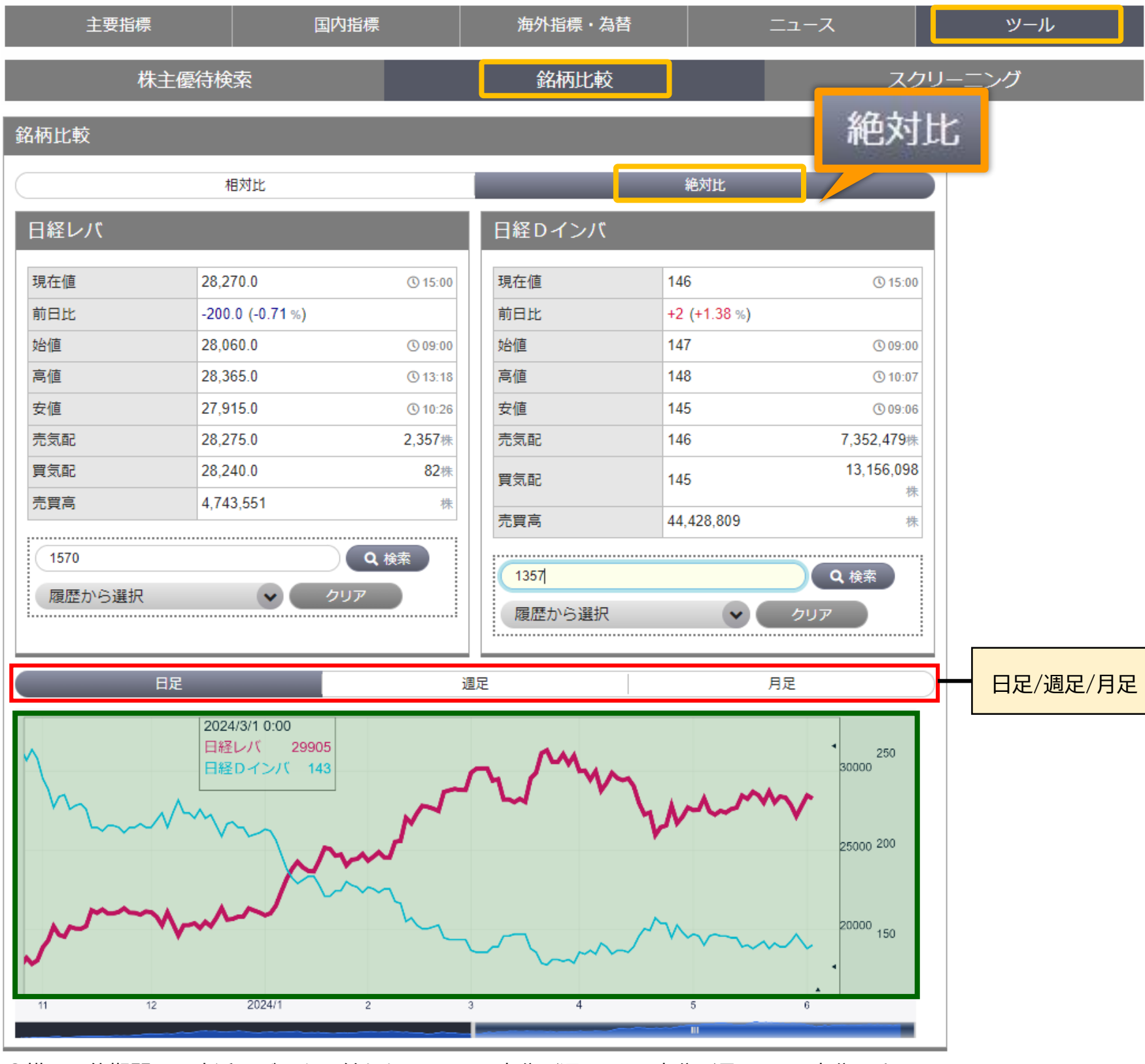

●描画可能期間は、直近のデータ日付から日足は360本分/週足は300本分/月足は120本分です。

| 現在値                      | 28,270.0                       |
|--------------------------|--------------------------------|
| 前日比                      | -200.0 (-0.71 %)               |
| 始値                       | 28,060.0                       |
| 高値                       | 28,365.0                       |
| 安値                       | 27,915.0                       |
| 売気配                      | 28,275.0 2,                    |
| 買気配                      | 28,240.0                       |
| 売買高                      | 4,743,551                      |
| 1570<br>履歴から選拔           | <b>२ २</b> ७५७                 |
| 【指数を選                    | ↓<br>沢する場合】<br>- ドを入力 ( o      |
| <b>1 Q</b> #             | <sub>検索</sub> をクリッ?            |
|                          |                                |
|                          |                                |
| 2上部の                     | 「指数」をクリック                      |
| 国内指数                     |                                |
| 日経平均                     | торіх                          |
| 指数中型                     | 指数小型                           |
| ❸『日経 <sup>ュ</sup><br>指数/ | 平均/TOPIX/JPX日約<br>小型/REIT指数/東調 |
|                          |                                |

日経レバ

.......

Copyright © SBI Neotrade Securities Co., Ltd. All Rights Reserved.

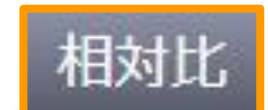

|               |                  |                  | 絶対比          | Ł                |                  |
|---------------|------------------|------------------|--------------|------------------|------------------|
| ΤΟΡΙΧ         |                  |                  | 日経平均         |                  |                  |
| 現在値           | 2,787.48 🕢       | <b>(</b> ) 15:00 | 現在値          | 38,837.46        | <b>(</b> ) 15:15 |
| 前日比           | -10.59 (-0.38 %) |                  | 前日比          | -85.57 (-0.22 %) |                  |
| 始値            | 2,784.96         | © 09:00          | 始値           | 38,702.54        | 00:00            |
| 高値            | 2,800.23         | <b>()</b> 09:17  | 高値           | 38,895.06        | <b>(</b> ) 13:18 |
| 安値            | 2,777.60         | © 10:35          | 安値           | 38,591.79        | <b>(</b> ) 10:26 |
| 売気配           | -                | -株               | 売気配          | -                | -株               |
| 買気配           | -                | <del>-</del> 株   | 買気配          | -                | -株               |
| 売買高           | -                | 株                | 売買高          | -                | 株                |
| TOPIX<br>履歴から | 選択 🗸             | Q 検索<br>クリア      | 日経平均<br>履歴から | ·選択 🗸            | Q 検索<br>クリア      |

| 、 検索                        |   |
|-----------------------------|---|
| クします                        |   |
| +15.97t                     |   |
| AREI                        |   |
|                             |   |
|                             |   |
| クします                        |   |
|                             |   |
| JPX日経400 東証G250指数 指数大型      |   |
| REIT指数 東証G Core 東証S TOP20   |   |
| 経400/東証G250指数/指数大型/指数中型/    |   |
| 証G Core/東証S TOP20』から選択ができます |   |
|                             | _ |

主銘柄(左)はピンク、第一対比銘柄(中)は水色、第二対比銘柄(右)は青で表示します。

16.ツール:スクリーニング

# 株式の中から指定した条件に一致する銘柄を抽出する機能です。 スクリーニングで使用する各指標データ類は、騰落率以外は前取引日終値ベースのものです。

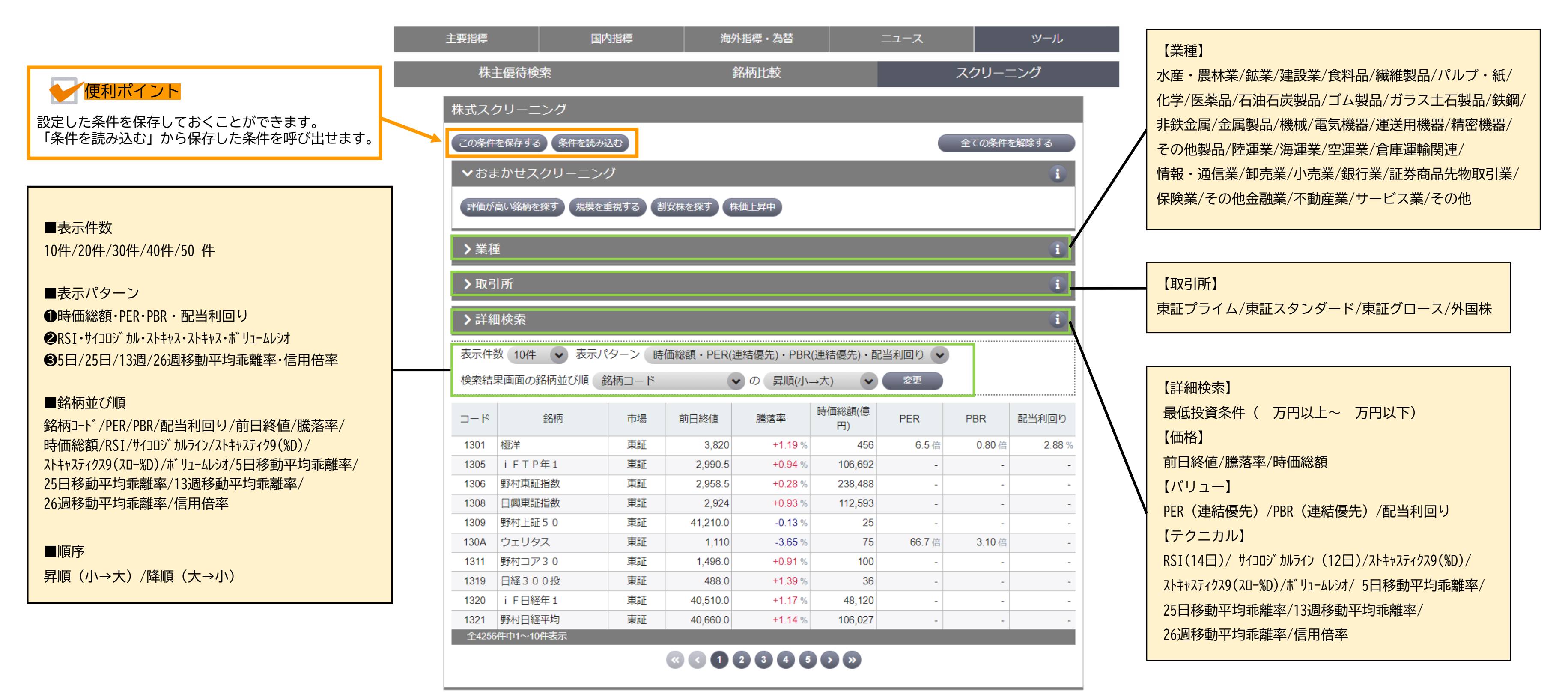

●上場前、上場初日、上場以降値つかずなど「最低投資金額」が算出されていない銘柄はスクリーニングの対象外とします。